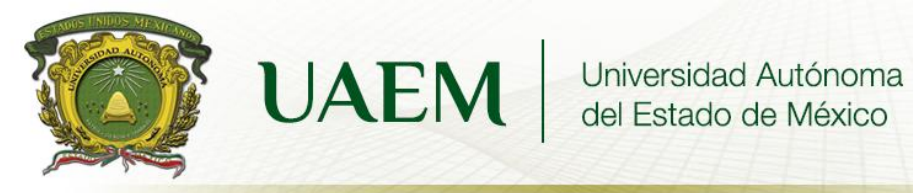

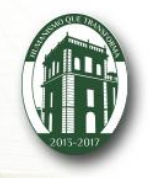

### CENTRO UNIVERSITARIO UAEM ATLACOMULCO

ELIZABETH EVANGELISTA NAVA

SISTEMAS OPERATIVOS

PROTAFOLIO

**ROCIO BELTRAN MONROY** 

**ROCIO BELTRAN MONROY** 

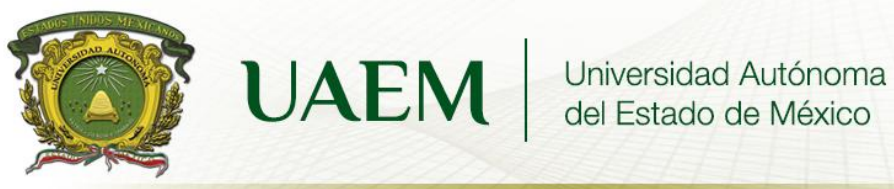

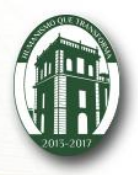

## **GENERACION CARACTERISTICAS**

| Concepto de sistema operativo<br>(década de los 50) | Primer S.O fue creado en 1956 para<br>un ordenador IBM 704, lo que hacía<br>era comenzar la ejecución de un<br>programa cuando el anterior<br>terminaba.                                                  |
|-----------------------------------------------------|----------------------------------------------------------------------------------------------------|
| Revolución de los S.O (60's)                        | Aparecen conceptos como sistema<br>multitarea, sistema multiusuario,<br>sistema multiprocesadores y sistema<br>en tiempo real.<br>También aparece UNIX, que es la<br>base de los s.o. actuales            |
| Ordenadores públicos (70's)                         | Los ordenadores ahora eran<br>personales y salieron al comercio. Se<br>multiplica el desarrollo, creándose el<br>lenguaje de programación C.                                                              |
| Nuevos sistemas operativos (80's)                   | MacOS, MS-DOS, Windows                                                                                                    |
| LINUX (90's)                                        | Se pública la primera versión del<br>núcleo en septiembre de 1991, se<br>unió al proyecto GNU, un sistema<br>operativo libre, similar a UNIX, al que<br>le faltaba para funcionar un núcleo<br>funcional. |
| Tubos al vacío 1945-1955                            | Para que se pudiera programar se<br>necesitaba de cables, interruptores y<br>tarjetas perforadas                                                                                                    |
| Transistores 1955-1965                              | Este tuvo una reducción de tamaño y<br>precio, para la programación era de<br>ensamblador por medio de tarjetas<br>perforadas con un procesamiento por<br>lotes.                                          |

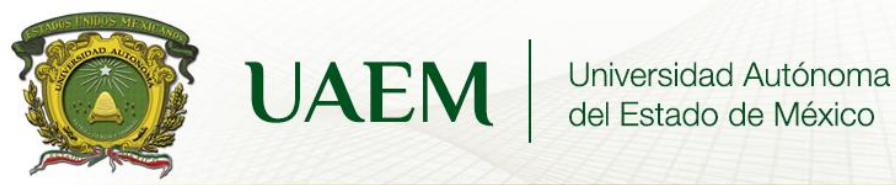

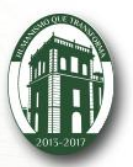

Circuitos integrados 1965-1980 Multiprogramación, spooling, tiempo compartido.

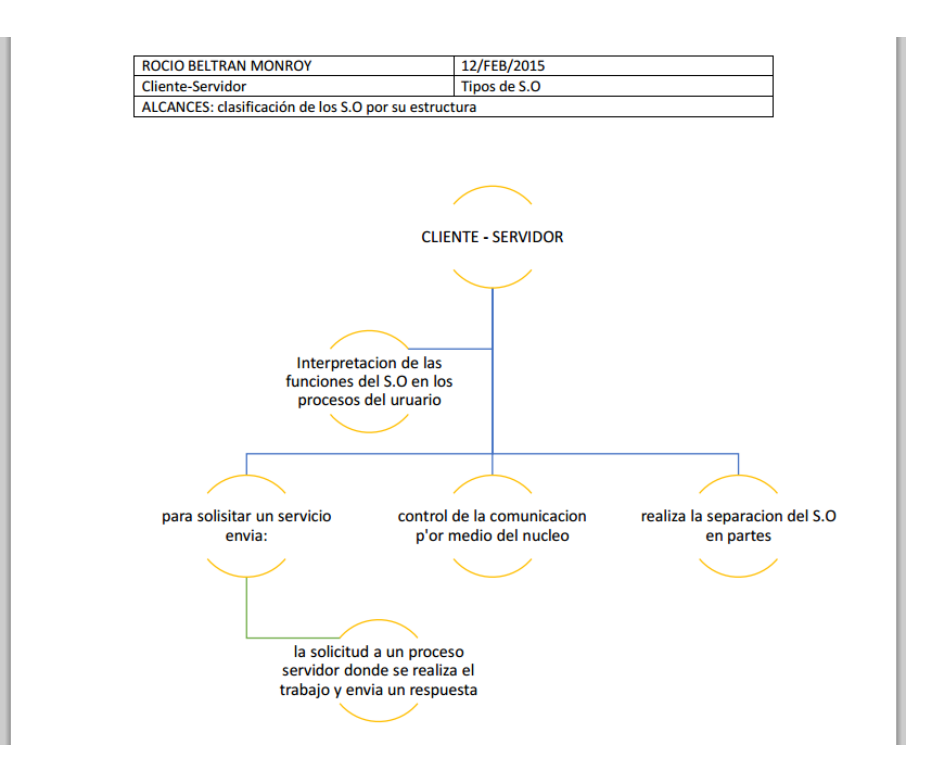

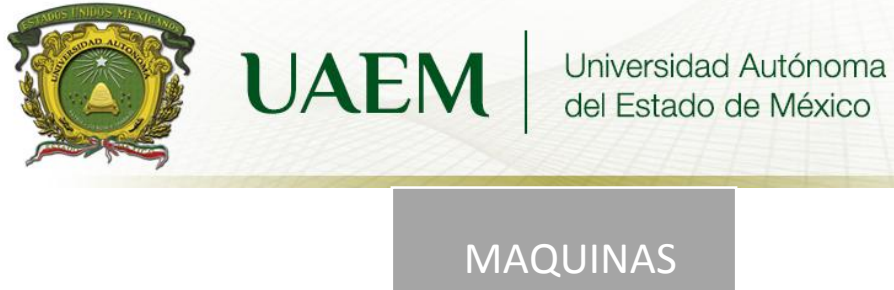

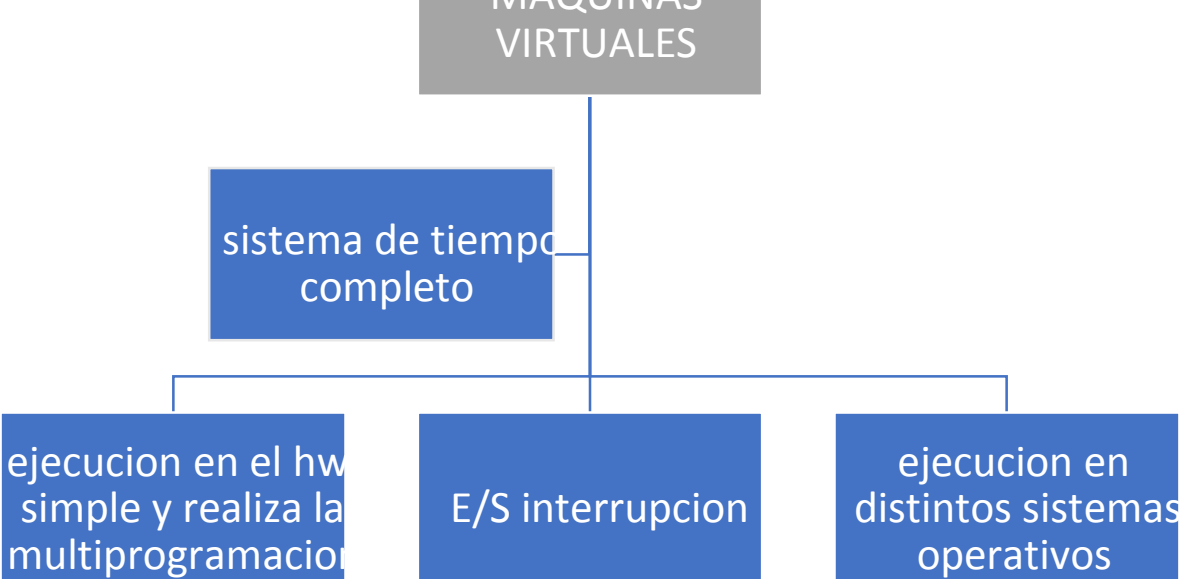

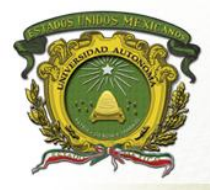

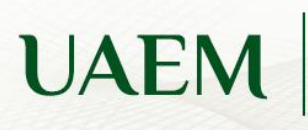

Universidad Autónoma del Estado de México

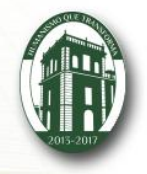

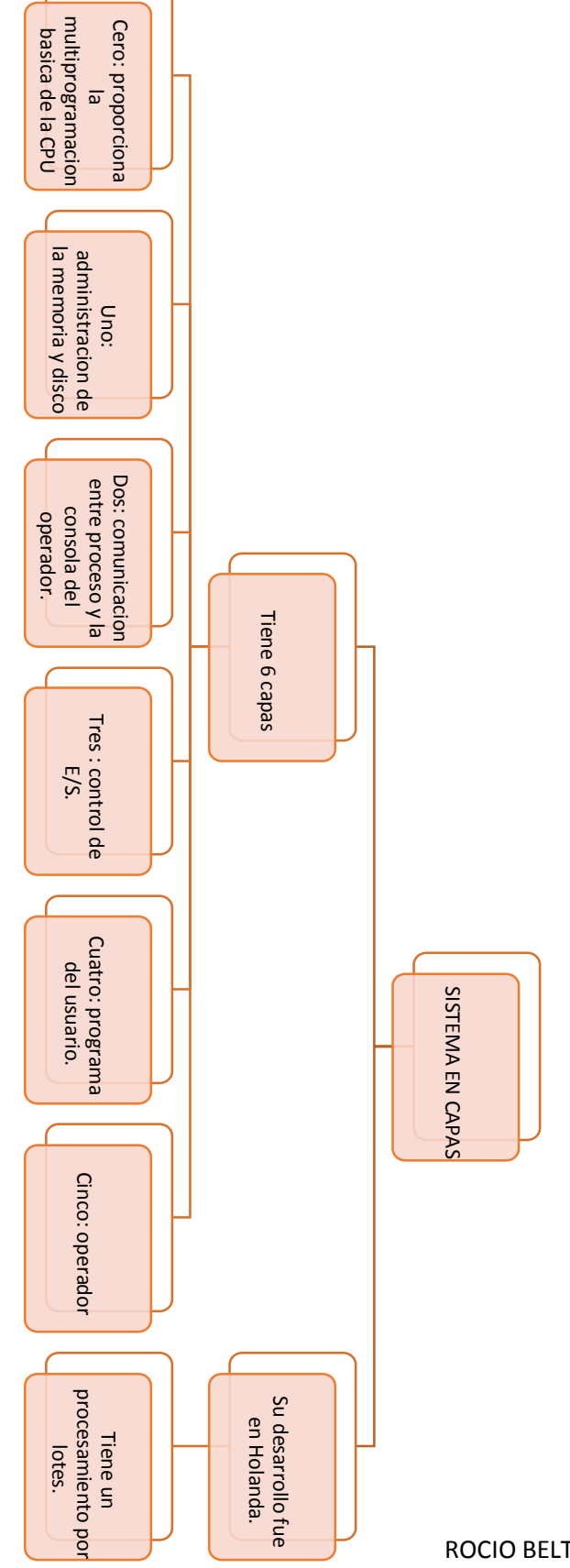

ROCIO BELTRAN MONROY

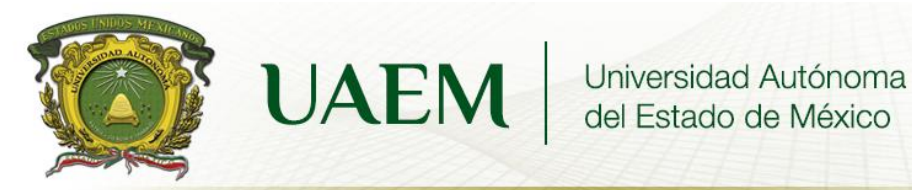

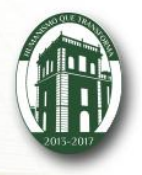

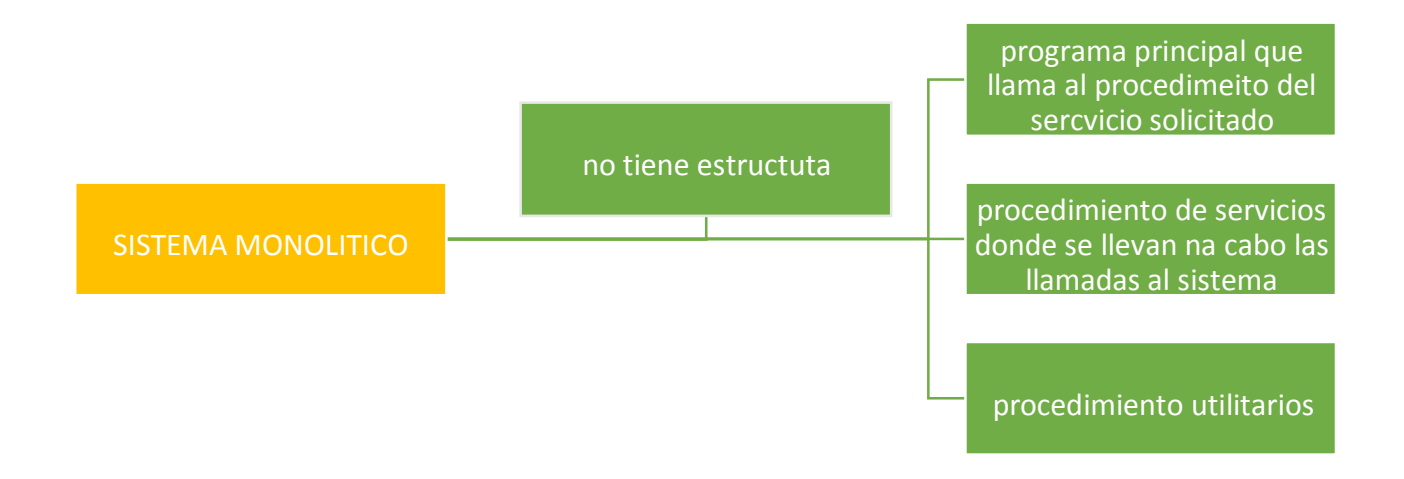

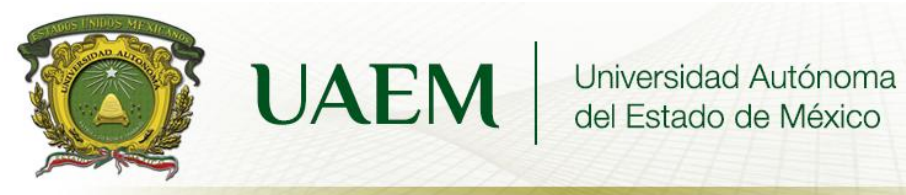

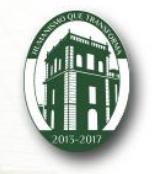

| Sistema Operativo | Características                                                                                                    | Ventajas                                                                | Desventajas                                                                        | Tipo de núcleo | Shell                                                                                                    |
|-------------------|----------------------------------------------------------------------------------------------------|-------------------------------------------------------------------------|------------------------------------------------------------------------------------|----------------|----------------------------------------------------------------------------------------------------|
| LINUX             | Basado en UNIX<br>Multitarea<br>Multiusuario<br>Sistema de código<br>abierto<br>Sistemas de red                                                   | Estable<br>Rápido<br>Libre<br>No restricciones<br>Seguro                | Difícil de usar                                                                    | Monolítico     | Permite al usuario<br>interactuar con el<br>kernel con la<br>interpretación de<br>los comandos                                                               |
| UNIX              | Multiusuario,<br>capacidad de simular<br>multiprocesamiento y<br>procesamiento no<br>interactivo.<br>Escrito en un lenguaje<br>de alto nivel : C. | Estable<br>Diseñado en<br>lenguaje de alto<br>nivel.<br>Portabilidad    | Comandos<br>especiales                                                             | monolítico     | Provee al usuario<br>una interfaz hacia<br>el sistema<br>operativo, el<br>usuario dialoga<br>con el intérprete<br>de comandos.                               |
| WINDOWS           | Lista de accesos<br>directos.<br>Compatibilidad<br>Mejor rendimiento<br>multitareas                                                               | Contiene muchas<br>aplicaciones.<br>Compatibilidad de<br>controladores. | Limitaciones por<br>RAM<br>No soporta<br>archivos nfs<br>No bloqueo de<br>intrusos | monolítico     | interfaz de<br>usuario se<br>presenta,<br>incluyendo<br>la <u>barra de tareas</u> ,<br>el escritorio,<br>cuadros de<br>diálogo y<br>controles de<br>interfaz |

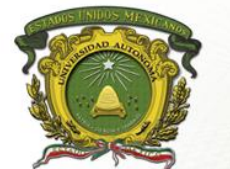

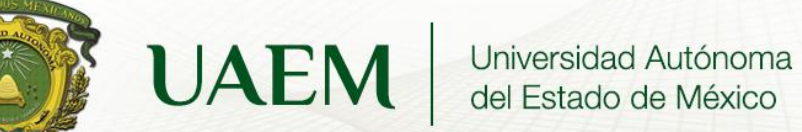

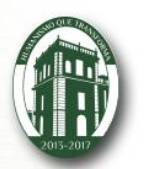

|         |                       |                    | and the second second se |            |                   |
|---------|-----------------------|--------------------|----------------------------------------------------------------------------------------------------|------------|-------------------|
| MAC     | Integración total con | Interfaz amigables | Роса                                                                                                    | hibrido    | Lista de          |
|         | iCloud                |                    | compatibilidad                                                                                                    |            | comandos          |
|         |                       | No tantos ataques  |                                                                                                    |            |                   |
|         | Seguridad mejorada    | de virus.          | Menor catálogo de                                                                                                    |            |                   |
|         | _                     |                    | juegos                                                                                                    |            |                   |
|         | Safari 6              | Equipo confiable   |                                                                                                    |            |                   |
|         | D                     |                    | Muy caro                                                                                                    |            |                   |
|         | Power nap             |                    |                                                                                                    |            |                   |
|         | Conactividad          | Código objecto     | Doca duración do                                                                                                    | monolítico | Programa que      |
| ANDROID | CONECTIVIUAU          |                    |                                                                                                    | monontico  |                   |
|         | Sonorte de java       | Más de 100 000     | pila                                                                                                    |            |                   |
|         |                       | anlienciones       | Doco intuitivo                                                                                                    |            | entrada del       |
|         | Almacenamiento        | aplicaciones       |                                                                                                    |            | teclado de un     |
|         |                       |                    | Es totalmente                                                                                                    |            | usuario y realiza |
|         | Multi-tactil          |                    | fragmantada                                                                                                    |            | acciones como     |
|         |                       |                    | Iragmentado                                                                                                    |            | lo indique el     |
|         | Multitarea            |                    |                                                                                                    |            | usuario.          |
|         |                       |                    |                                                                                                    |            |                   |
|         | tetherin              |                    |                                                                                                    |            |                   |
|         |                       |                    |                                                                                                    |            |                   |

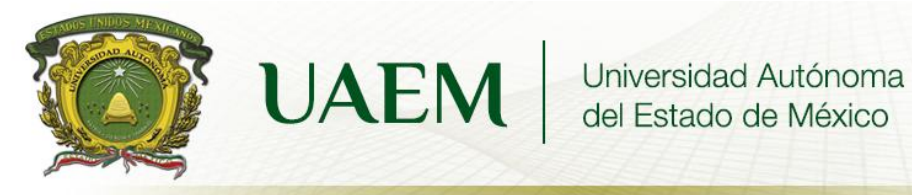

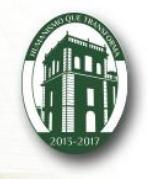

# **INSTALACION DE CENTOS**

# **UNIDAD DE COMPETENCIA II "TIPOS DE SISTEMAS OPERATIVOS**"

# ROCIO BELTRAN MONROY

OBJETIVO: el alumno instalara el sistema operativo LINUX de la distribucion de CENTOS, con la finalidad de identificar y poner en practica el procedimiento de su implemetancion.

## ALCANCES

- identificar de una manera generalizada los componentes de un sistema operativo.
- Analisis del proceso de instalacion
- Utilizar una maquina vitual

## REQUERIMIENTOS

- 1GB de memoria
- 20gb de disco duro
- Puertos usb
- Unidad de cd
- S.O centos
- Virtual box

DURACION: 2hrs (4 hrs. estimado).

## INTRODUCCION

La utilizacion de un S.O no solo permitira la gestion de recursos de forma individual, tambien permite el uso compartido de recursos que se encuentran interconectados a traves de una red.

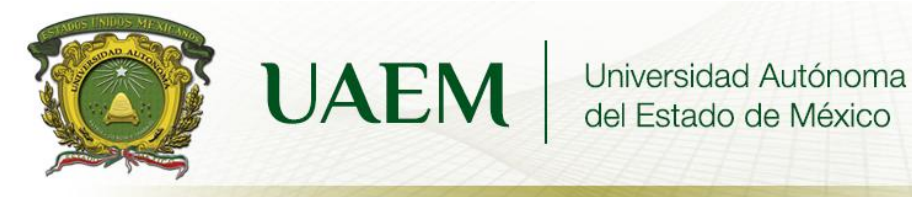

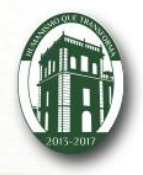

#### PASOS A SEGUIR

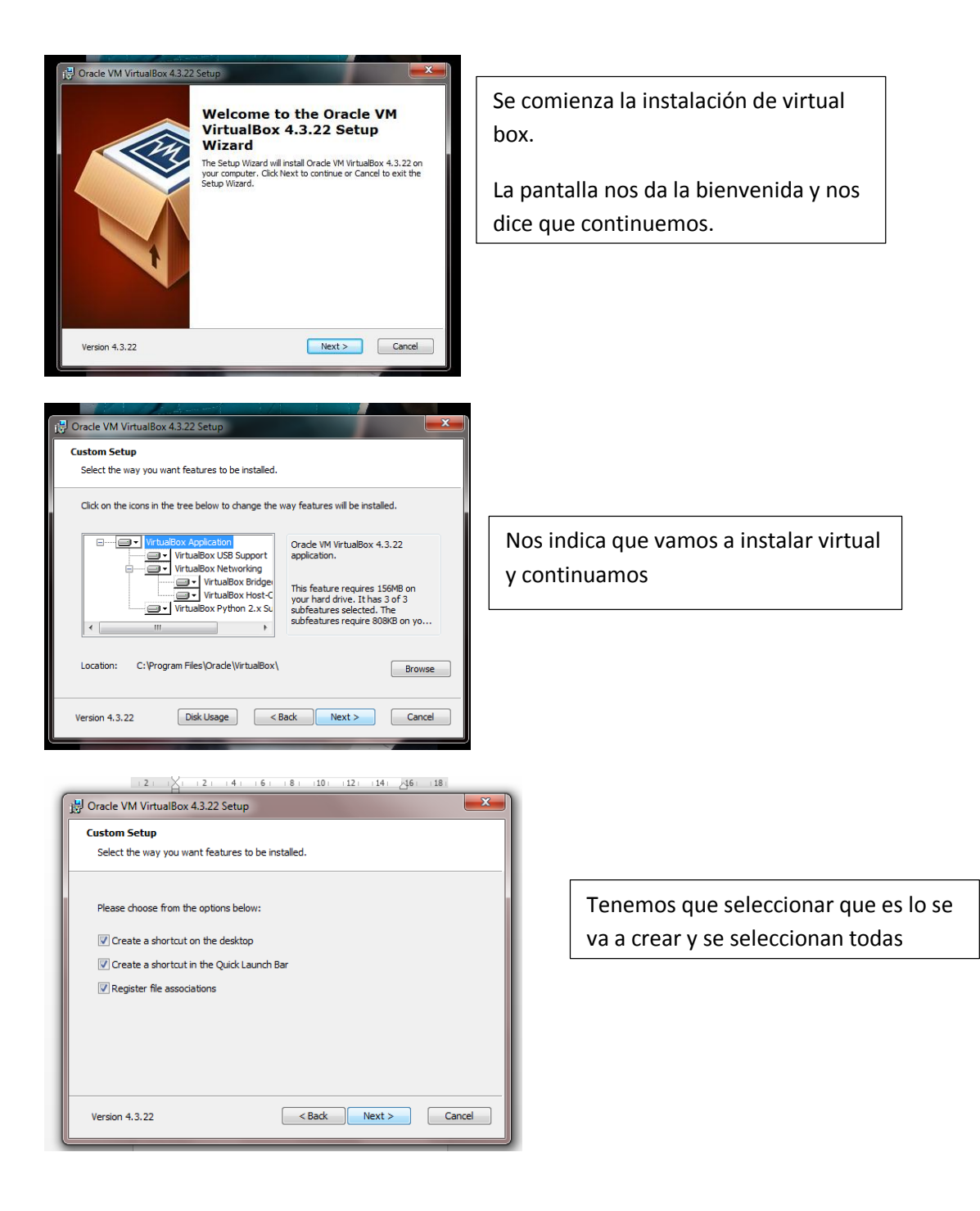

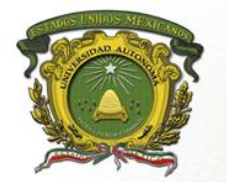

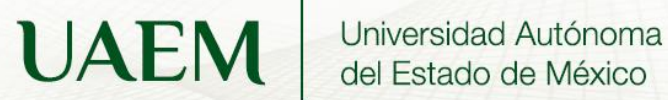

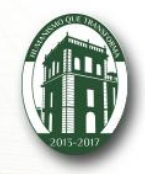

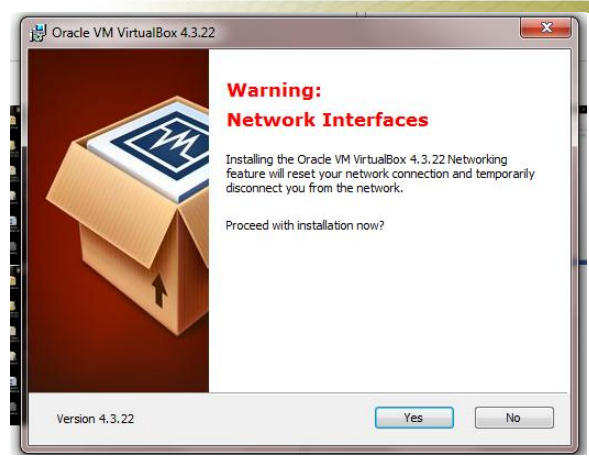

Advertencia de creación de interfaz

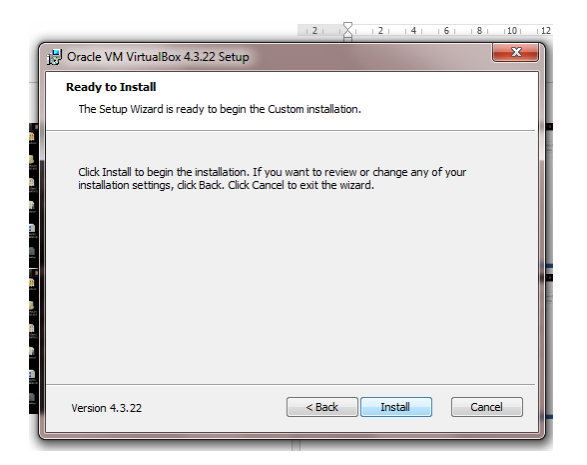

| Oracle VM VirtualBox 4.3.22 Setup                                    |                                      |
|----------------------------------------------------------------------|--------------------------------------|
| Oracle VM VirtualBox 4.3.22                                          | L L                                  |
| Please wait while the Setup Wizard installs<br>take several minutes. | Orade VM VirtualBox 4.3.22. This may |
| Status:                                                              |                                      |
|                                                                      | t t                                  |
|                                                                      |                                      |
|                                                                      |                                      |
| Version 4.3.22                                                       | < Back Next > Cancel                 |

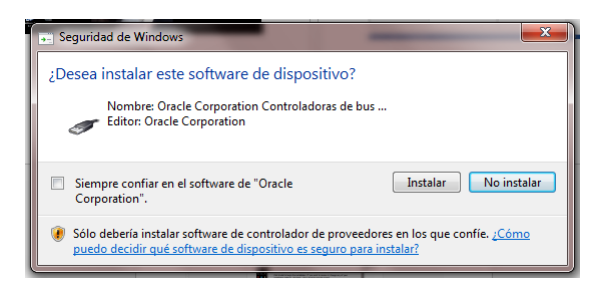

En las tres pantallas anteriores se estaba instalando la aplicación de virtual y aceptamos al editor Oracle.

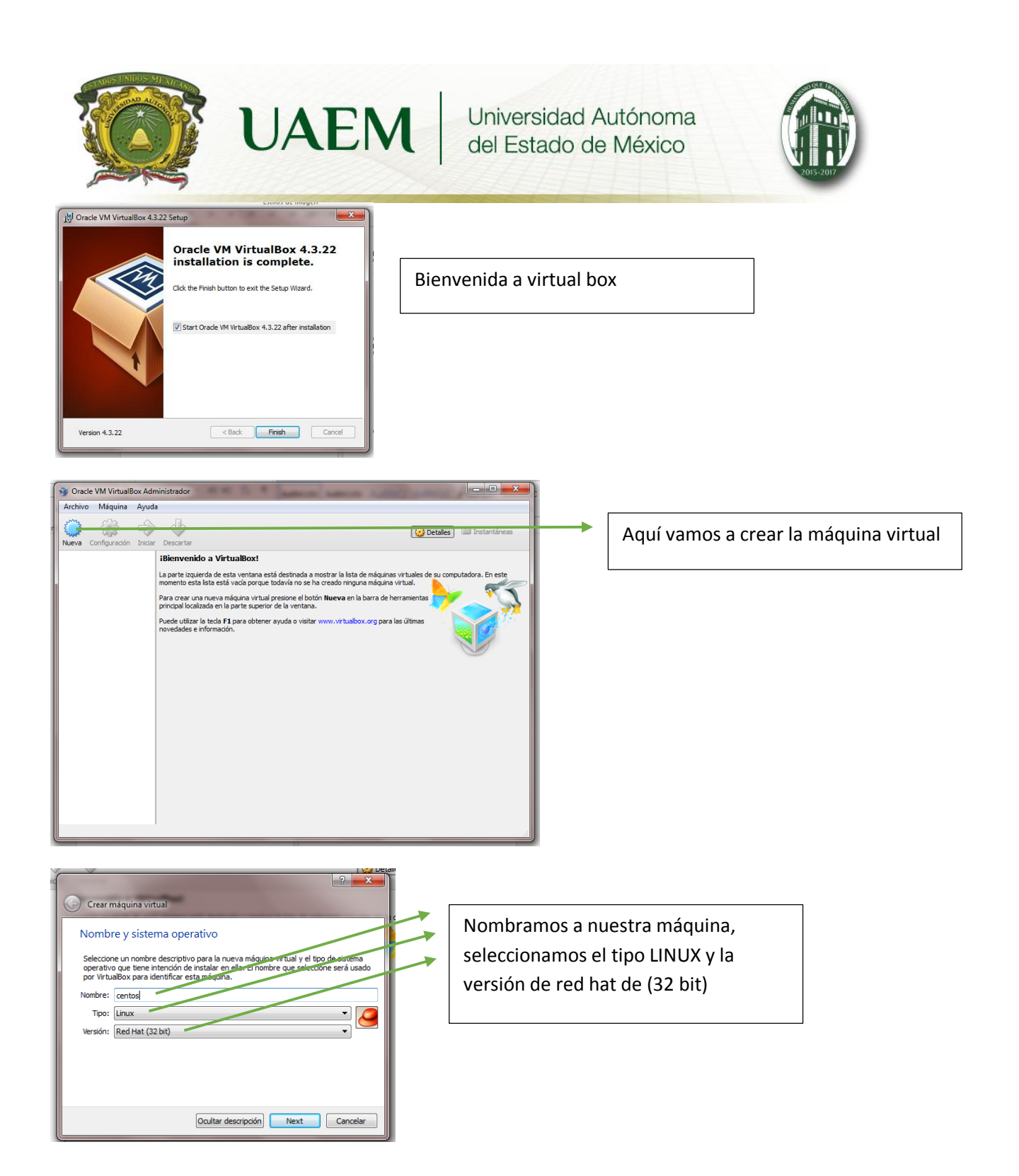

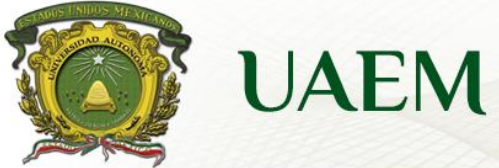

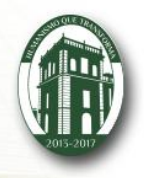

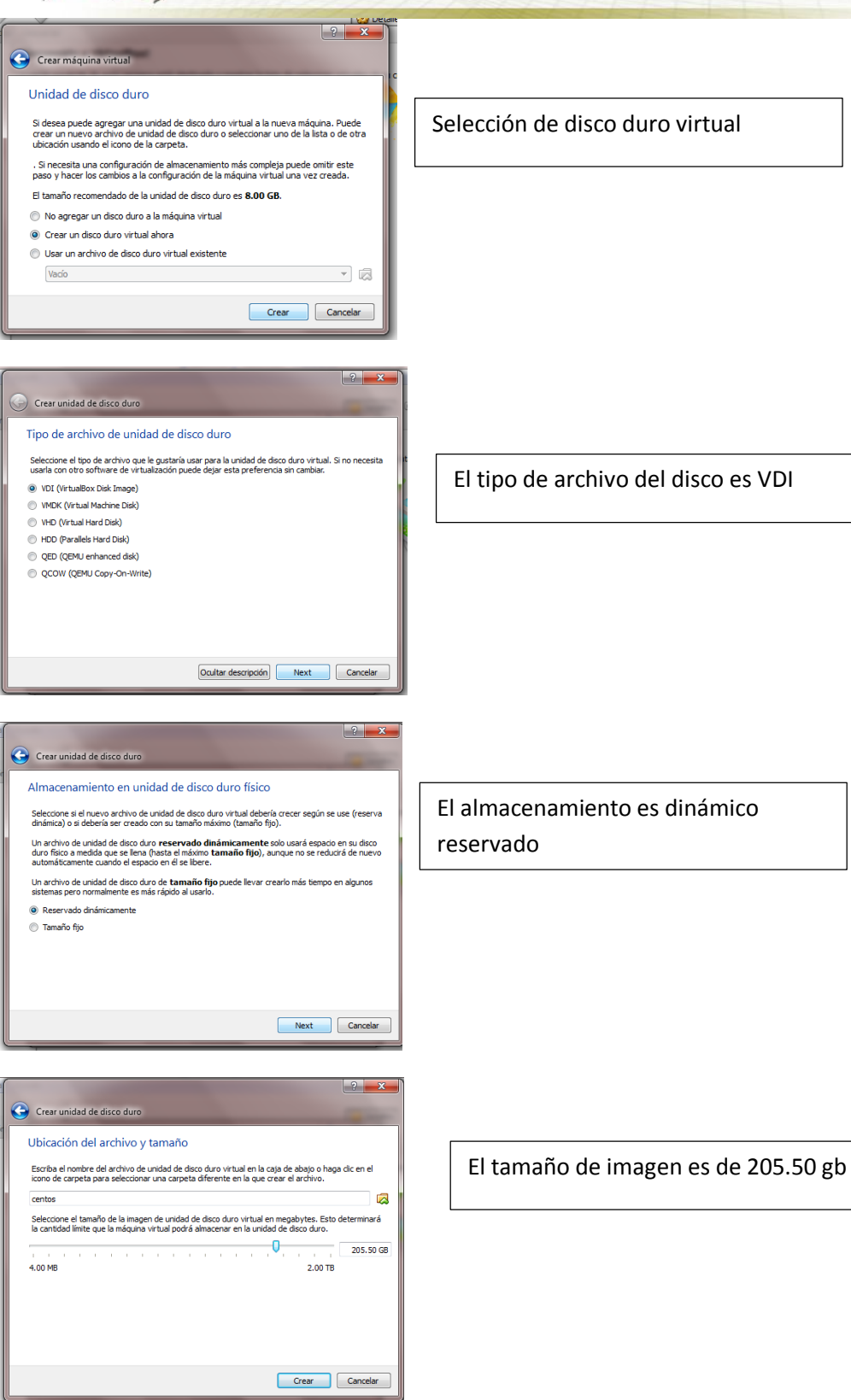

**ROCIO BELTRAN MONROY** 

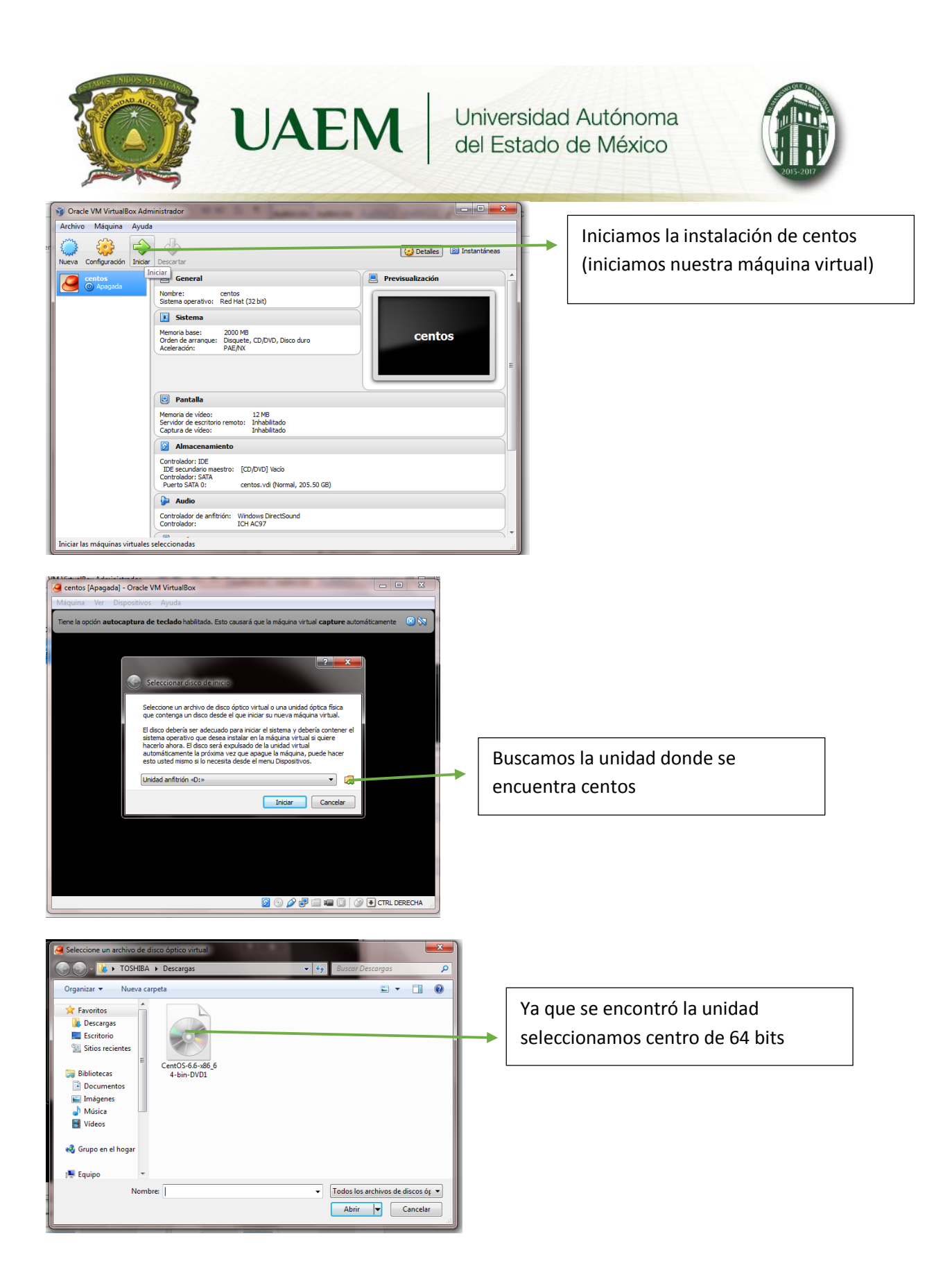

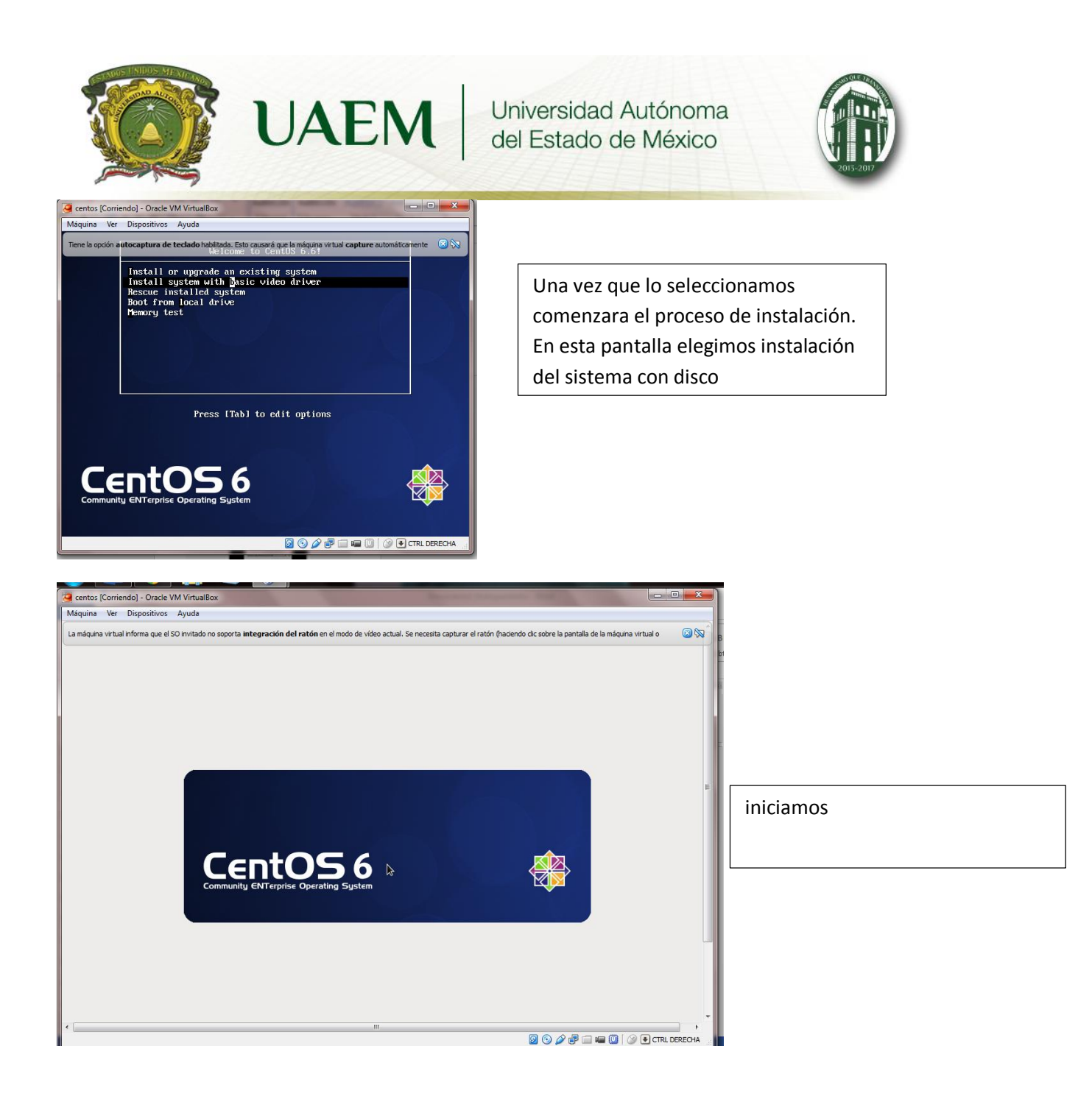

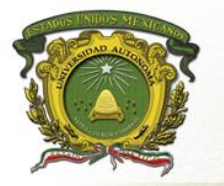

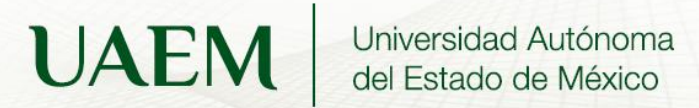

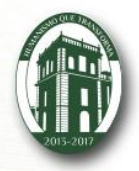

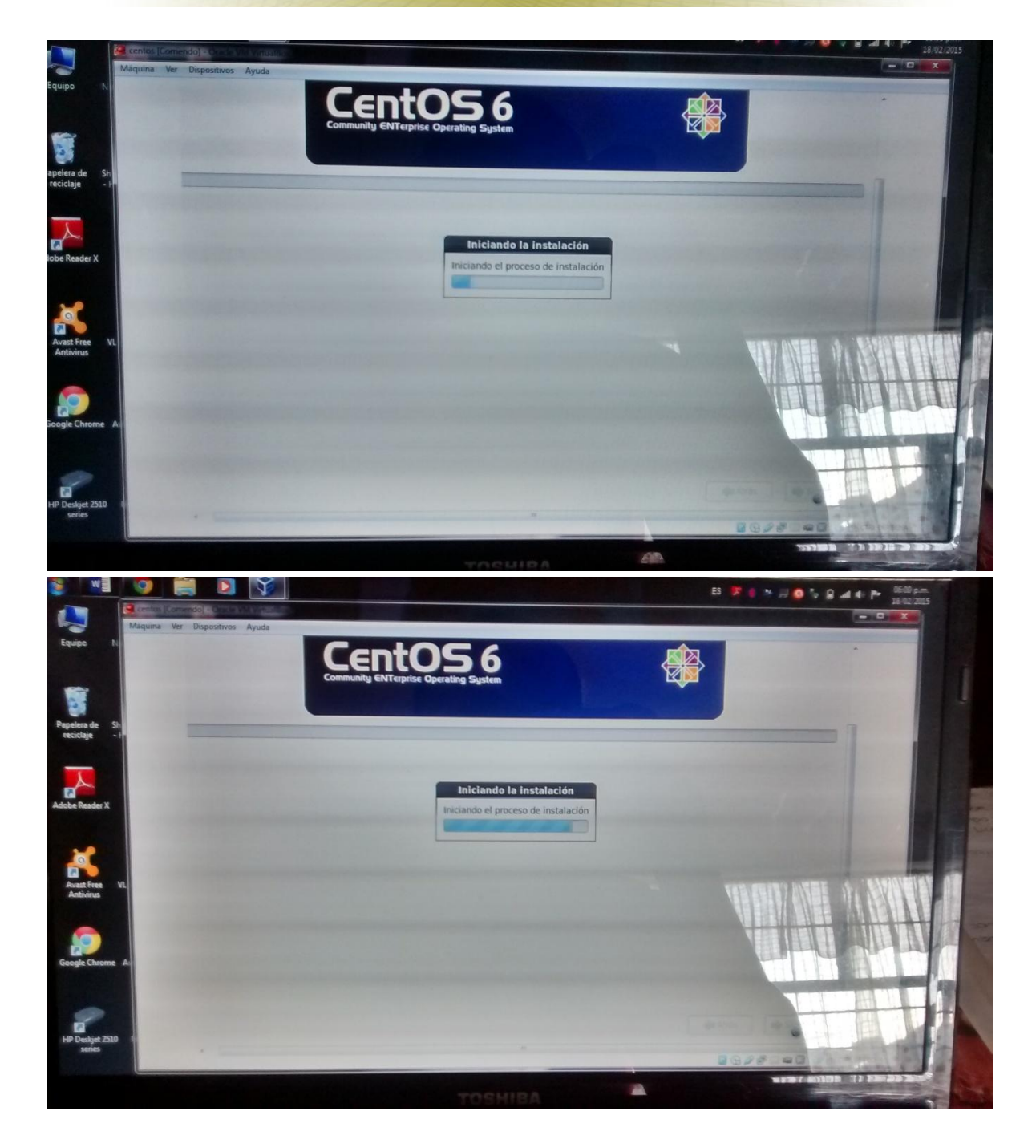

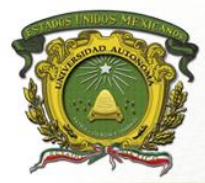

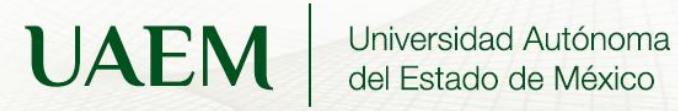

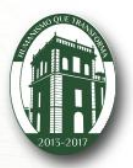

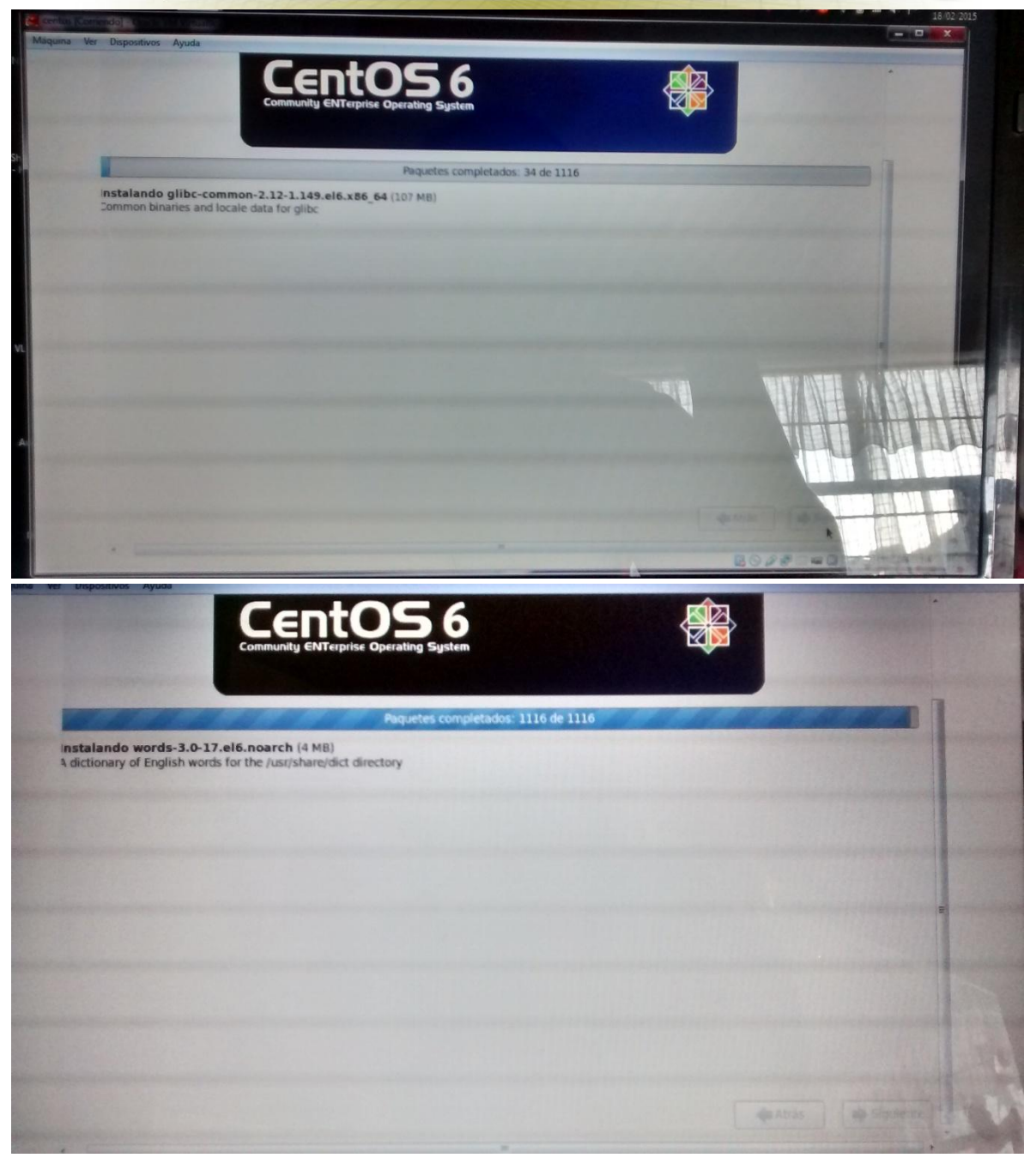

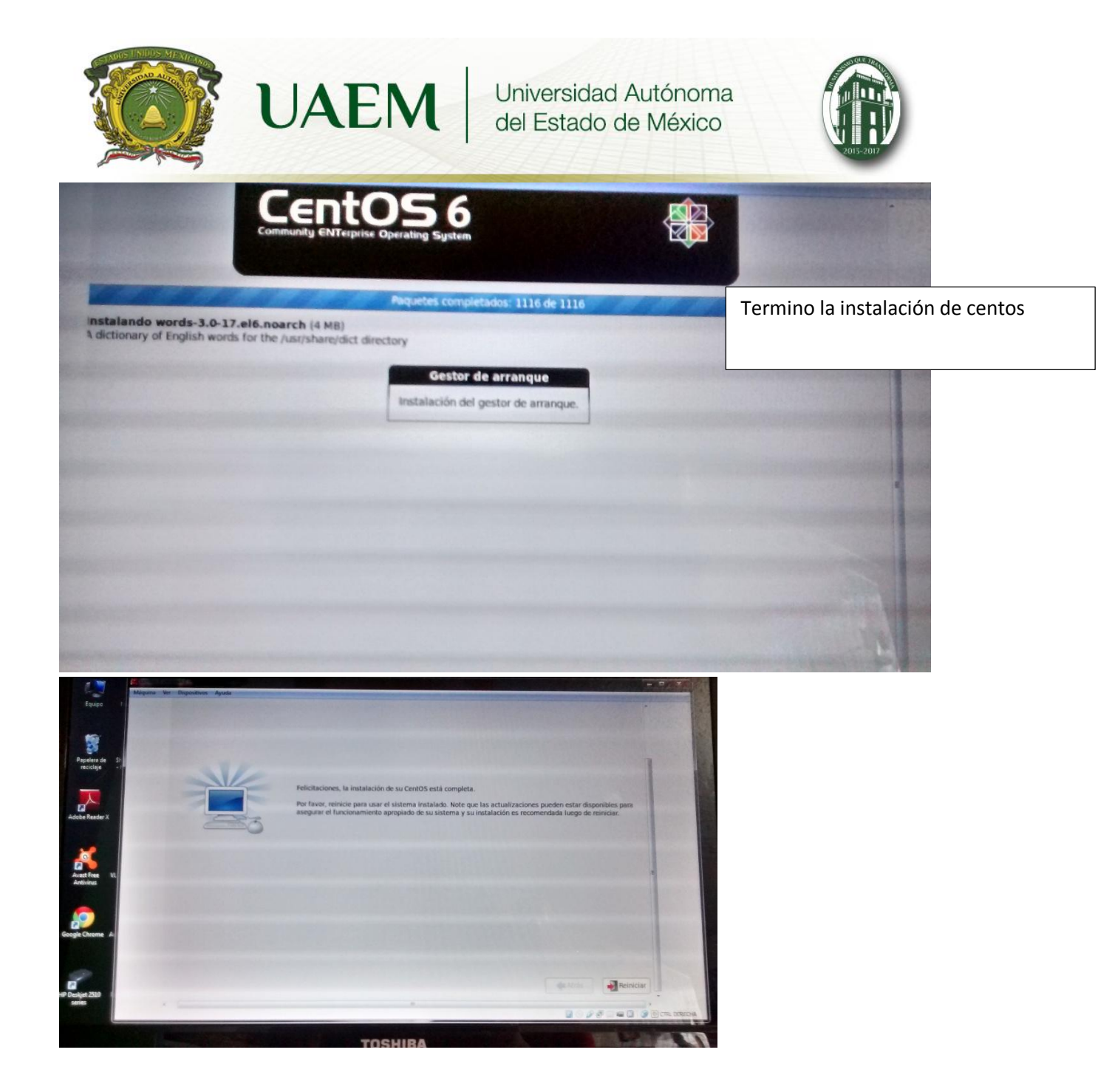

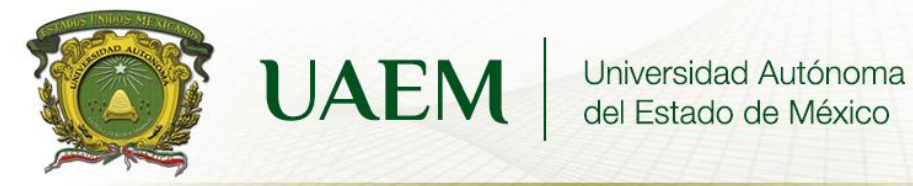

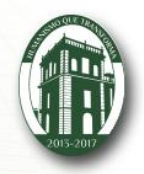

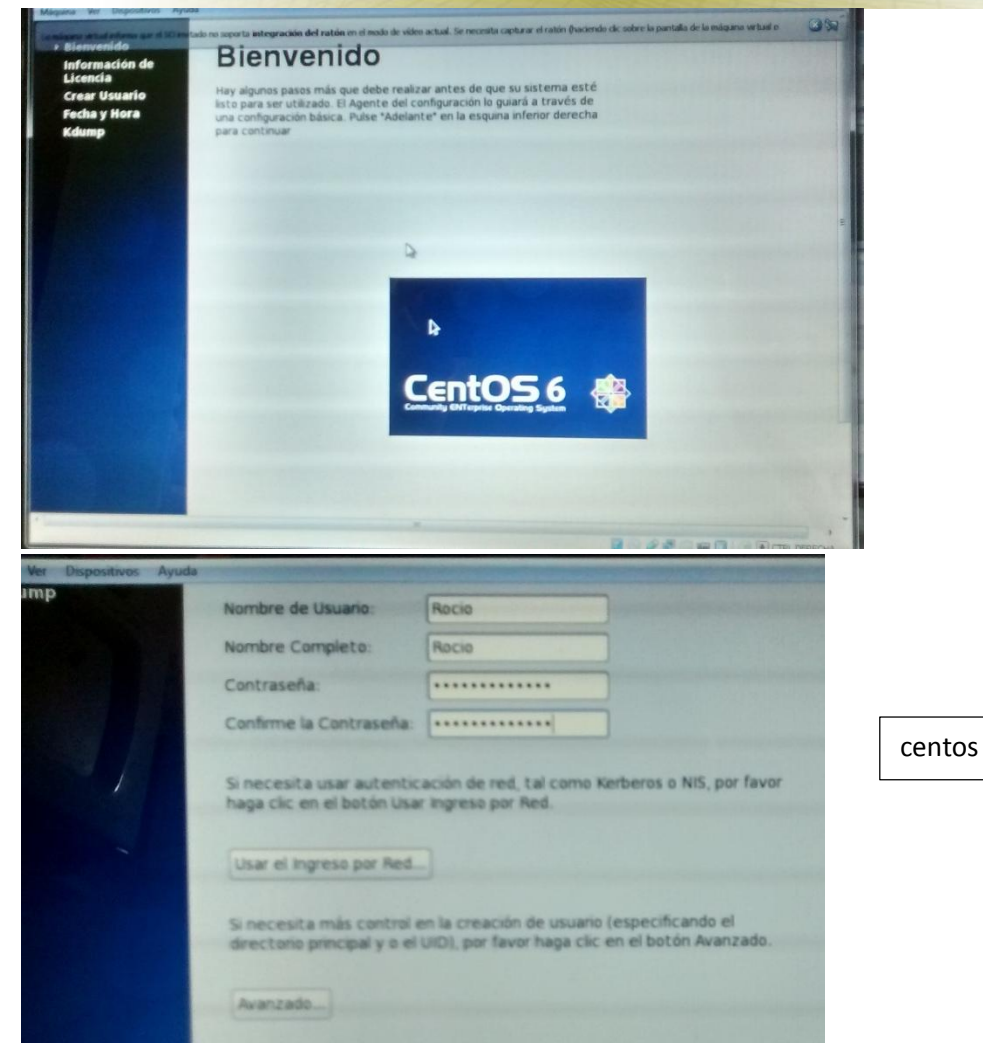

Colocamos el nombre del usuario y se crea una contraseña.

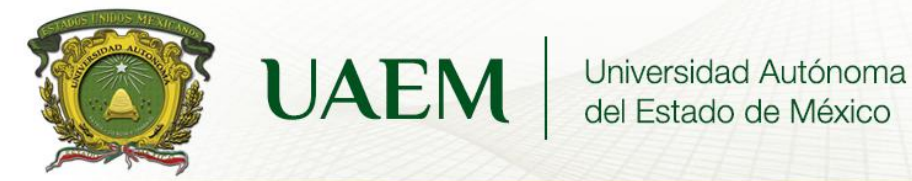

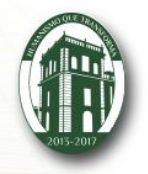

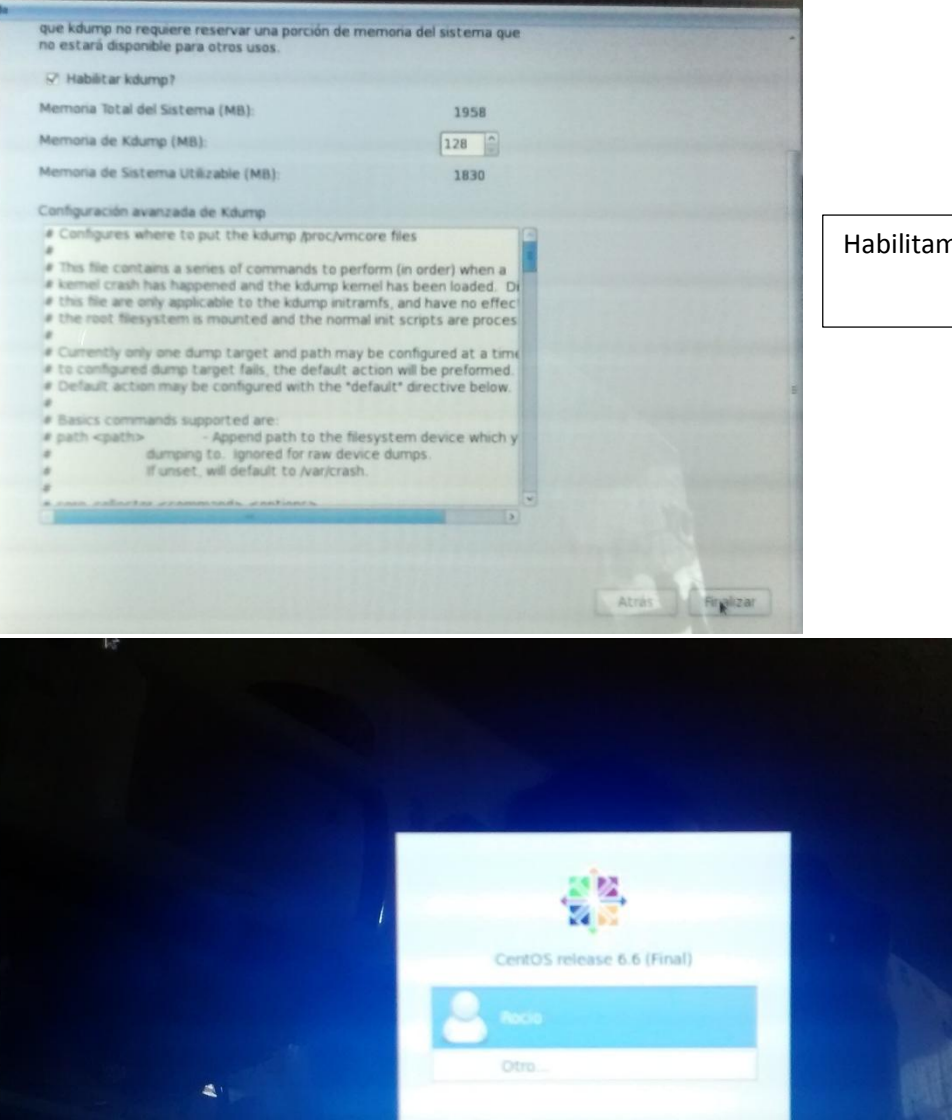

Habilitamos kdump

Nos indica nuestro usuario o nos da la opción de otro

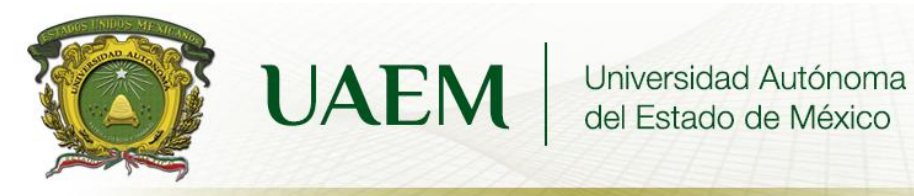

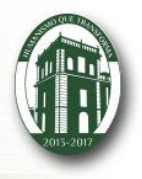

Dentro de toda la instalación hubo muchos problemas a la hora de querer instalar centos ya que no se contaba con una buena versión. Pero al final salió todo bien y la instalación fue correcta

| 124220                                  |                                |
|-----------------------------------------|--------------------------------|
| FStraclurza do such                     |                                |
| CONVERSION OF BICH                      | NO - A- regulares              |
| Atributos do cotudanta                  | 30 CA (15/09009 - H -          |
| Corraciones conzychive                  | (OVOLEVO)                      |
| Dooriotores de archivo                  | -A. CARIAIES DE                |
| anchivas majorados                      | -Número méruro                 |
| a memoria.                              |                                |
|                                         | and the second second second   |
| Directorio                              |                                |
| - sistemas jerorquicos                  | de directorios                 |
| 5- 009275 90 254UT-                     | 5601070                        |
| - upraciones ron ri                     | clativa (directorio de         |
| CHARCEONIO                              | trabajo o diver                |
|                                         | torio activo).                 |
|                                         | To Canada de alian             |
|                                         | centimienta vestimenta         |
| Rancipalto problemas                    | a company                      |
| Julys cui nonait aug                    | 2°EL OVORCOD tempina           |
| concorres de compu-                     | y là información se            |
| tacoro a lamacenar                      | pierde.                        |
| y recoperar la infor-                   | ~                              |
| macion.                                 | 5 Varios promos                |
|                                         | alleden a la información       |
| A Part A Part                           | aimibrio tienço.               |
|                                         | Et and de con                  |
|                                         |                                |
| A Ball Contract                         | SELUSEV FOR SE                 |
|                                         |                                |
| 1 1 1 1 1 1 1 1 1 1 1 1 1 1 1 1 1 1 1 1 | 126 -                          |
| 1 1 1 1 1 1 1 1 1 1 1 1                 | E a construction of the second |
| 19198                                   |                                |
|                                         |                                |
|                                         |                                |

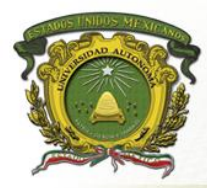

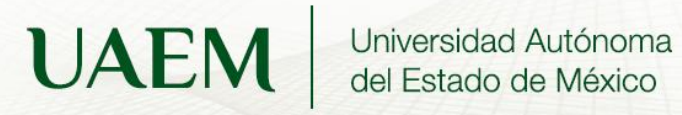

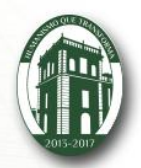

| Punto de vista<br>de luscavio<br>apaviencia<br>aque constituye<br>minar y protos<br>realizables                                                                                                    | Rostente<br>no ceur ser<br>la información<br>la creación<br>terminación<br>de proceso:                                                                                                    |
|----------------------------------------------------------------------------------------------------|----------------------------------------------------------------------------------------------------|
| Extensions<br>FAT-16<br>FAT-16<br>FAT-32                                                                                                    | A R C H I V O S<br>mecanismos de<br>almación en a infor-<br>mación en a infor-<br>desco y la lee<br>descortivos                                                                                                    |
| A-Regulares & contienen<br>A-Regulares & contienen<br>information de caracteres<br>como termination de caracteres<br>prodetain discositivos de e/s<br>como archivo de pioque<br>como archivo e pioque<br>como archivo e pioq | Contra de andriva<br>Contra de andriva<br>Cada uno condicita de<br>Cada uno condicita de<br>Cada uno condita de<br>Cada uno condicita de<br>Cada uno condicita de<br>Cada uno |

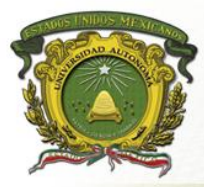

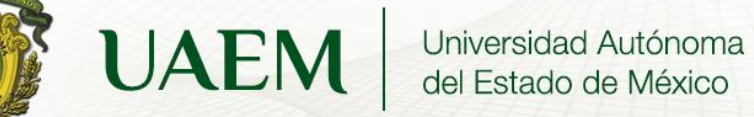

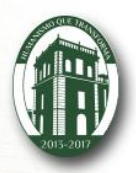

| 1                 |           |                              |
|-------------------|-----------|------------------------------|
|                   |           |                              |
| Atri              | outos de  | * archivo                    |
|                   |           | de sere reclave              |
| protection +      | Daricero  | , CE SOID INTERIO            |
| (Ortrader LI)     | 11        | del sistema                  |
| oraclario         | 11        | de archivo (reuptro)-        |
| propriation       | 1         | ASCIL DIPATIO                |
| valación (on      | 11        | - Orders ocanis              |
| avaterción de     | 11        | -temporal ("archive senalado |
| archivos.         | 11        | bloque lienadora             |
|                   |           |                              |
| 10 1 4 4 5 0 C    | con       | trolan onablitan arta        |
|                   | )<br>Dvqt | beded                        |
| Longitud del regi | stro      |                              |
| Posición de la    | llave -   | E E D D C E E E E E          |
| Longitud de la    | Mave.     |                              |
| 4                 |           |                              |
| presentes en los  | archivas  | -lienzo de acación           |
| Cutabar solaria   | searcom   | T. Ultimo de alceso          |
| para nua pode     | 2600 60V  | 1.0 Ifima modifila           |
| ona liove.        |           | University de la             |
|                   |           | fector de verición del       |
|                   |           | in a company                 |
| Tamino            | Deferil a | dificación.                  |
| Jamano            | maximo    | ~                            |
|                   | avende    |                              |
| mque ta           | hulden    |                              |
| elmane            | 110000    |                              |
| - Condrac         | 610.      |                              |
| TAL TAL           | 8 Q 9 8   |                              |
|                   |           |                              |

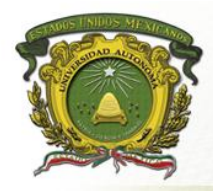

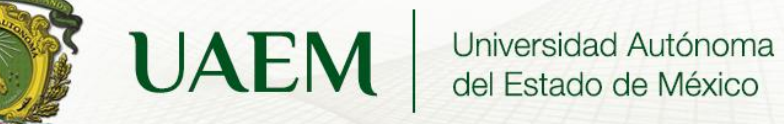

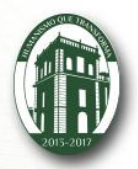

| Descrietores de<br>avenivo                                                                                                    | To Syc 4 dest<br>20 In 4 dest<br>Archivod meredo<br>Archivod meredo<br>Archivod meredo<br>Archivod meredo<br>Archivod meredo<br>and 141 ta proper<br>factilita ta proper<br>factilita ta proper<br>fa                             |
|----------------------------------------------------------------------------------------------------|----------------------------------------------------------------------------------------------------|
| A R H I V O S H I V O S H | <ul> <li>Partonico de la la la la la la la la la la la la la</li></ul>                                                                                                    |
|                                                                                                    | TO CREMTE ICLERI II<br>COLETE ILIMINAII<br>COLETE ILIMINAII<br>COLETE IL |

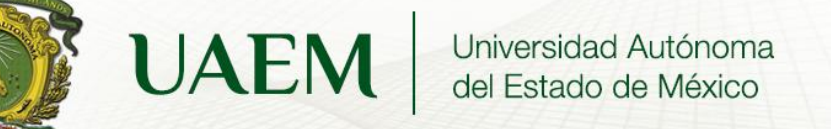

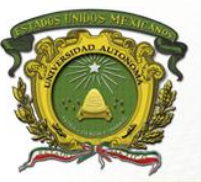

| relettud<br>diretario que<br>diretario cono<br>el de trajagio<br>toros cosronic<br>bres que conic<br>toros cosronic<br>toros cosronic<br>toros cosronic<br>toros cosronic<br>toros cost<br>toros vais<br>toros duectide<br>toros duectide<br>toros cosronic<br>toros duectide<br>toros cosronic<br>toros duectide<br>toros cosronic<br>toros duectide<br>toros duectide<br>toros duectide<br>toros duectide<br>toros duectide<br>toros duectide<br>toros duectide | ADDRICE (1921)<br>ADDRICE (1921)<br>CONDRICE (1921)<br>CONDRICE (1921)<br>CONDRICE (1921)<br>CONDRICE (1921)<br>CONDRICE (1921)<br>CONDRICE (1921)<br>CONDRICE (1922)<br>CONDRICE (1923)<br>CONDRICE (1923)<br>CONDRICE |
|----------------------------------------------------------------------------------------------------|----------------------------------------------------------------------------------------------------|
|                                                                                                    |                                                                                                    |

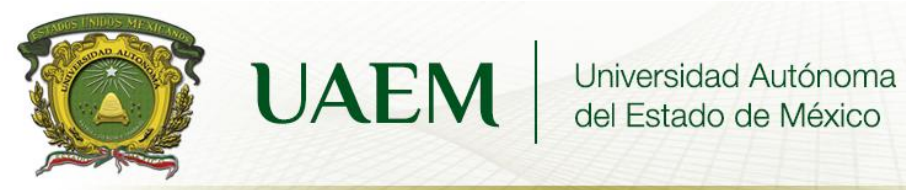

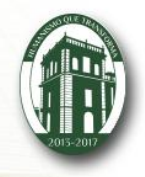

| - Implantac         | uon del sistema             |
|---------------------|-----------------------------|
| CE CE               | archivo                     |
| OCY                 | BENAD OF                    |
| del                 | molantanor                  |
|                     |                             |
| se intereson        | en la forma de alma-        |
| (enzimiento         | de los archivos y direc-    |
| torio, admir        | notración del espacióch     |
| CIDIO , GLICIO      | MA Y WIHADINGRA             |
| Asianzción          |                             |
| adyacente.          | Asignación                  |
| 4                   | en formade                  |
| almapena cada       | lista ligada.               |
| archivo omoun       | *                           |
| bloque adyacente    | almacenamiento              |
| OF OFITOS EN UDO    | Jever a rada uno            |
| facil implanta-     | Phase star and              |
| Cion                | de blaque en doro           |
| tiona inclusã       |                             |
| en una sola         | NO 26 DICIGE CD-            |
| operación.          |                             |
| no realizable       | Hold hard a hard and        |
| fragmentación       | INTA ILYOUG Y ON MOLL.      |
| de idisco 450 ven-  | se are eliminar si 19       |
| despendiciael tajan | , palabra apuntador se toma |
|                     | y se le rolora una tablo    |
|                     | o indice de la memoria,     |
|                     |                             |
| L                   |                             |

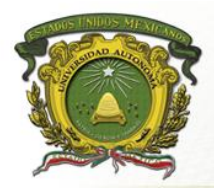

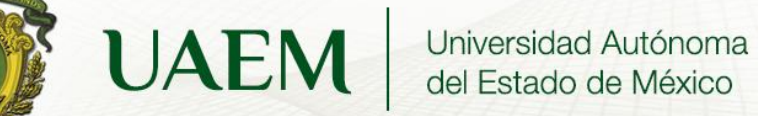

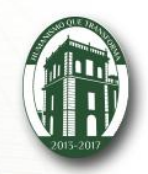

| -             |                                                                                                    |  |
|---------------|----------------------------------------------------------------------------------------------------|--|
| Stema Derarqu | tienen un nombre<br>de avichiud un nombre<br>de avichiud un einumers<br>de avichiud un einumers<br>autor<br>de avichiud un einumers<br>de avichiud un einumers<br>de avichi |  |
|               | Alter Dagoe de la companya de la companya de la com                                                                                                    |  |
|               | manutud Inchance et and manufactoria                                                                                                    |  |

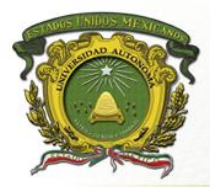

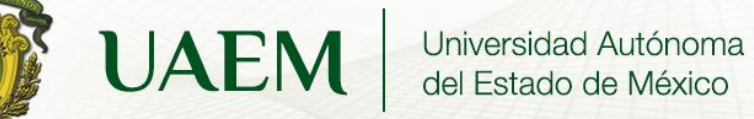

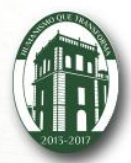

| Archiv                                                                                                    | vos compartidos.        |                    |
|----------------------------------------------------------------------------------------------------|-------------------------|--------------------|
| Le                                                                                                    | min                     |                    |
|                                                                                                    | *                       |                    |
| 105 201                                                                                                    | rchivos aparecen        | 06                 |
| torma                                                                                                    | a simultaneg end        | 10-                |
| Oev ten                                                                                                    | eren zi distin los r    | OE<br>OE           |
| YIO)                                                                                                    | accor or chistorians c  | 1200               |
|                                                                                                    |                         |                    |
| +                                                                                                    |                         |                    |
| conexión entre                                                                                                    | envez de ser            | coando el          |
| el directorio y el                                                                                                    | un avbol el             | directoris d       |
| zirchive compartico                                                                                                    | Sistema de              | leer un archi      |
| ENVACE                                                                                                    | ZIYCHIVO ES             | entarado e         |
| CNCALE                                                                                                    | averfile durinde        | S.U VE QU          |
|                                                                                                    | acicluza                | Chut top           |
| A stranger of the feature of the second strategy of the second strategy of the second strat | 0.0 2.000               | el nombre          |
| Administració                                                                                                    | Sn                      | lo lec.            |
| del espacio end                                                                                                    | 15(0                    | 4                  |
|                                                                                                    | Contracting Contraction | entace sim-        |
| OS archivos a                                                                                                    | se alma-                | bolico.            |
| Les unzi arean                                                                                                    | roman Grati-            |                    |
| montal                                                                                                    | futur force             |                    |
| Estvata                                                                                                    | 9000                    |                    |
|                                                                                                    |                         |                    |
| almacenar un                                                                                                    | *                       |                    |
| Zirchivo de n                                                                                                    | asignarian              |                    |
| Dytes                                                                                                    | construtivos de         | a di tanàn Apinton |
|                                                                                                    | espacio en el           | and an openal      |
|                                                                                                    | UQO.                    |                    |

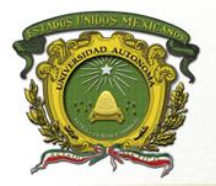

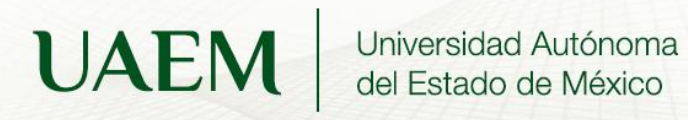

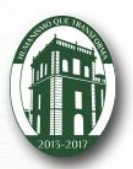

|                                               | tripperiodo (un -magino ano muchano)                                                                            |  |
|-----------------------------------------------|----------------------------------------------------------------------------------------------------|--|
|                                               | plant a the the the the the the                                                                                 |  |
|                                               | Diagoe Obix centano a dr.                                                                                       |  |
|                                               |                                                                                                    |  |
| Administración                                | and a second and a second second second second second second second second second second second second second s |  |
| del espacio en                                | el administración del                                                                                           |  |
| el disio.                                     | ISK Quotos - asigne rada usuanio                                                                                |  |
|                                               | OND propresonaux                                                                                                |  |
| 0. ( ) ; ; ; ; ; ;                            | maiximo de archivo?                                                                                             |  |
| Contrabilidad del                             | seventice no                                                                                                    |  |
| Sistema de                                    | exicolarice de sus                                                                                              |  |
| archivor.                                     | roton                                                                                                    |  |
|                                               |                                                                                                    |  |
| Se puède adquirir un si se pierde sera        |                                                                                                    |  |
| remplaze "minimo                              | de dificil restourar la                                                                                         |  |
| allones                                       | intomación o porde                                                                                              |  |
|                                               | or imposible.                                                                                                   |  |
| no ofvere orderinon                           | Hanan de un bissue                                                                                              |  |
| zilapar contra la de-                         |                                                                                                    |  |
| trucción fisica del paralaba                  |                                                                                                    |  |
| CQUIDE Y MORIOZ                               | consistencia del                                                                                                |  |
| "ayuda a la proternia                         | on sistema de archivos                                                                                          |  |
| de la información"                            |                                                                                                    |  |
|                                               |                                                                                                    |  |
| Desempeño d                                   | el arreso a disto es mucho                                                                                      |  |
| sistemà de mas iente que el arres             |                                                                                                    |  |
| archivos a la monoria                         |                                                                                                    |  |
|                                               |                                                                                                    |  |
| lactura de bloque loctura de palabra de memos |                                                                                                    |  |
| raisio de riatarda maxilo centenas            |                                                                                                    |  |
| Vacas mass lanta                              | die ranozegonao                                                                                                 |  |
| QUISTIOS 101.110,                             |                                                                                                    |  |
|                                               | LEINTAGORM)                                                                                                    |  |

Rocio Beltran Monroy

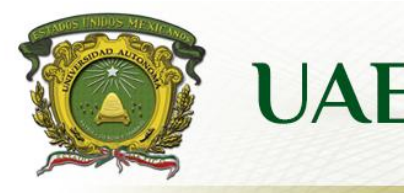

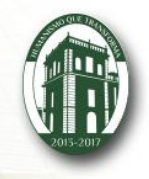

Comandos de Linux

Objetivo: poder comprender el funcionamiento de los comando en la terminal de centos.

| NOMBRE   | FUNCIÓN                                   | FORMATO                                                    |
|----------|-------------------------------------------|------------------------------------------------------------|
|          | Permite desplegar el contenido de un      |                                                            |
| more     | archivo de texto a una plantilla a la vez | <comando>   more</comando>                                 |
| ls       | Lista de contenido de un                  |                                                            |
|          | directorio, si se una sin un argumento    | man ls                                                     |
|          | este lista el contenido del directorio    |                                                            |
|          | actual.                                   |                                                            |
| cd       | Cambia el directorio corriente en         |                                                            |
|          | que nos encontramos                       | cd                                                         |
| mkdir    | Crea entradas de directorios              | mkdir <nombre del="" directorio=""></nombre>               |
| man      | Proporciona información sobre             |                                                            |
|          | los comandos u otros programas del        | man man                                                    |
|          | entorno Linux                             |                                                            |
| rm       | Elimina archivos o directorios            | rm <nombre archivos="" de="" los=""> rm – r</nombre>       |
|          |                                           | <nombre de="" directorios="" los=""></nombre>              |
| exit     | Cierra el Shell actual                    |                                                            |
| du       | Reporta el espacio de disco               |                                                            |
|          | utilizado por los archivos y directorios  | du –ks <archivos directorio="" o=""></archivos>            |
| eject    | Extrae el cd-rom                          |                                                            |
| mv       | Mueve los archivos o directorios          | mv                                                         |
| ср       | Copiar archivos.                          | cp <archivo origen=""> <destino> cp –r</destino></archivo> |
|          | Se agrera un modificador "-r"             | <directorio origen=""> <destino></destino></directorio>    |
| passwd   | Cambia la contraseña del usiario          | passwd                                                     |
| cat      | Concatenar y desplegar el contenido de    | cat                                                        |
|          | archivo                                   |                                                            |
| date     | Muestra y establece la fecha y la hora    | date                                                       |
| find     | Buscar los archivo                        | find                                                       |
| hostname | Permite conocer la infomacion del         | hostname                                                   |
|          | equipo anfitrion                          |                                                            |

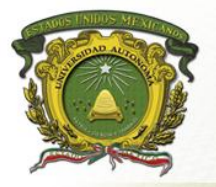

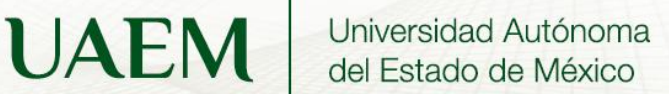

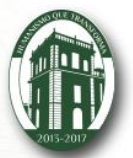

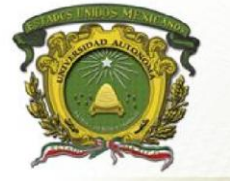

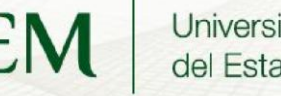

UAEM Universidad Autónoma del Estado de México

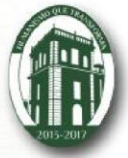

| info  | Muestra la información del sistema | Info  |
|-------|------------------------------------|-------|
| help  | Despliega la ayuda para un comando | help  |
|       | de manual                          |       |
| clear | Limpia la pantalla de la terminal  | clear |
| in    | Crean enlaces simbólicos entre     | In    |
|       | archivos.                          |       |

### **ROCIO BELTRAN MONROY**

**PROPÓSITO:** El alumno pondrá en práctica algunos comandos adquiridos durante la sesión teórica, e instalará el jdk de java, posteriormente creará un archivo fuente y lo ejecutará.

#### ALCANCES:

El alumno sabrá asignar permisos, crear un código fuente mediante un editor de textos, y ejecutarlo con JAVA

1. Define que es un código fuente

Son las instrucciones que le colocan a un software de programación, con el podemos realizar diferentes operaciones.

2. Menciona cual es el editor de texto que utilizaste

El que mas se utiliza es el vi

3. Cuál es el comando para asignar permisos de ejecución y cita su sintaxis

Chmod sintaxis chmod nombre del archivo

4. Cuál es la diferencia entre un compilador y un interprete

Que el interprete es la que puede hacer la llamadas al sistema decodificar y el compilador se encarga de traducir

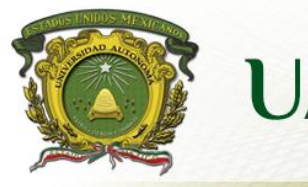

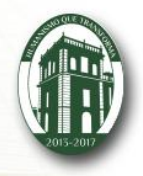

- 5. Como se llama el compilador de java javac
- 6. Cuál es la diferencia entre un archivo binario y un RPM

Que el archivo binario cuenta con una carpeta bin que es la que permite ejecutar os archivos, mientras los rmp solo pueden hacer verificaciones, instalar y desinstalar y solicitar programas

7. Como escribirías la instrucción para descomprimir un archivo llamado archivo.tar.gz.

tar xcvf archivo.tar.gz

8. Como escribirías la instrucción para eliminar un archivo llamado jdk-14-2.1.bin.

Mkdir jdk-14-2.1.bin

9. Como escribirías la instrucción para asignar permisos de ejecución al archivo jdk-14-2.1

chmod 777 /jdk-14.2.1

10. Cuál es la instrucción para ejecutar un código fuente en java

Java Test

**ROCIO BELTRAN** 

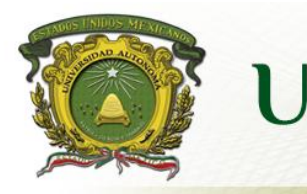

UAEM Universidad Autónoma del Estado de México

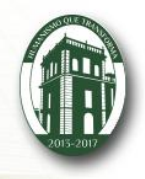

PRACTICA

Instalacion de eclipse en la maquina virtual

Se comiensa la instalacion de elipse el programa se pasa al escritorio y despues se copia a la carpeta de OPT, se descomprime el programa para que este se pueda compilar.

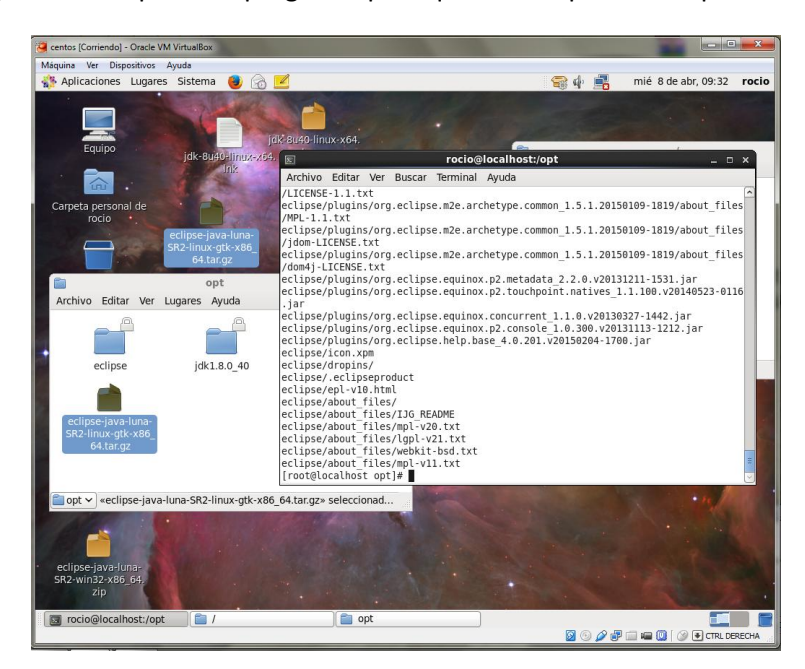

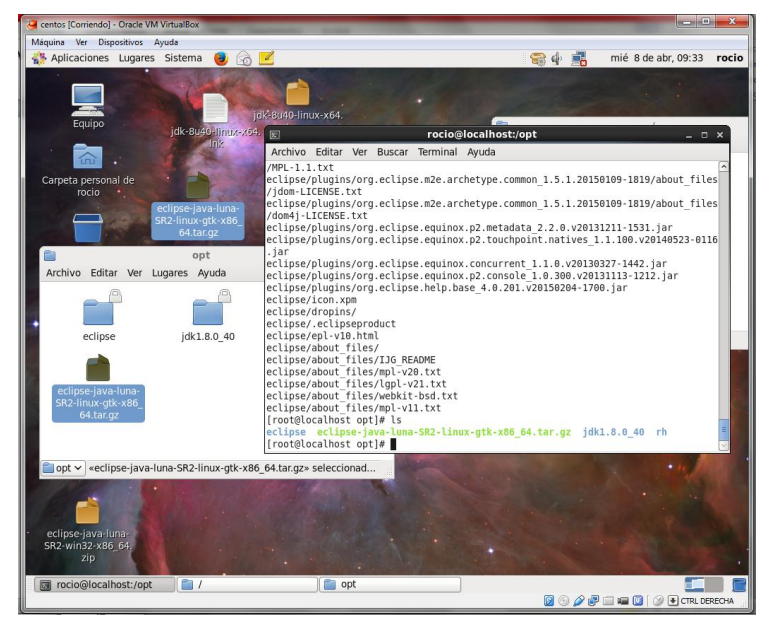

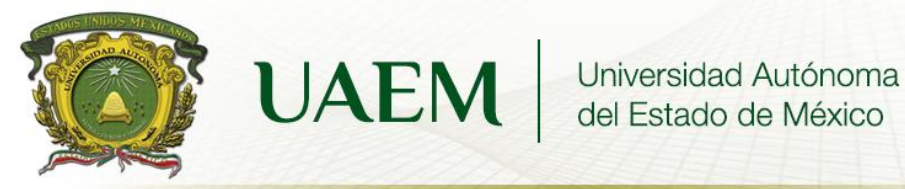

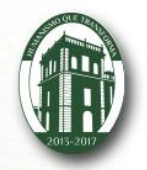

Después de que se descomprimió el eclipse se ejecuta donde damos la instrucción de crear un lanzador.

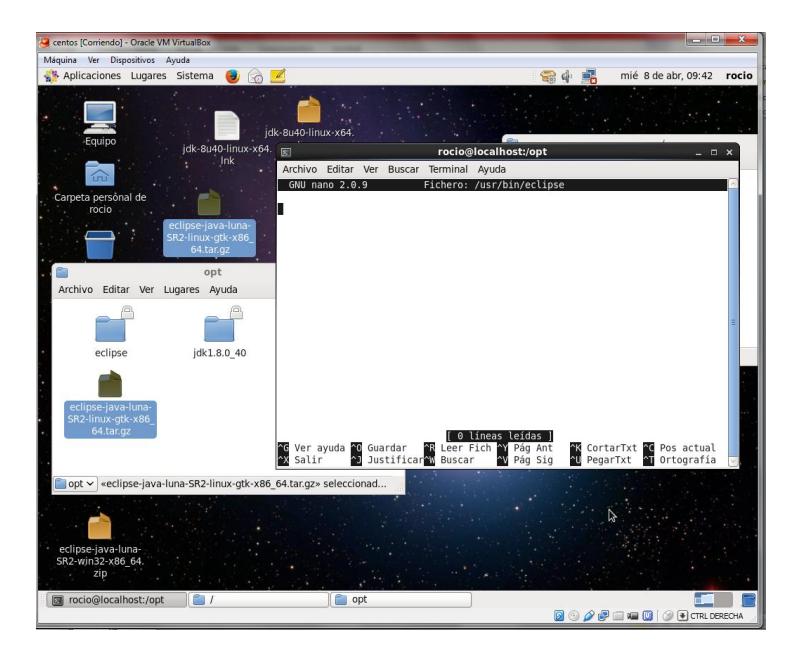

Se crea un archivo de texto donde se pone el código del lanzador (se nos pasó capturar la pantalla pero si se realizó la instrucción) después de crearlo nos fuimos a escritorio donde apareció un icono que dice eclipse y lo ejecutamos.

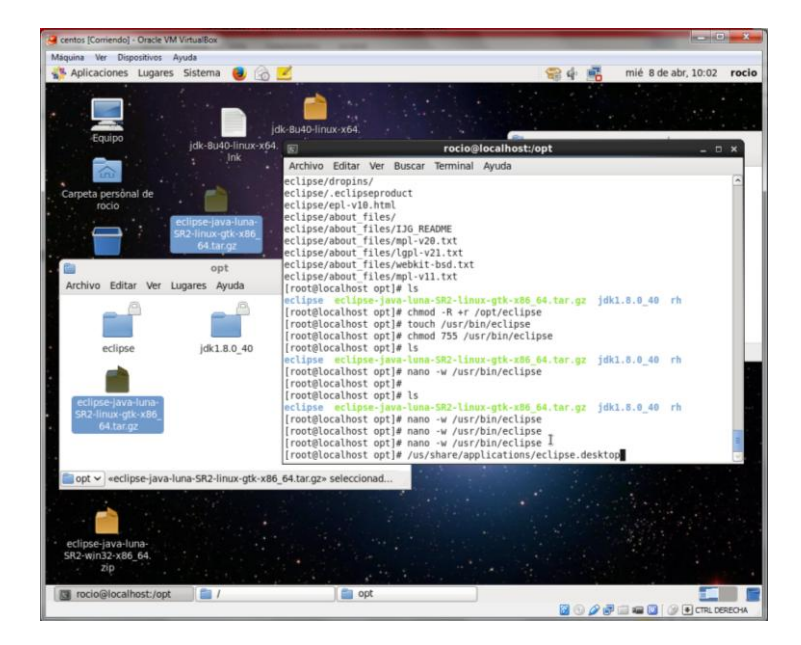

Comiza a ejecutarse el programa.

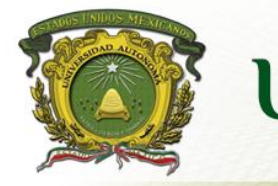

UAEM Universidad Autónoma del Estado de México

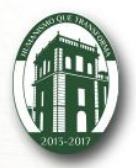

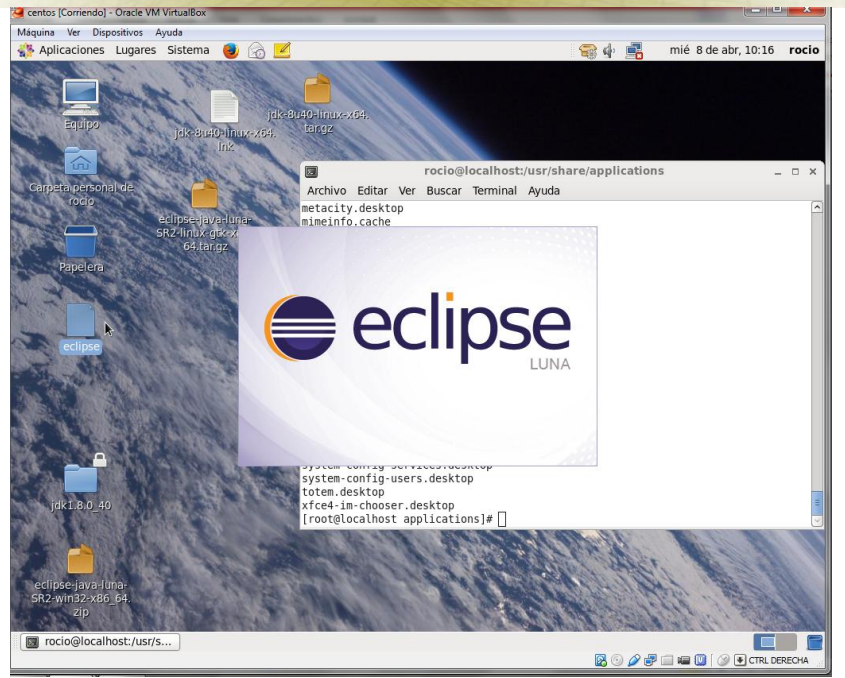

Después de que se terminó de ejecutar nos aparece la siguiente pantalla del espacio de trabajo y le damos OK.

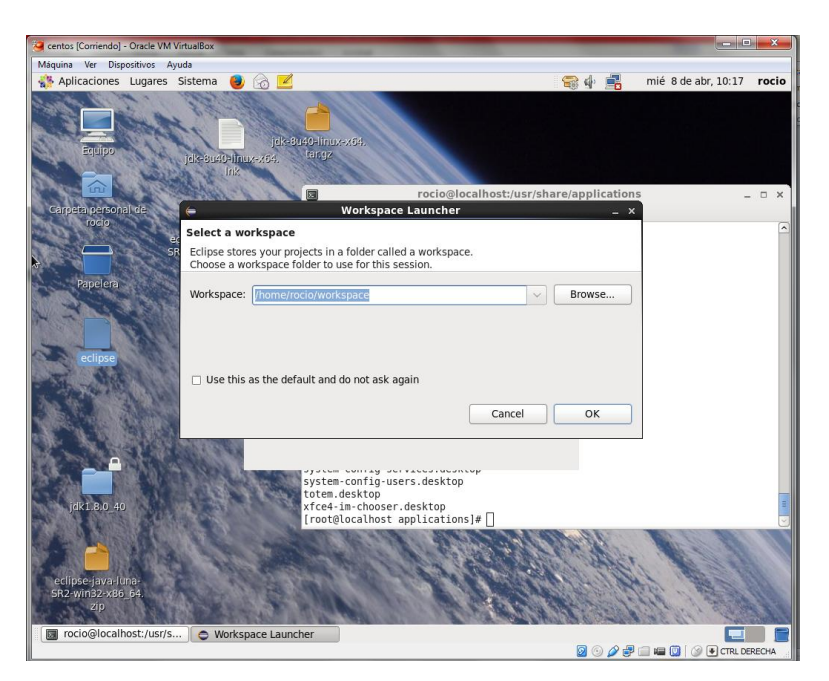

Ya nos encintramos dentro de eclipse

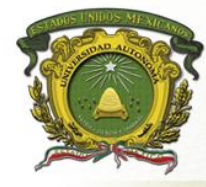

UAEM Universidad Autónoma del Estado de México

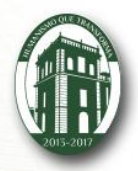

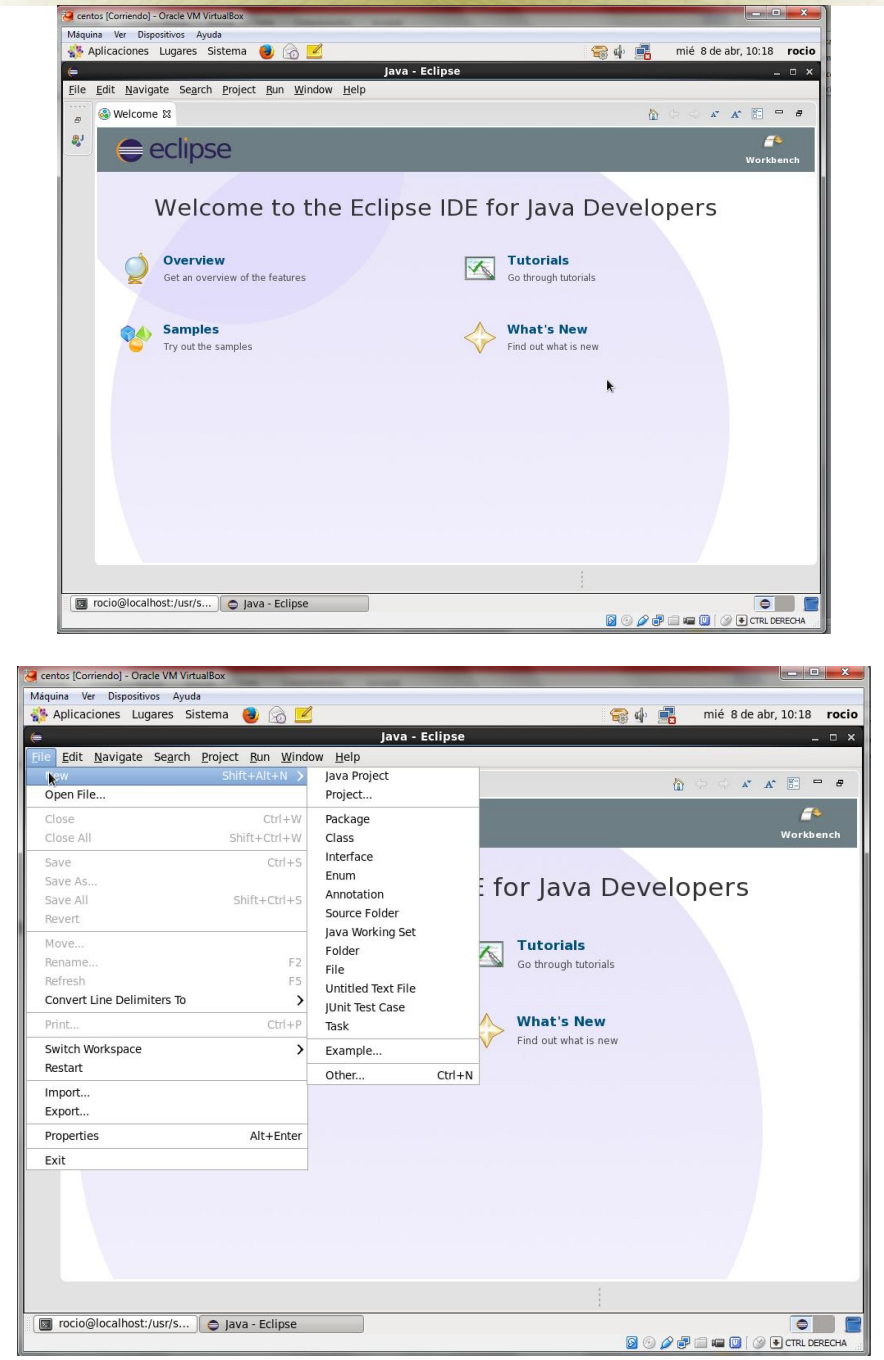

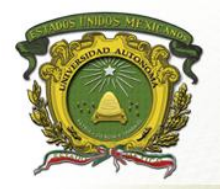

UAEM Universidad Autónoma del Estado de México

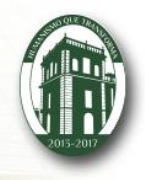

#### **ROCIO BELTRAN**

#### PRACTICA

Instalacion de eclipse en la maquina virtual

Se comiensa la instalacion de elipse el programa se pasa al escritorio y despues se copia a la carpeta de OPT, se descomprime el programa para que este se pueda compilar.

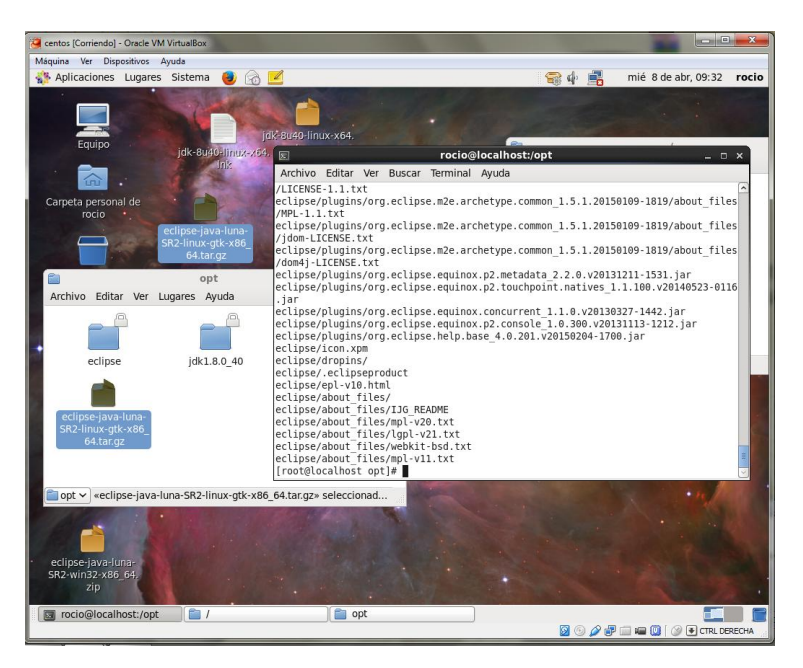

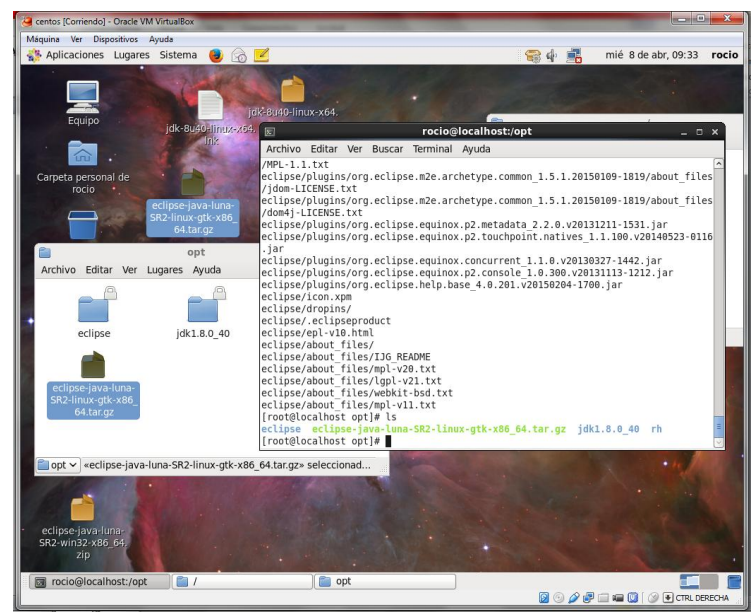

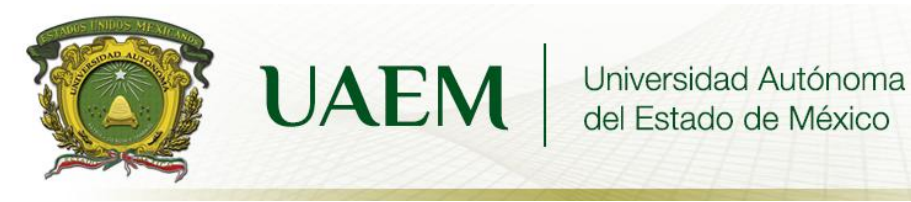

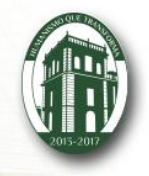

Después de que se descomprimió el eclipse se ejecuta donde damos la instrucción de crear un lanzador.

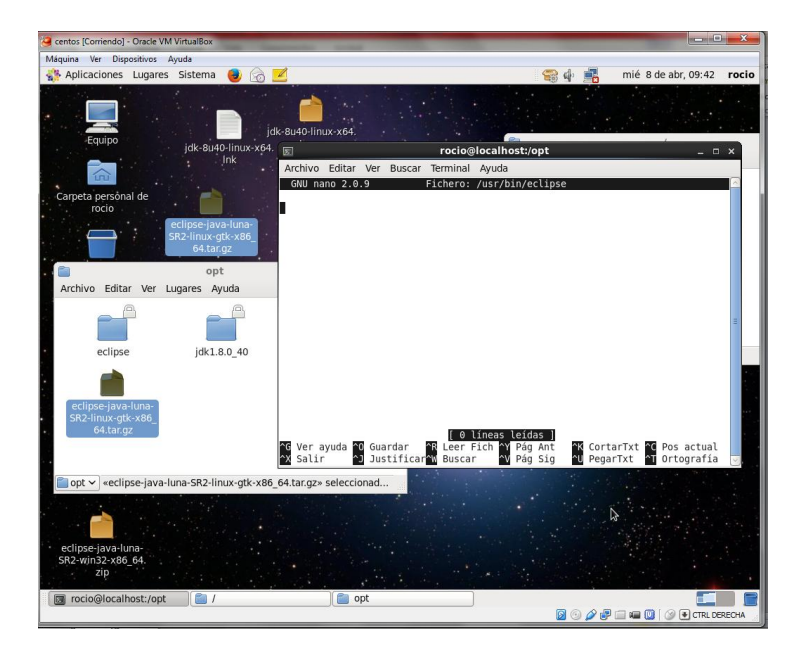

Se crea un archivo de texto donde se pone el código del lanzador (se nos pasó capturar la pantalla pero si se realizó la instrucción) después de crearlo nos fuimos a escritorio donde apareció un icono que dice eclipse y lo ejecutamos.

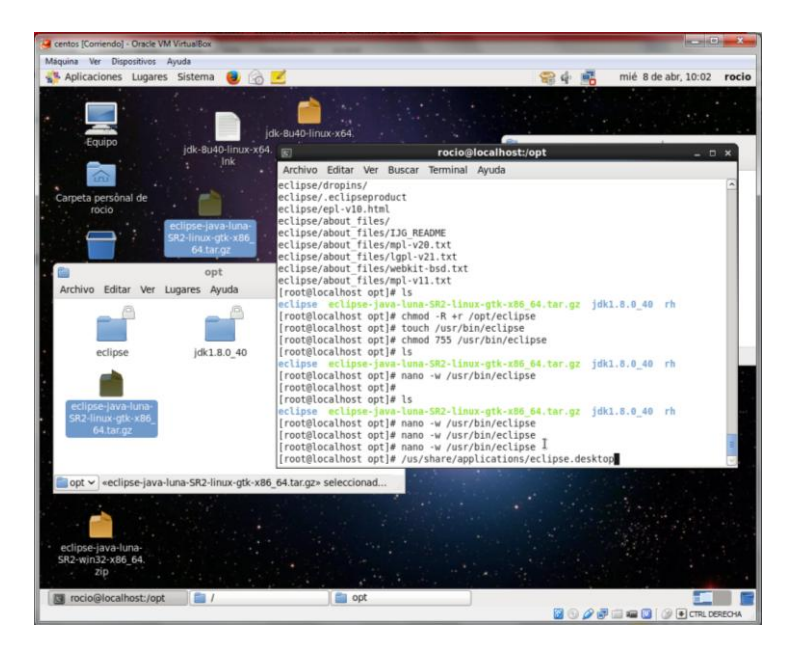

Comiza a ejecutarse el programa.

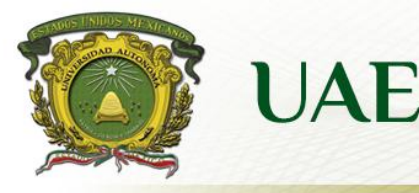

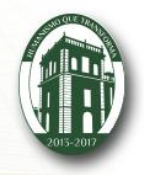

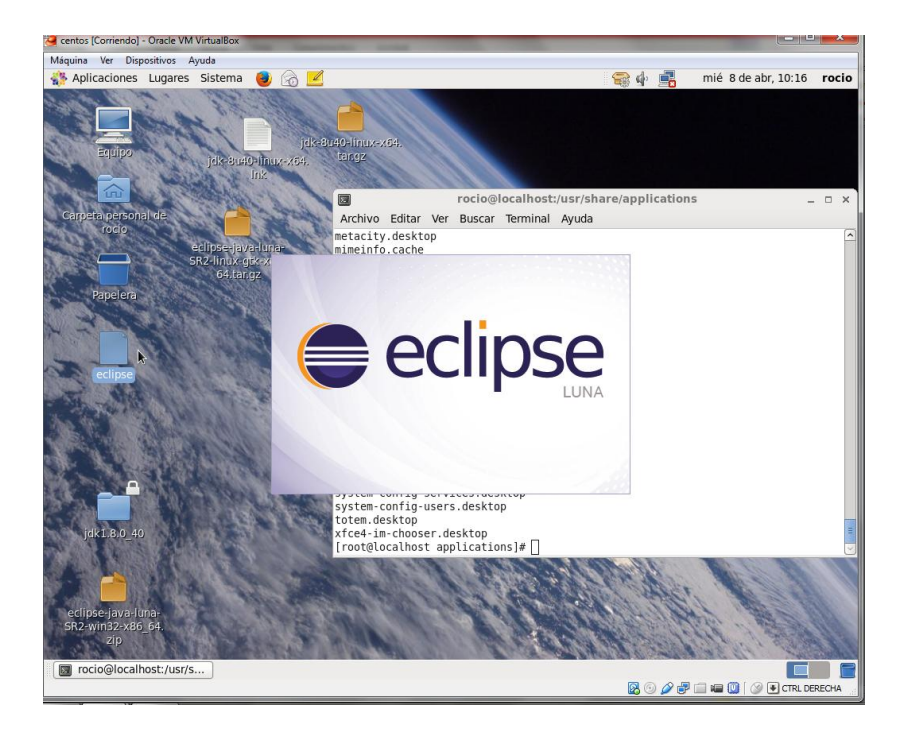

Después de que se terminó de ejecutar nos aparece la siguiente pantalla del espacio de trabajo y le damos OK.

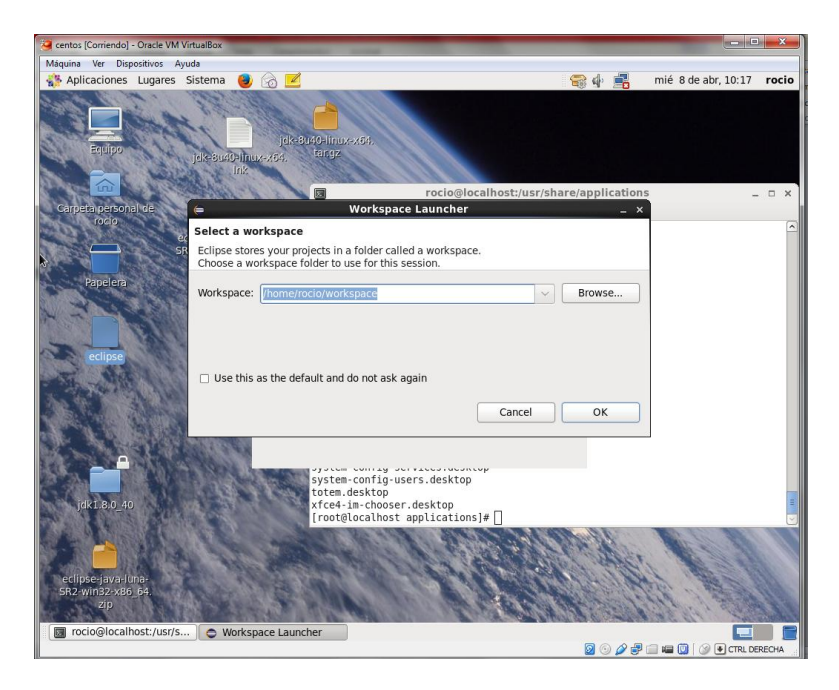

Ya nos encintramos dentro de eclipse

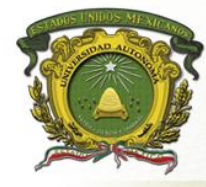

UAEM Universidad Autónoma del Estado de México

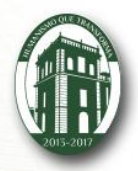

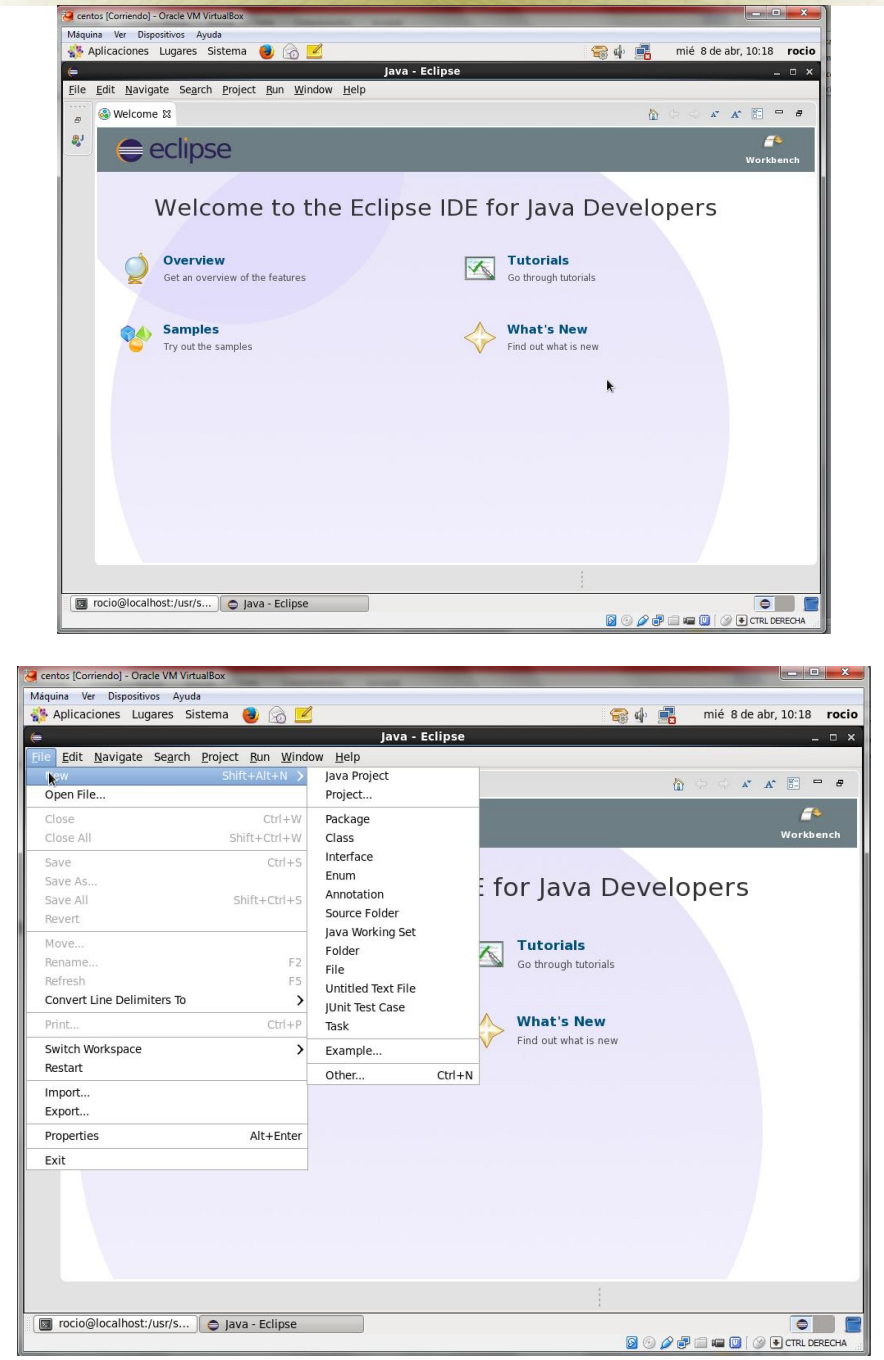

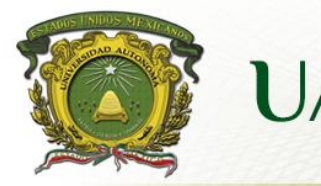

UAEM Universidad Autónoma del Estado de México

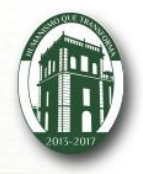

Problemas de la cena de filosofos

| Problemas de 19           | co de                  |
|---------------------------|------------------------|
| Transference de           | Buzones                |
| menosies                  |                        |
|                           | Coloctor consulation   |
| Metodo chiemunicación     | TODOCTOS ENHIDEDO      |
| supported and a street    | VOCIOS VOCIOS          |
| and any antimo at         | at Call on a star      |
| 4 RECEIVE SON             | Peticerord Prease 010  |
| mater la aparmall         | 1010 (010 / 1010       |
| DO NOT OF COMPANY         | areas praint mensage   |
| de leverne                | + Juster)              |
| and the specific          |                        |
| Sand Contration Inner     | [ 00                   |
| 4                         | gen El plances ( m fle |
| Revence ( TINCE & Marrie  | ) munduling pour       |
|                           |                        |
| EQUE LIG MONTON OUD       | transferrar de         |
| chatura chach a ci -ra ve | n menata cal           |
| +                         | medio (H) seens        |
| Autontificación           | fora.                  |
| Cuframiento demotros      |                        |
| conclave que solo         | El problem a deun a    |
| conacin los usarios       | centa con los filosos  |
| autonza dos               |                        |
|                           | Noroge                 |
| Perio dos alternados 4    | control (              |
| de comer y oncen          | Lengel 1               |
| (clo co una obs-          | deto.                  |
| Inversion)                | 100 1                  |
| · Procedimiento take-     | fork frontya.          |
| copera, que el lenerar    |                        |
|                           |                        |

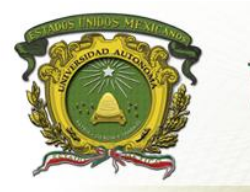

Universidad Autónoma del Estado de México

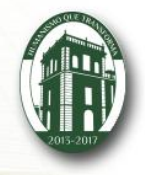

| # include "prototypes<br># define NS<br>yord philosopher (in<br>p | on»<br>str)                                   |
|-------------------------------------------------------------------|-----------------------------------------------|
| # include "prototypes<br># define us<br>yord philosopher (in<br>p | ntr)                                          |
| # include "prototypes<br># define NS<br>yord philosopher (in<br>} | ntr)                                          |
| # define NS<br>yord philosopher (in<br>philo (TRUE                | (, tr                                         |
| yord philosopher (in                                              | <u>, , , , , , , , , , , , , , , , , , , </u> |
| (abule (TRUE                                                      |                                               |
| While (TRUE                                                       |                                               |
| WEITER C TROOM                                                    |                                               |
| -think (),                                                        |                                               |
| take - for K(1),                                                  |                                               |
| take. tork (1+1), M)                                              |                                               |
|                                                                   | condinance) ab , an                           |
| Thobardo de los acio                                              | in a clanticación de                          |
| problema bendero, ces                                             | a chier of the                                |
| process.                                                          |                                               |
| EL applanta de los                                                | Planificador - Algoritmo                      |
| inctores y contores                                               | de planifiliación                             |
| *                                                                 | . Equided galantican qui                      |
| Modela Claness a                                                  | coas pictos cono con                          |
| una boor of obto,                                                 | - Flicenza maniore arach                      |
| sistena de reserva                                                | to CPU at 1001 del Honzo                      |
| ciones, varios prozen                                             | · TIEMOR DE ICOREDIO :                        |
| sos losn la basi a                                                | minimizar el tiempo ch                        |
| 4                                                                 | respuesta para calaria                        |
| Roberna cel barbero                                               | interactivo.                                  |
| dormillón.                                                        | . Lienpoce idjete medi                        |
| La perioqueria tione                                              | man lo charter of a                           |
| Un perpero orodined nu                                            | uc motion and and                             |
| dependancial                                                      | courtado                                      |
| SILLOS paro que se                                                | Rendentiento mersione                         |
| COLO INTERNOL                                                     | el numero de taleas po                        |
| an again, second                                                  | coodos por nora.                              |
| alley.                                                            |                                               |

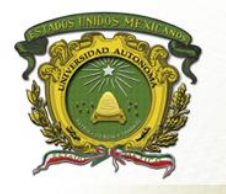

**UAEM** Universidad Autónoma del Estado de México

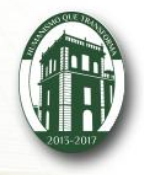

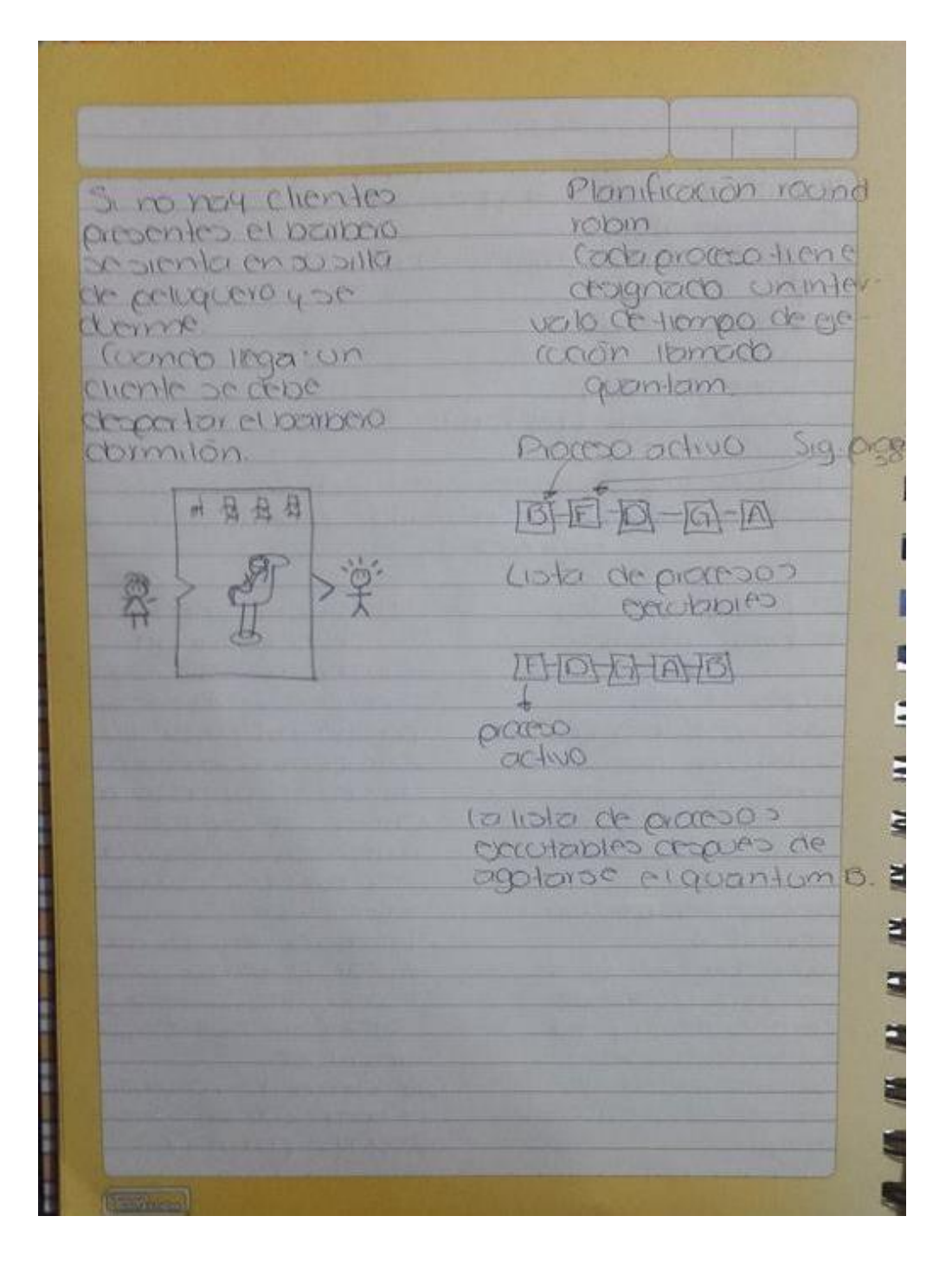

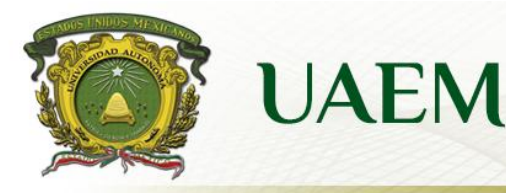

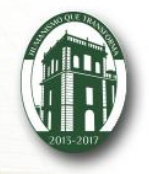

Unidad de competencia 5

Propósito: el alumno conceptualizara todos los fundamentos relacionados con procesos de estados de un proceso.

Comunicación entre proceso, problemas clásicos de planificación de proceso, planificación de procesos ara establecer relaciones de conceptos, y tomar en cuenta todos estos elementos durante el diseño de un sistema operativo.

Alcances: conoce, identifica, compara y diferencia.

- Que es un proceso
- Estados de un proceso
- Problemas de comunicación
- Planificación

## Productos

Mapa concepto de procesos y estados

- conceptos tabla de procesos, condición de competencia, sección crítica, exclusión mutua, bloque (dead lock).
- Programa dormir despertar
- Programa productor consumidor (puntos 2,3 exclusión mutua)
- Programa cena de filósofos
- Programa barbero dormilón (puntos 4,5 problemas de comunicación)
- Cuadro comparativo de planificación de procesos

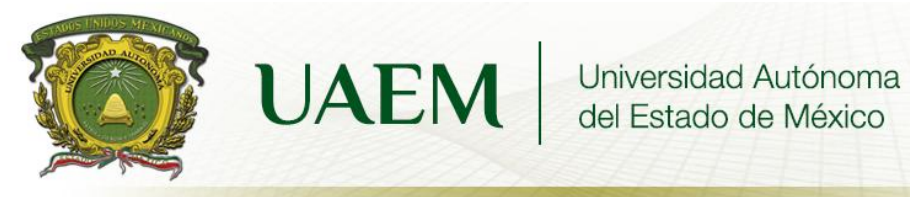

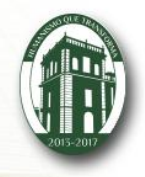

|                                        | Processo > y est-cha                                                                                                    |
|----------------------------------------|----------------------------------------------------------------------------------------------------|
|                                        |                                                                                                    |
| nea noin                               | Orcalianta de elercición                                                                                                    |
|                                        | include valores actions                                                                                                    |
|                                        | CELICONTZODY, VODSTICON 4                                                                                                    |
| 6.00                                   | variaioles de lorgiama                                                                                                    |
|                                        | the cylin chi                                                                                                    |
|                                        | Estado del proceso                                                                                                    |
| -                                      | F                                                                                                    |
| 1º (At                                 | pograp - puece planearse prota                                                                                                 |
| contatenay                             | selección de tener ciertos dutos                                                                                               |
| produce 3                              | todos las                                                                                                    |
| archivos                               | lineas "tree" se bloques denk                                                                                                  |
|                                        | el pounto de vota                                                                                                    |
| (PU                                    | Cstarbo 1,24 Hogiro y no arect                                                                                                 |
| - no dep                               | , son similare continuar                                                                                                    |
| PI-1-1                                 |                                                                                                    |
| tabla de                               | harregio de                                                                                                    |
| brocesos,                              | 1 Costructures                                                                                                    |
| dato por                               | STROKELON TOL                                                                                                    |
| 0.0000                                 | intormación relativa al estado de                                                                                              |
| 1                                      | process, contactor, zamtachr asing                                                                                             |
|                                        | - quantally tably fall                                                                                                    |
| Condicione                             | D 2 2 2 2 2 2 2 2 2 2 2 2 2 2 2 2 2 2 2                                                                                        |
| condicione<br>competence               | 20+procesos leen o escriben en                                                                                                 |
| Condicione<br>competence               | 20+procesos laen o ezriben en<br>ciertos ablos compartidos y el                                                                |
| condicione<br>competence               | 20 + procesos laen o escriben en<br>ciertos abtos compartidos y el<br>resulta do apoende de quien ejecuto                      |
| condicione<br>competence               | 20+procesos laen o exclusion en<br>ciertos abtos compartidos y el<br>resultado apende de quien ejecuto<br>y en q'momento.      |
| condiciones<br>competence<br>secciones | 20+ processos keen o exercision en<br>ciertos dotos compartidos y el<br>resultado depende de quien ejecuto<br>y en q' momento. |

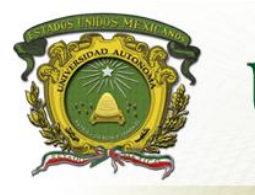

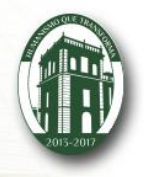

| <ul> <li>cxclusión mu<br/>con experizión</li> <li>desactivación di<br/>interriptores.</li> <li>solución sim<br/>desactivación</li> <li>antes de eni<br/>y se activación.</li> </ul> | tua 151 unpratos esta acupado<br>pada. ningun otro pratos entre<br>su región critica y provo<br>ele cada problemos<br>toro as socion critica<br>trava as seción critica<br>n condo se salle de |
|----------------------------------------------------------------------------------------------------|----------------------------------------------------------------------------------------------------|
| si un proceso<br>se necesita<br>Oy7.                                                                                                    | entra a su seccón ontica<br>ona prueba de cenadura                                                                                                    |
| <ul> <li>Altemancia es</li> <li>Solución de pel</li> <li>Instrucción Tsi</li> <li>bloques</li> <li>(dead lock)</li> </ul>                                                           | la vez siguiente que el conoumi do<br>Intenta el accos al almacen<br>(huffer) ejecutaria un down en                                                                                            |
|                                                                                                    | mutex = 0 y se bloqueau<br>Los procesos se bloqueauzan<br>por siempire y no se<br>podria trabajai                                                                                              |

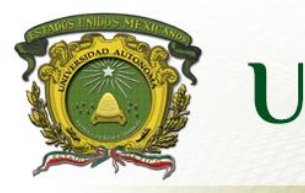

Universidad Autónoma del Estado de México

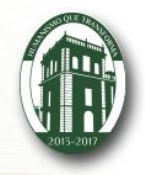

| Estado     | Descripción                                                                                                    |
|------------|----------------------------------------------------------------------------------------------------|
| NUCVO      | Apenzo se encoentra en elproceso<br>de crearse.                                                                                                    |
| Listo      | Cuando podria obar un ucp J<br>A existicia una disponible                                                                                                    |
| Jacción    | Si en ese momento tiene orupado<br>la cru                                                                                                    |
| 3109000000 | Espera que ororra algo, ejemplo<br>to terminación de un Els para<br>poder ponerse en morcha                                                                             |
| Terminado  | (vando un proceso se na conpetado<br>su ejecucián pasa a ser un<br>proceso terminado.                                                                                   |
|            | Estado de procesos                                                                                                    |
|            | el estado de proceso<br>define el estado actual                                                                                                    |
| 904        | Almitido en exercición solir torminado<br>alimitido energias de la comunicación<br>fisto energias de la comunicación<br>fisto energias de la comunicación<br>Blaquesado |

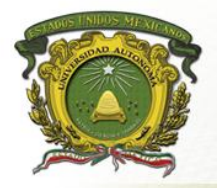

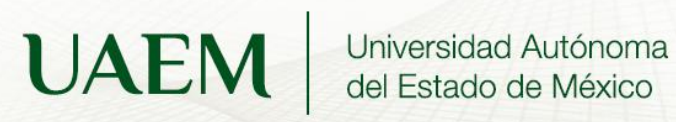

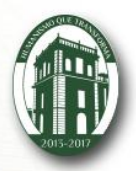

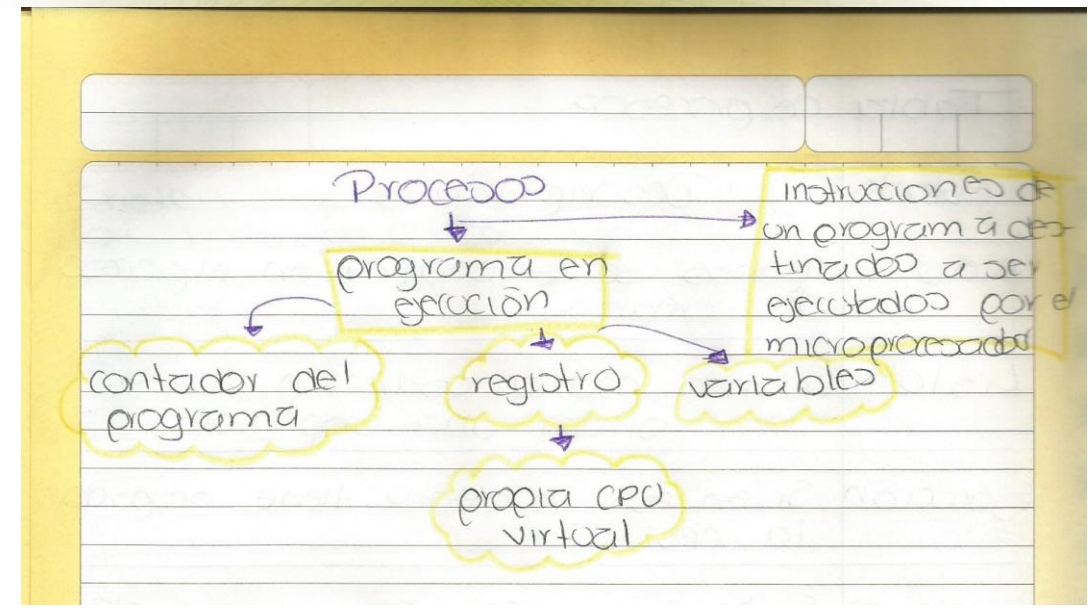

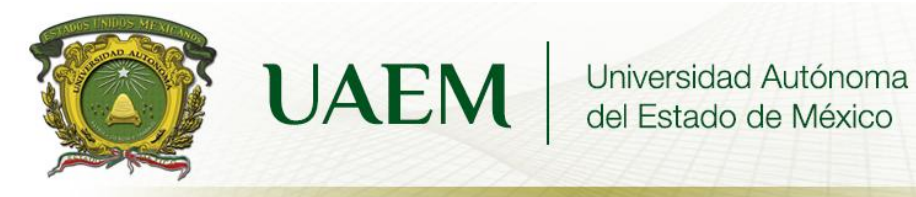

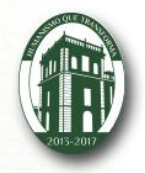

## SEGURIDAD DE LA INFORMACION

Audios

| mante barnation - there are         |
|-------------------------------------|
| protección de                       |
| \$ 06-to>                           |
| 4                                   |
| (contraphies                        |
| 1 Deguridad / la                    |
| pora l'oroscarden                   |
| VOURS (CONSUCU                      |
| A gue no lengan                     |
| retación con data                   |
| CHIZOD PORDONALO.                   |
|                                     |
| CAVE -> PUDLICO                     |
| Dispositivos                        |
| costatiles                          |
| timo parado t                       |
| electronica + receptor · perdida de |
| de correo discositivo               |
| -clave. ocitrar dato?               |
|                                     |

**ROCIO BELTRAN MONROY** 

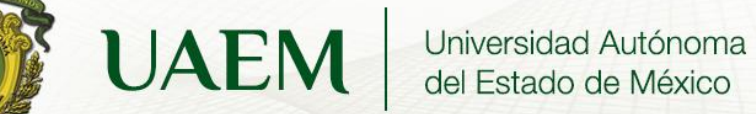

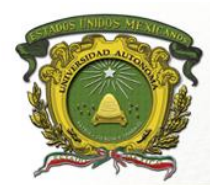

| -      |                                                                                                    |
|--------|----------------------------------------------------------------------------------------------------|
| 5      | A software malisioso                                                                                                    |
| E      |                                                                                                    |
| G      | puiros programa que                                                                                                    |
| 0      | (Malware) copia el mismo y v                                                                                                    |
| R      | de archivo en archive                                                                                                    |
| 1      | de PC a PC, des conpor                                                                                                    |
| D      | robas de nuestra pe                                                                                                    |
| A      | mm                                                                                                    |
| 0      | (sprware) ade tipo spam ipara                                                                                                    |
|        | en computadora, rob                                                                                                    |
| 0      | information "copia"                                                                                                    |
| E      | (init)                                                                                                    |
|        | Hroyano papicaciones "codigo me                                                                                                    |
| 1      | sioso" puerta tradera                                                                                                    |
| N      | i manciada por algun r                                                                                                    |
| È      | sno se multiplican, es                                                                                                    |
| 0      | i inotalado                                                                                                    |
| R      | in the second second se |
| Ч      | (Adware) > publicidad en norotiv                                                                                                    |
| A      | 09/00                                                                                                    |
| C      | (min)                                                                                                    |
| 7      | Equisano provier igras de si                                                                                                    |
| 0      | momo, agojevos de                                                                                                    |
| N      | información "I lour                                                                                                    |
| 10000  | explotan vulnerabili                                                                                                    |
| Crimes | Cades de la red                                                                                                    |
|        | min                                                                                                    |
| (      | starware progena usuario                                                                                                    |

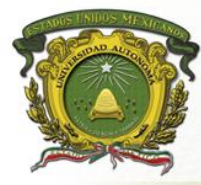

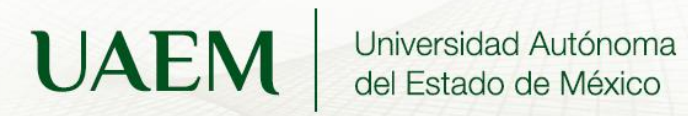

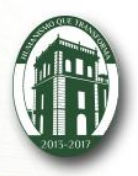

## Problemas entre procesos

| Proceso                                  | Problema                                    | Solución.                               |
|------------------------------------------|---------------------------------------------|-----------------------------------------|
| a characteria a                          | and the second second                       | and the contract                        |
| Round                                    | ->1 el proceso continue                     | - SI EL QUENTUNES                       |
| Robin                                    | con la garoción al fina                     | muy corto se alterna                    |
| - Carla proceso                          | or so quantum, otio                         | consister and and                       |
| tione un intervo                         | so signing se assigned                      | to goe reduce to                        |
| lo de tiempoor                           | 12 CPU, 31 EL PORDO                         | eficana dei CPU                         |
| gerución "quan-                          | ochestato des                               | pero si es may largo                    |
| tum"                                     | -lemmodo antes de                           | esto puede rausar una                   |
| 13.000                                   | consomir sugurante                          | respecta lenta alas                     |
| Concerco                                 | se alterna el uso de                        | solicitions interactives                |
| 1000000000                               | 10 CPO. Aspecto                             | breves;                                 |
| Dinto Chorne                             | intereste deraund                           | 1.0                                     |
|                                          | robin longitud del                          |                                         |
| 0010000                                  | quantum. La alter-                          | Country Country Ander an                |
| 1000 50 50 50 50 50 50 50 50 50 50 50 50 | nancia entre unpraceso                      | Print Construction                      |
| a nizo colo                              | yotro necesito tienzo                       | neuronize un de la company              |
| A ACONOCIA M                             | novare equimple and                         | ALL ALL ALL ALL ALL ALL ALL ALL ALL ALL |
| (Hor prioridaid                          | Cada processo tiene                         | Para evitor que los                     |
|                                          | asocada una priorida                        | dia an comorg                           |
|                                          | yel proceso garutable                       | prioridad segauten                      |
|                                          | con maxima provided                         | en forma definida, com                  |
| NONIDA BORD ON                           | es el que time pormos                       | elpanificador quede                     |
| 000000000000                             | de perución                                 | diamonuly is prioridad                  |
| NO. COOL SOL                             | 1089 - 10 - 10 - 10 - 10 - 10 - 10 - 10 - 1 | del processo en berurion                |
| 101666 00 2000 C                         | And And And And And And And And And And     | en coda instante                        |
| na co 1970                               |                                             | (en rada merrupción del                 |
| LOGICICIANEC                             | and the state of                            | man and ic. ( ich man                   |
| 23                                       |                                             | at bishing us aup                       |
|                                          |                                             | monor que de l'siguranté                |
|                                          |                                             | process con alta                        |
|                                          |                                             | prioricod, se alternon                  |
| L                                        |                                             | los promosos.                           |

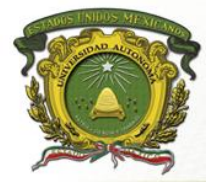

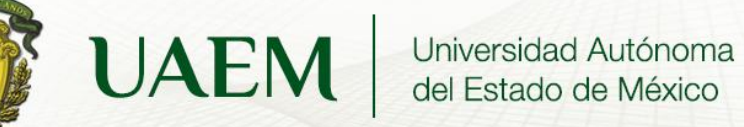

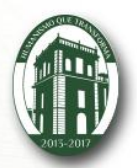

|                | la alicas pode dev                         |
|----------------|--------------------------------------------|
| Colas C-       | TSS, -Imiael LO HTILLIS CILOS DIOCOCO      |
| mailides pro   | objentide de ord the                       |
| 151            | alternancia ente communation mono grande   |
| Ox             | readeramy on quantum anon                  |
| ie             | nta puesto que la que como franciencia     |
| 70             | 294 Solopodia quanta watrix punter         |
| m              | Entorerunpides (para neces                 |
| de             | ento de lamenora cambio en de orioridad,   |
| 62             | acta attemancia las rolos a pieruta        |
| YE             | prantabe on reprate a prenov               |
| IY             | Harambo, elevio rada ver lore vere-        |
| dt             | aproved active tracende in and de tranço   |
|                | 1 disro y la lacturgenta or arone procesop |
| E              | maldipilde on de CPU para et               |
| Y              | vero process. Interactivos comeros         |
| Ormero el      | tareas por loter, El algoritmoser          |
| Lize prino men | comb varios el tratagemediominimo          |
| ficibles .     | istandor of good produce a production      |
| (0110          | Moortancia esperan de filorito a se        |
|                | en la lista de                             |
|                | entrada para int                           |
|                | CIAN ELEMENTE debe tomor                   |
| Olan ficação   | Si existen n El Sisteria del tiempo        |
| Promision      | UDUDINICO dentro On regione code ududo     |
| galameter      | del sistema de LPO que so entracto         |
|                | minitros de l'astrante au como             |
|                | Cota -trabatando al sistema transrurido    |
|                | recibira cerca de el tierro ilo            |
|                | ono entre note prati cutation la contided  |
|                | la potencia de la liamon encro             |
| - M - C        | la CPO Del HICKING ALLODAVIO               |
|                | providing transcorvide                     |
| E              | et tierre intrada                          |
|                | dear man                                   |

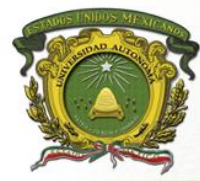

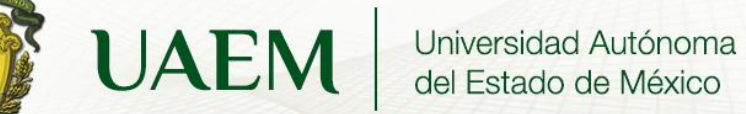

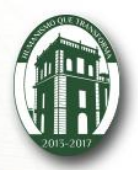

|                           | - ABA                                          |
|---------------------------|------------------------------------------------|
| 15 101 15                 | AT THE                                         |
|                           | duvidido entre el                              |
| POILITICO VS              | Mingono de LOS Segarar el meganomo             |
| meranismo                 | planificadores anai- of planificación de       |
| Conversion and            | Treados acepto la política de dans             |
| all and the second second | Obtos de lospiacos ficación. El algoritmo      |
|                           | del corrario relativos de planificación queto  |
|                           | a chrisiones de pavametriza do de              |
|                           | planificación, como algona manera, pero        |
|                           | resoltado, el planificar los parametros puedos |
| No. Contract              | do r paces veres eer determinados por          |
| Cherry Cherry             | nace la mooreleman medio de praceso del        |
|                           | OIVERYIO                                       |
| Planificación             | toos los procesos Un planitica das de          |
| CABUN COD AD              | gerutables seen dos niveles dede               |
|                           | mentionento apparar los paros                  |
| <u>4 1.100 (0.12)</u>     | memoria procealia entre el abio ala            |
|                           | no se disponesuti-memoria, ademas              |
|                           | ciente monoria debe elegir los                 |
|                           | principal algunas processos par ge             |
|                           | processos gerutadia rutar de entreaqueras      |
|                           | se montionen que se encontranon                |
|                           | et ubio, et timpo la monoria.                  |
|                           | de alter drie galie                            |
|                           | process para-rical                             |
|                           | placent or a participant                       |
|                           | developmentere vol                             |
| man                       | are el tienno ord                              |
|                           | 00 00 00 00 00 00 00 00 00 00 00 00 00         |
|                           | De encentra en la                              |
|                           | memoria                                        |
|                           |                                                |

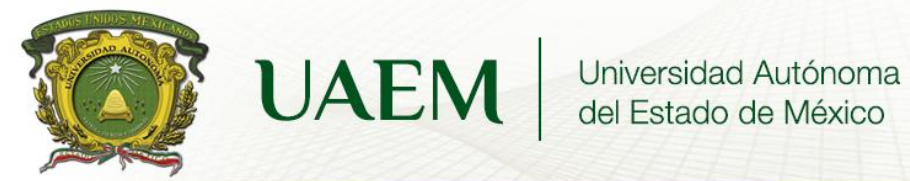

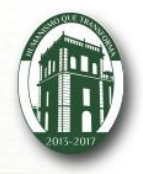

Practica en java de menú "el barbero dormilón"

| J cla                                                                                                    | acone invo                                                                                  |                                                                                                    |                                                                                                    |                                                                                                    |                                                                                                    |                 |   |
|----------------------------------------------------------------------------------------------------|---------------------------------------------------------------------------------------------|----------------------------------------------------------------------------------------------------|----------------------------------------------------------------------------------------------------|----------------------------------------------------------------------------------------------------|----------------------------------------------------------------------------------------------------|-----------------|---|
|                                                                                                    | isess.java                                                                                  | 🛃 *arreglos.java                                                                                                    | 🕽 numero.java                                                                                                    | 🔊 ejercicio.java                                                                                   | 🚺 *menubarbero.ja ⊠                                                                                                    | » <sub>6</sub>  | - |
| 1                                                                                                    | package                                                                                     | miproyecto;                                                                                                    |                                                                                                    |                                                                                                    |                                                                                                    |                 |   |
| 23                                                                                                    | public o                                                                                    | lass menubarbero {                                                                                                    |                                                                                                    |                                                                                                    |                                                                                                    |                 |   |
| 4                                                                                                    |                                                                                             | (                                                                                                    |                                                                                                    |                                                                                                    |                                                                                                    |                 |   |
| 5                                                                                                    | ⊖public s                                                                                   | tatic void main(Str                                                                                                    | ing[]args){                                                                                                    |                                                                                                    |                                                                                                    |                 |   |
| 7                                                                                                    | Sys                                                                                         | .em.out.printin("pro                                                                                                    | ntln( " el barber                                                                                                    | o dormilon"):                                                                                      | vos");                                                                                                    |                 |   |
| 8                                                                                                    | Syst                                                                                        | em.out.println("mer                                                                                                    | nu");                                                                                                    | , ,                                                                                                |                                                                                                    |                 |   |
| 9                                                                                                    | int                                                                                         | opcion;                                                                                                    |                                                                                                    |                                                                                                    |                                                                                                    |                 |   |
| 10                                                                                                    | SW11                                                                                        | cn(opcion){                                                                                                    |                                                                                                    |                                                                                                    |                                                                                                    |                 |   |
| 12                                                                                                    |                                                                                             | System.out.println(                                                                                                    | "1El barbero e                                                                                                    | esta dormido por q                                                                                 | ue es un webon");                                                                                                    |                 |   |
| 13                                                                                                    |                                                                                             | break;                                                                                                    |                                                                                                    |                                                                                                    |                                                                                                    |                 |   |
| 14                                                                                                    | Case                                                                                        | system. <b>out</b> .println(                                                                                                    | "2Entra client                                                                                                    | te");                                                                                              |                                                                                                    |                 |   |
| 16                                                                                                    |                                                                                             | break;                                                                                                    |                                                                                                    |                                                                                                    |                                                                                                    |                 |   |
| 17                                                                                                    | case                                                                                        | 3:                                                                                                    | "2 Solo cliente                                                                                                    |                                                                                                    |                                                                                                    |                 |   |
| 19                                                                                                    |                                                                                             | break;                                                                                                    | 5Sale cilente                                                                                                    |                                                                                                    |                                                                                                    |                 |   |
| 20                                                                                                    | case                                                                                        | 4:                                                                                                    |                                                                                                    |                                                                                                    |                                                                                                    |                 |   |
| 21                                                                                                    |                                                                                             | System.out.printlr                                                                                                    | n("4Esta lleno"                                                                                                    | );                                                                                                 |                                                                                                    |                 |   |
| 23                                                                                                    | case                                                                                        | 5:                                                                                                    |                                                                                                    |                                                                                                    |                                                                                                    |                 |   |
| 24                                                                                                    |                                                                                             | System.out.println(                                                                                                    | "5Salir del si                                                                                                    | istema");                                                                                          |                                                                                                    |                 |   |
| 25                                                                                                    | C 264                                                                                       | break;                                                                                                    |                                                                                                    |                                                                                                    |                                                                                                    |                 |   |
| 20                                                                                                    | case                                                                                        | System.out.println(                                                                                                    | "6Elige una op                                                                                                    | <pre>ocion");</pre>                                                                                |                                                                                                    |                 |   |
| 28                                                                                                    |                                                                                             | break;                                                                                                    |                                                                                                    |                                                                                                    |                                                                                                    |                 |   |
| 29                                                                                                    |                                                                                             |                                                                                                    |                                                                                                    |                                                                                                    |                                                                                                    |                 |   |
|                                                                                                    | <                                                                                           |                                                                                                    |                                                                                                    |                                                                                                    |                                                                                                    |                 |   |
| 🕽 cla                                                                                                    | sess.java                                                                                   | 🛐 *arreglos.java                                                                                                    | 🕽 numero.java                                                                                                    | 🔊 ejercicio.java                                                                                   | 🕽 *menubarbero.ja 🛿                                                                                                    | » <sub>6</sub>  |   |
| Cla<br>31<br>32<br>33<br>34                                                                                                    | sess.java<br>}                                                                              | <pre>*arreglos.java System.out.println System.out.println System.out.println</pre>                                                                                                    | <pre>D numero.java "1El barbero" "2Entra clien "3Sale client"</pre>                                                                                                    | <pre>ejercicio.java esta dormido por te"); e");</pre>                                              | ♪ *menubarbero.ja  a que es un webon");                                                                                                    | » <sub>6</sub>  |   |
| ] cla<br>31<br>32<br>33<br>34<br>35                                                                                                    | sess.java<br>}                                                                              | <pre>*arreglos.java System.out.println System.out.println System.out.println System.out.println</pre>                                                                                                    | <pre>Inumero.java ("1El barbero ("2Entra clien ("3Sale client "4Esta lleno" ("5. Salir delo</pre>                                                                                                    | <pre>ejercicio.java esta dormido por te"); e"); ); ictema");</pre>                                 | I *menubarbero.ja      X     que es un webon");                                                                                                    | » <sub>6</sub>  |   |
| ) cla<br>31<br>32<br>33<br>34<br>35<br>36<br>37                                                                                                    | sess.java<br>}                                                                              | <pre>*arreglos.java System.out.println System.out.println System.out.println System.out.println System.out.println System.out.println</pre>                                                                    | <pre>Inumero.java Inumero.java Inumero.java</pre> | <pre>ejercicio.java esta dormido por te"); e"); istema"); ;</pre>                                  | ן *menubarberoja מ<br>que es un webon");                                                                                                    | » <sub>6</sub>  |   |
| <ul> <li>cla</li> <li>31</li> <li>32</li> <li>33</li> <li>34</li> <li>35</li> <li>36</li> <li>37</li> <li>38</li> </ul>                                                                                                    | sess.java<br>}                                                                              | <pre>*arreglos.java System.out.println System.out.println System.out.println System.out.println System.out.println</pre>                                                                                       | <pre>Inumero.java ("1El barbero ("2Entra clien ("3Sale client ("4Esta lleno" ("5Salir del s ("Elige opcion")</pre>                                                                                                    | <pre>ejercicio.java esta dormido por te"); e"); istema"); ;</pre>                                  | ♪ *menubarbero.ja X<br>que es un webon*);                                                                                                    | » <sub>6</sub>  |   |
| <ul> <li>cla</li> <li>31</li> <li>32</li> <li>33</li> <li>34</li> <li>35</li> <li>36</li> <li>37</li> <li>38</li> <li>39</li> <li>49</li> </ul>                                                                                                    | sess.java<br>}                                                                              | <pre>*arreglos.java System.out.printlni System.out.printlni System.out.printlni System.out.printlni System.out.printlni System.out.printlni</pre>                                                              | <pre>Inumero.java ("1El barbero ("2Entra clien "3Sale clien ("4Esta lleno" ("5Salir del s "Elige opcion")</pre>                                                                                                    | <pre>ejercicio.java esta dormido por te"); e"); j; istema"); ;</pre>                               | ו menubarbero.ja מ<br>que es un webon");                                                                                                    | » <sub>6</sub>  |   |
| <ul> <li>cla</li> <li>31</li> <li>32</li> <li>33</li> <li>34</li> <li>35</li> <li>36</li> <li>37</li> <li>38</li> <li>39</li> <li>40</li> <li>41</li> </ul>                                                                                                    | sess.java<br>}<br>}                                                                         | <pre>#arreglos.java System.out.println System.out.println System.out.println System.out.println System.out.println System.out.println</pre>                                                                    | <pre>Inumero.java ("1El barbero ("2Entra clien "3Sale client "4Esta lleno" ("5Salir del s "Elige opcion")</pre>                                                                                                    | <pre>ejercicio.java esta dormido por te"); }; istema"); ;</pre>                                    | <pre>#menubarbero.ja &amp; que es un webon");</pre>                                                                                                    | " <sub>6</sub>  |   |
| cla         31         32         33         34         35         36         37         38         39         40         41         42                                                                                                    | sess.java<br>}<br>}                                                                         | <pre>**rreglos.java System.out.println System.out.println System.out.println System.out.println System.out.println</pre>                                                                                       | <pre> numero.java<br/>"1El barbero<br/>"2Entra client<br/>"3Sale client<br/>"4Esta lleno"<br/>"5Salir del s<br/>"Elige opcion")</pre>                                                                                                    | <pre>ejercicio.java esta dormido por te"); ;; istema");</pre>                                      | <pre># *menubarbero.ja 23 que es un webon");</pre>                                                                                                    | " <sub>6</sub>  |   |
| cla         31         32         33         34         35         36         37         38         39         40         41         42 <b>Sa</b> 43         44         42 <b>Sa</b> 44         44         44                                                                                                    | sess.java<br>}<br>}<br>public c                                                             | <pre>**rreglos.java System.out.printlnn System.out.printlnn System.out.printlnn System.out.printlnn System.out.printlnn System.out.printlnn</pre>                                                              | <pre>Inumero.java (*1El barbero (*2Entra clien (*3Sale client (*4Esta lleno" (*5Salir del s "Elige opcion")</pre>                                                                                                    | <pre>ejercicio.java esta dormido por te"); e"); istema"); ;</pre>                                  | P *menubarbero.ja ⊠<br>que es un webon*);                                                                                                    | » <sub>6</sub>  |   |
| ♪ cla<br>31<br>32<br>33<br>34<br>35<br>36<br>37<br>38<br>39<br>40<br>41<br>41<br>42<br>5<br>43<br>44<br>45                                                                                                    | sess.java } public c {                                                                      | <pre>#arreglos.java System.out.println System.out.println System.out.println System.out.println System.out.println System.out.println lass arreglos</pre>                                                      | <pre> numero.java<br/>"1El barbero<br/>"2Entra client<br/>"3Sale client<br/>"4Esta lleno"<br/>"5Salir del s<br/>"Elige opcion")</pre>                                                                                                    | <pre>ejercicio.java esta dormido por te"); istema"); ;</pre>                                       | <pre>     *menubarbero.ja 33 que es un webon*); </pre>                                                                                                    | » <sub>6</sub>  |   |
| ) cla<br>31<br>32<br>33<br>34<br>35<br>36<br>37<br>38<br>39<br>40<br>41<br>42<br>42<br><b>%</b><br>43<br>44<br>45<br>46                                                                                                    | sess.java } public c {                                                                      | <pre>#arreglos.java System.out.println System.out.println System.out.println System.out.println System.out.println System.out.println lass arreglos</pre>                                                      | <pre>D numero.java "1El barbero "2Entra clien "3Sale client "4Esta lleno" "5Salir del s "Elige opcion")</pre>                                                                                                    | <pre>ejercicio.java esta dormido por te"); }; istema"); </pre>                                     | <pre>   *menubarbero.ja    x   que es un webon"); </pre>                                                                                                    | " <sub>6</sub>  |   |
| <ul> <li>cla</li> <li>31</li> <li>32</li> <li>33</li> <li>34</li> <li>35</li> <li>36</li> <li>37</li> <li>38</li> <li>39</li> <li>40</li> <li>41</li> <li>42</li> <li>43</li> <li>44</li> <li>45</li> <li>46</li> <li>47</li> <li>48</li> </ul>                                                                                                    | sess.java } public c { int nunm                                                             | <pre>warreglos.java System.out.println System.out.println System.out.println System.out.println System.out.println System.out.println lass arreglos ul;</pre>                                                  | <pre>P numero.java "1El barbero "2Entra clien "3Sale client "4Esta lleno" "5Salir del s "Elige opcion")</pre>                                                                                                    | <pre>ejercicio.java esta dormido por te"); }; istema");</pre>                                      | <pre>   *menubarbero.ja    gue es un webon"); </pre>                                                                                                    | " <sub>6</sub>  |   |
| ) cla<br>31<br>32<br>33<br>34<br>35<br>36<br>37<br>38<br>39<br>41<br>42<br>42<br>43<br>44<br>45<br>46<br>47<br>46<br>47<br>48<br>49                                                                                                    | sess.java<br>}<br>public c<br>{<br>int nunm                                                 | <pre>#arreglos.java System.out.printlnn System.out.printlnn System.out.printlnn System.out.printlnn System.out.printlnn lass arreglos ul; nt lee entero(Strin </pre>                                           | <pre> numero.java<br/>("1El barbero o<br/>"2Entra client<br/>("3Sale client<br/>("4Esta lleno"<br/>"5Salir del s<br/>"Elige opcion")</pre>                                                                                                    | <pre>ejercicio.java esta dormido por te"); ;; istema"); ;</pre>                                    | ן *menubarbero.ja צ<br>que es un webon");                                                                                                    | " <sub>6</sub>  |   |
| ) cla<br>31<br>32<br>33<br>34<br>35<br>36<br>37<br>36<br>37<br>38<br>39<br>40<br>41<br>42<br>42<br>42<br>43<br>44<br>45<br>46<br>47<br>48<br>45<br>50                                                                                                    | sess.java<br>}<br>public c<br>{<br>int nunm<br>static i<br>{                                | <pre>warreglos.java System.out.printlnn System.out.printlnn System.out.printlnn System.out.printlnn System.out.printlnn lass arreglos ul; nt lee_entero(Strin</pre>                                            | <pre>numero.java<br/>("1El barbero<br/>("2Entra client<br/>("3Sale client<br/>("4Esta lleno"<br/>("5Salir del s<br/>("Elige opcion")</pre>                                                                                                    | <pre> ejercicio.java esta dormido por te"); ; istema"); ; </pre>                                   | <pre>     *menubarbero.ja      que es un webon*); </pre>                                                                                                    | ** <sub>6</sub> |   |
| ) cla<br>31<br>32<br>33<br>34<br>36<br>36<br>37<br>38<br>36<br>37<br>38<br>39<br>40<br>41<br>42<br>42<br>43<br>44<br>45<br>46<br>47<br>48<br>45<br>50<br>50                                                                                                    | sess.java } public c { int nunm static i {                                                  | <pre>#arreglos.java System.out.println System.out.println System.out.println System.out.println System.out.println lass arreglos ul; nt lee_entero(Strin </pre>                                                | <pre> numero.java<br/>"1El barbero<br/>"2Entra clien<br/>"3Sale client<br/>"4Esta lleno"<br/>"5Salir del s<br/>"Elige opcion")</pre>                                                                                                    | <pre>ejercicio.java esta dormido por te"); ' istema"); ;</pre>                                     | <pre>  *menubarbero.ja  province  *menubarbero.ja  province  *menubarbero.j</pre> | " <sub>6</sub>  |   |
| J         cla           31         32           33         34           35         36           37         38           39         40           41         42           42         43           45         46           47         48           49         50           51         53           52         53                                                                                       | <pre>sess.java } public c { int nunm static i { InputStr Buffered </pre>                    | <pre>warreglos.java System.out.println System.out.println System.out.println System.out.println System.out.println lass arreglos ul; nt lee_entero(Strin eamReader stream = Reader br = new Bui </pre>         | <pre> numero.java<br/>(*1El barbero<br/>"2Entra client<br/>"3Sale client<br/>(*4Esta lleno"<br/>(*5Salir del s<br/>(*Elige opcion")<br/>ng msj)<br/>new InputStream<br/>feredReader(str</pre>                                                                                                    | <pre>ejercicio.java esta dormido por te"); }; istema"); ; Reader(System.in) eam):</pre>            | <pre>  *menubarbero.ja 83 que es un webon"); ; ; </pre>                                                                                                    | " <sub>6</sub>  |   |
| I         cla           31         32           33         34           35         36           36         37           38         39           40         41           42         43           45         46           47         48           59         51           Sta         52           Sta         52           Sta         54                                                            | <pre>sess.java } public c { int nunm static i InputStr Buffered</pre>                       | <pre>warreglos,java System.out.printlnn System.out.printlnn System.out.printlnn System.out.printlnn System.out.printlnn Lass arreglos ul; nt lee_entero(Strint eamReader stream = Reader br = new But </pre>   | <pre>p numero.java ("1El barbero "2Entra clien ("3Sale client ("3Sale client ("5Salir del s "Elige opcion") ng msj) new InputStream iferedReader(str</pre>                                                                                                    | <pre>ejercicio.java esta dormido por te"); ;; istema"); ; Reader(System.in) eam);</pre>            | <pre>  *menubarbero.ja 83 que es un webon*); ; ; </pre>                                                                                                    | " <sub>6</sub>  |   |
| J       cla         311       32         333       34         355       36         367       38         399       40         41       45         42       43         44       44         45       50         50       50         50       52         52       53         54       55                                                                                                    | <pre>sess.java } public c { int nunm static i { InputStr Buffered String c </pre>           | <pre>warreglos.java System.out.printlnn System.out.printlnn System.out.printlnn System.out.printlnn System.out.printlnn lass arreglos ul; nt lee_entero(Strin eamReader stream = Reader br = new Bur ad;</pre> | <pre>numero.java "1El barbero "2Entra clien "3Sale client "3Sale client "4Esta lleno" "5Salir del s "Elige opcion") ng msj) new InputStream fferedReader(str</pre>                                                                                                    | <pre>     ejercicio.java esta dormido por te");     istema"); ;  Reader(System.in) eam);  T </pre> | <pre>  *menubarbero.ja  providenta  providenta providenta providen</pre> | ₽ <sub>6</sub>  |   |
| J         cla           311         32           333         34           355         36           377         38           361         377           38         36           40         42           42         43           45         46           477         48           509         51           520         52           521         53           555         556           575         567 | <pre>sess.java } public c { int nunm static i { InputStr Buffered String c int aux;</pre>   | <pre>warreglos.java System.out.printlnn System.out.printlnn System.out.printlnn System.out.printlnn System.out.printlnn lass arreglos ul; nt lee_entero(Strin eamReader stream = Reader stream = Reader;</pre> | <pre>p numero.java "1El bareco "2Entra clien "3Sale client "4Esta lleno" "5Salir del s "Elige opcion") ng msj) new InputStream iferedReader(str</pre>                                                                                                    | <pre>ejercicio.java esta dormido por te"); };  Reader(System.in) eam); </pre>                      | <pre>  *menubarbero.ja  province  *menubarbero.ja  *menubarbero.ja  province  ************************************</pre>                                                                                                    | " <sub>6</sub>  |   |
| )         classifier           31         32           33         34           35         36           377         38           383         39           40         42           42         43           44         45           46         47           47         48           499         52           52         53           54         55           55         56           57         58     | <pre>sess.java } public c { int nunn static i InputStr Buffered String c int aux; try</pre> | <pre>warreglos.java System.out.printlnn System.out.printlnn System.out.printlnn System.out.printlnn System.out.printlnn lass arreglos ul; nt lee_entero(Strin eamReader stream = Reader br = new Bur ad;</pre> | <pre>P numero.java (*1El barbero "2Entra clien "3Sale client "4Esta lleno" "5Salir del s (*Elige opcion") ng msj) new InputStream fferedReader(str</pre>                                                                                                    | <pre>ejercicio.java esta dormido por te"); }; istema"); ; Reader(System.in) eam); </pre>           | <pre>  *menubarbero.ja 83 que es un webon"); ; ; </pre>                                                                                                    | " <sub>6</sub>  |   |

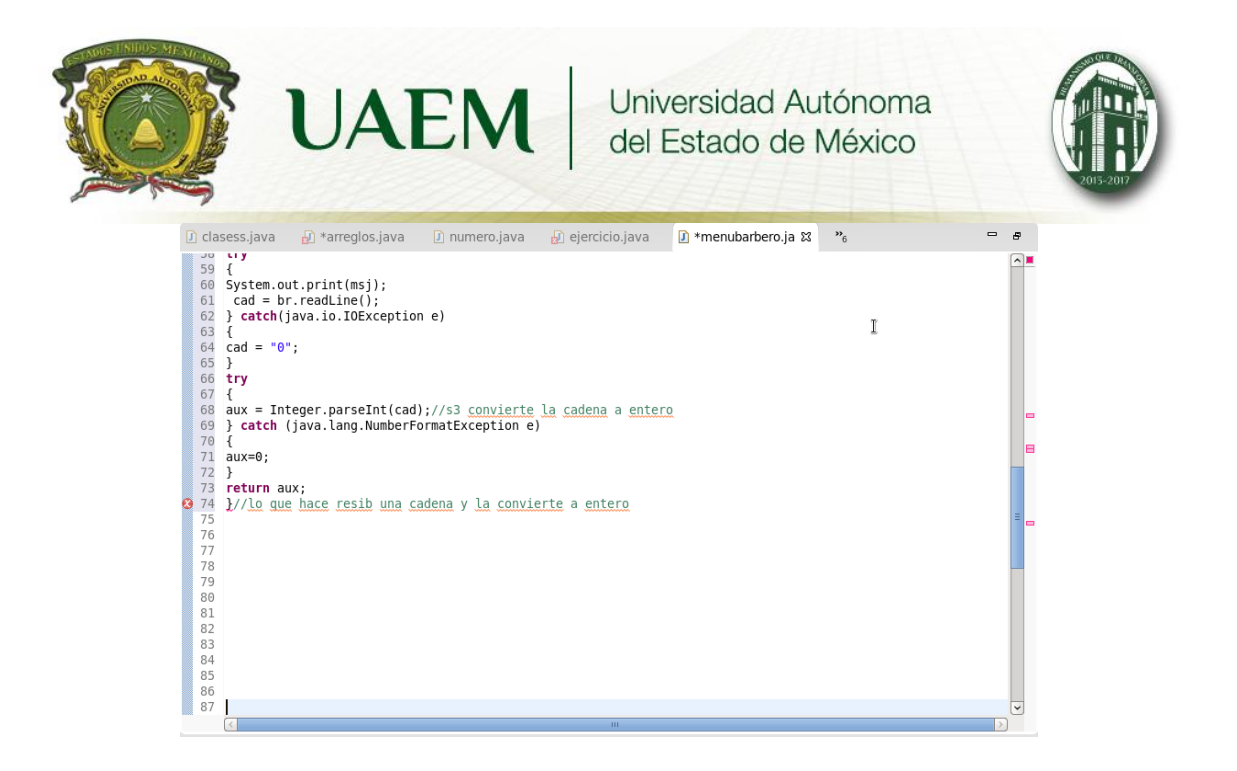

## Practica

Realizar un menu con operaciones, donde se selecciona una y tiene que hacer la operacion

🗊 menubarbero.java 🛛 🕽 \*operaciones.java 🕱 🔬 arreglos.java package miproyecto; 1 import java io. \*;//biblioteca que sirve para la entreda de datos y vizualizacion a traves de la pantalla 2 3 public class operaciones {//inicia la clase principal 4 5 6 7⊝ public static void main(String[]args){//inicia el metodo principal 8 //declaracion de variable 9 variable var1=new variable();//cracion de una nueva calse de tipo variable 10 //int opcion=0; 11 //int a=5.b=8: //int suma, resta, multiplicacion, division; 13 //inicialixacion y declaracion de clases 14 15 //cuerpo System.out.println("OPERACIONES BASICAS"); 16 17 18 19 20 21 22 System.out.println("menu"); System.out.println("1.-SUMA"); System.out.println("2.-RESTA"); System.out.println("2. hESTA 7, System.out.println("3.-MULTIPLICACION"); System.out.println("4.-DIVISION"); System.out.println("Salir del sistema"); 23 24 25 26 27 System.out.println("pulsa la opcion"); var1.opcion=lee\_entero("\n"); switch (var1.opcion){ case 1: 28 System.out.println("1.-SUMA"); 29 var1.a=lee\_entero("dame el valor de a\n");

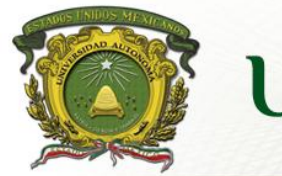

UNIVERSIDATION UNIVERSIDAD AUTÓNOMA del Estado de México

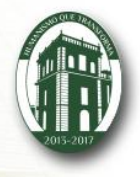

| 🗊 menubarb                                                                                                    |                                                                                                    |   |
|----------------------------------------------------------------------------------------------------|----------------------------------------------------------------------------------------------------|---|
|                                                                                                    | ero.java 🛽 🗊 *operaciones.java 🕱 🛃 arreglos.java                                                                                                    | - |
| 30                                                                                                    | <pre>System.out.println("el valor de a es :\n" + (varl.a));</pre>                                                                                                    |   |
| 31                                                                                                    | <pre>var1.b=lee entero("dame el valor de b es:\n" +(var1.b));</pre>                                                                                                    |   |
| 32                                                                                                    | System. <i>out</i> .println("el valor de a es :\n" + (var1.a));                                                                                                    |   |
| 33                                                                                                    | <pre>var1.resultado =var1.a+var1.b;</pre>                                                                                                    |   |
| 34                                                                                                    | <pre>System.out.println("la suma es: " +(var1.resultado));</pre>                                                                                                    |   |
| 35                                                                                                    | break;                                                                                                    |   |
| 36                                                                                                    | case 2:                                                                                                    |   |
| 37                                                                                                    | Variateeentero("dame et valor de a(n");                                                                                                    |   |
| 30                                                                                                    | System. Out. printing et valor de les : $(n + (val1.d));$                                                                                                    |   |
| 40                                                                                                    | System.out.println("el valor de a es :\n" + (varl.a));                                                                                                    |   |
| 41                                                                                                    | varl.resultado =varl.a-varl.b;                                                                                                    |   |
| 42                                                                                                    | <pre>System.out.println("la resta es: " +(var1.resultado));</pre>                                                                                                    |   |
| 43                                                                                                    | break;                                                                                                    |   |
| 44                                                                                                    | case 3:                                                                                                    |   |
| 45                                                                                                    | <pre>var1.a=lee_entero("dame el valor de a\n");</pre>                                                                                                    | T |
| 46                                                                                                    | System.out.println("el valor de a es :\n" + (var1.a));                                                                                                    | * |
| 47                                                                                                    | System enterol value et value de 2 es (h + (val.0));                                                                                                    |   |
| 40                                                                                                    | varl resultado =varl a*varl b:                                                                                                    |   |
| 50                                                                                                    | System. <i>out</i> .println("la multiplicacion es: " +(var1.resultado)):                                                                                                    |   |
| 51                                                                                                    | break;                                                                                                    |   |
| 52                                                                                                    | case 4:                                                                                                    |   |
| 53                                                                                                    | <pre>var1.a=lee_entero("dame el valor de a\n");</pre>                                                                                                    |   |
| 54                                                                                                    | System. <i>out</i> .println("el valor de a es :\n" + (var1.a));                                                                                                    |   |
| 55                                                                                                    | varl.b=lee_entero("dame el valor de b es:\n" +(varl.b));                                                                                                    |   |
| 57                                                                                                    | yarl resultado =varl a/varl b:                                                                                                    |   |
| 58                                                                                                    | System out println("la division es: " +(varl resultado)):                                                                                                    |   |
|                                                                                                    |                                                                                                    |   |
| 🚺 menub                                                                                                    | arbero.java 📝 *operaciones.java 🛱 🔂 arreglos.java                                                                                                    | - |
| 59                                                                                                    | break;                                                                                                    |   |
| 60                                                                                                    |                                                                                                    |   |
| 61                                                                                                    | x                                                                                                    |   |
| 61<br>62                                                                                                    | , 1                                                                                                    |   |
| 61<br>62<br>63                                                                                                    | }                                                                                                    |   |
| 61<br>62<br>63<br>64                                                                                                    | }                                                                                                    |   |
| 61<br>62<br>63<br>64<br>659                                                                                                    | <pre>} static int lee_entero(String msj)//inicia la funcion lee entero</pre>                                                                                                    |   |
| 61<br>62<br>63<br>64<br>65<br>66<br>66                                                                                                    | <pre>} static int lee_entero(String msj)//inicia la funcion lee entero {</pre>                                                                                                    |   |
| 61<br>62<br>63<br>64<br>65⊕<br>66<br>67<br>68                                                                                                    | <pre>} static int lee_entero(String msj)//inicia la funcion lee entero { InputStreamReader_stream = new_InputStreamReader(System in);</pre>                                                                                                    |   |
| 61<br>62<br>63<br>64<br>65⊖<br>66<br>67<br>68<br>69                                                                                                    | <pre>} static int lee_entero(String msj)//inicia la funcion lee entero { InputStreamReader stream = new InputStreamReader(System.in); BufferedReader br = new BufferedReader(stream);</pre>                                                                                                    |   |
| 61<br>62<br>63<br>64<br>65⊕<br>66<br>67<br>68<br>69<br>70                                                                                                    | <pre>} static int lee_entero(String msj)//inicia la funcion lee entero { InputStreamReader stream = new InputStreamReader(System.in); BufferedReader br = new BufferedReader(stream);</pre>                                                                                                    |   |
| 61<br>62<br>63<br>64<br>65⊖<br>66<br>67<br>68<br>69<br>70<br>71                                                                                                    | <pre>} static int lee_entero(String msj)//inicia la funcion lee entero { InputStreamReader stream = new InputStreamReader(System.in); BufferedReader br = new BufferedReader(stream); String cad;</pre>                                                                                                    |   |
| 61<br>62<br>63<br>64<br>65<br>66<br>67<br>68<br>69<br>70<br>71<br>72<br>72                                                                                                   | <pre>} static int lee_entero(String msj)//inicia la funcion lee entero { InputStreamReader stream = new InputStreamReader(System.in); BufferedReader br = new BufferedReader(stream); String cad; int aux;</pre>                                                                                                    |   |
| 61<br>62<br>63<br>64<br>65<br>66<br>67<br>68<br>69<br>70<br>71<br>72<br>73<br>74                                                                                             | <pre>} static int lee_entero(String msj)//inicia la funcion lee entero { InputStreamReader stream = new InputStreamReader(System.in); BufferedReader br = new BufferedReader(stream); String cad; int aux; try</pre>                                                                                                    |   |
| 61<br>62<br>63<br>64<br>65<br>66<br>67<br>68<br>69<br>70<br>71<br>72<br>73<br>74<br>75                                                                                       | <pre>} static int lee_entero(String msj)//inicia la funcion lee entero { InputStreamReader stream = new InputStreamReader(System.in); BufferedReader br = new BufferedReader(stream); String cad; int aux; try {</pre>                                                                                                    |   |
| 61<br>62<br>63<br>64<br>65<br>66<br>67<br>68<br>69<br>70<br>71<br>72<br>73<br>74<br>75<br>76                                                                                 | <pre>} static int lee_entero(String msj)//inicia la funcion lee entero { InputStreamReader stream = new InputStreamReader(System.in); BufferedReader br = new BufferedReader(stream); String cad; int aux; try { System.out.print(msj); </pre>                                                                                                    | Ť |
| 61<br>62<br>63<br>64<br>65<br>66<br>67<br>68<br>69<br>70<br>71<br>72<br>73<br>74<br>75<br>76<br>77                                                                           | <pre>static int lee_entero(String msj)//inicia la funcion lee entero {     InputStreamReader stream = new InputStreamReader(System.in);     BufferedReader br = new BufferedReader(stream);     String cad;     int aux;     try     {         System.out.print(msj);         cad = br.readLine();     } }</pre>                                                                                                    | I |
| 61<br>62<br>63<br>64<br>65<br>66<br>67<br>68<br>69<br>70<br>71<br>72<br>73<br>74<br>75<br>76<br>77<br>78<br>72<br>20                                                         | <pre>static int lee_entero(String msj)//inicia la funcion lee entero {     InputStreamReader stream = new InputStreamReader(System.in);     BufferedReader br = new BufferedReader(stream);     String cad;     int aux;     try     {         System.out.print(msj);         cad = br.readLine();     } catch(java.io.IOException e) </pre>                                                                                                    | I |
| 61<br>62<br>63<br>64<br>65<br>66<br>67<br>68<br>69<br>70<br>71<br>72<br>73<br>74<br>75<br>76<br>77<br>78<br>79<br>82                                                         | <pre>static int lee_entero(String msj)//inicia la funcion lee entero {     InputStreamReader stream = new InputStreamReader(System.in);     BufferedReader br = new BufferedReader(stream);     String cad;     int aux;     try     {         System.out.print(msj);         cad = br.readLine();     } catch(java.io.IOException e)     {         catch(java.io.IOException e)     } }</pre>                                                                                                    | I |
| 61<br>62<br>63<br>64<br>65<br>66<br>67<br>68<br>69<br>70<br>71<br>72<br>73<br>74<br>75<br>76<br>77<br>78<br>79<br>80<br>81                                                   | <pre>static int lee_entero(String msj)//inicia la funcion lee entero {     InputStreamReader stream = new InputStreamReader(System.in);     BufferedReader br = new BufferedReader(stream);     String cad;     int aux;     try     {         System.out.print(msj);         cad = br.readLine();         } catch(java.io.IOException e)         {         cad = "0";         } }</pre>                                                                                                    | I |
| 61<br>62<br>63<br>64<br>65<br>66<br>67<br>68<br>69<br>70<br>71<br>72<br>73<br>74<br>75<br>76<br>77<br>78<br>80<br>81<br>82                                                   | <pre> } static int lee_entero(String msj)//inicia la funcion lee entero {     InputStreamReader stream = new InputStreamReader(System.in);     BufferedReader br = new BufferedReader(stream);     String cad;     int aux;     try     {         System.out.print(msj);         cad = br.readLine();         } catch(java.io.IOException e)         {         cad = "0";         }         try     }     } } </pre>                                                                                                    | I |
| 61<br>62<br>63<br>64<br>65<br>66<br>67<br>68<br>69<br>70<br>71<br>72<br>73<br>74<br>75<br>76<br>77<br>78<br>79<br>80<br>81<br>82<br>83                                       | <pre>static int lee_entero(String msj)//inicia la funcion lee entero {     InputStreamReader stream = new InputStreamReader(System.in);     BufferedReader br = new BufferedReader(stream);     String cad;     int aux;     try     {         system.out.print(msj);         cad = br.readLine();         catch(java.io.IOException e)         {         cad = "0";         }         try         {         }     }     } }</pre>                                                                                                    | I |
| 61<br>62<br>63<br>64<br>65<br>66<br>67<br>68<br>69<br>70<br>71<br>72<br>73<br>74<br>75<br>76<br>77<br>78<br>79<br>80<br>81<br>82<br>83<br>84                                 | <pre> } static int lee_entero(String msj)//inicia la funcion lee entero { InputStreamReader stream = new InputStreamReader(System.in); BufferedReader br = new BufferedReader(stream); String cad; int aux; try { System.out.print(msj); cad = br.readLine(); } catch(java.io.IOException e) { cad = "0"; } try { aux = Integer.parseInt(cad); } </pre>                                                                                                    | Ι |
| 61<br>62<br>63<br>64<br>65<br>66<br>67<br>68<br>69<br>70<br>71<br>72<br>73<br>74<br>75<br>76<br>77<br>78<br>79<br>80<br>81<br>82<br>83<br>84<br>85                           | <pre> } static int lee_entero(String msj)//inicia la funcion lee entero {     InputStreamReader stream = new InputStreamReader(System.in);     BufferedReader br = new BufferedReader(stream);     String cad;     int aux;     try     {         System.out.print(msj);         cad = br.readLine();         catch(java.io.IOException e)         {         cad = "0";         }         try         {         cad = "0";         }         try         {         cad = neteronextine(cad);         catch (java.lang.NumberFormatException e)     } } </pre>                                                                                                    | I |
| € 61<br>62<br>63<br>64<br>65<br>66<br>67<br>68<br>69<br>70<br>71<br>72<br>73<br>74<br>75<br>76<br>77<br>75<br>76<br>77<br>78<br>80<br>81<br>82<br>83<br>84<br>85<br>86<br>87 | <pre> } static int lee_entero(String msj)//inicia la funcion lee entero {     InputStreamReader stream = new InputStreamReader(System.in);     BufferedReader br = new BufferedReader(stream);     String cad;     int aux;     try     {</pre>                                                                                                    | I |
| 61<br>62<br>63<br>64<br>65<br>66<br>67<br>68<br>69<br>70<br>71<br>72<br>73<br>74<br>75<br>75<br>75<br>76<br>77<br>78<br>80<br>81<br>82<br>83<br>84<br>85<br>86<br>87<br>20   | <pre> } static int lee_entero(String msj)//inicia la funcion lee entero {     InputStreamReader stream = new InputStreamReader(System.in);     BufferedReader br = new BufferedReader(stream);     String cad;     int aux;     try     {         System.out.print(msj);         cad = br.readLine();         catch(java.io.IOException e)         {         cad = "0";         }         try         {         catch (java.io.IOException e)         {         aux = Integer.parseInt(cad);         } catch (java.lang.NumberFormatException e)         {         aux = Integer.parseInt(cad);         aux = Integer.parseInt(cad);         aux=0;         aux=0;         aux.     } } </pre> | I |

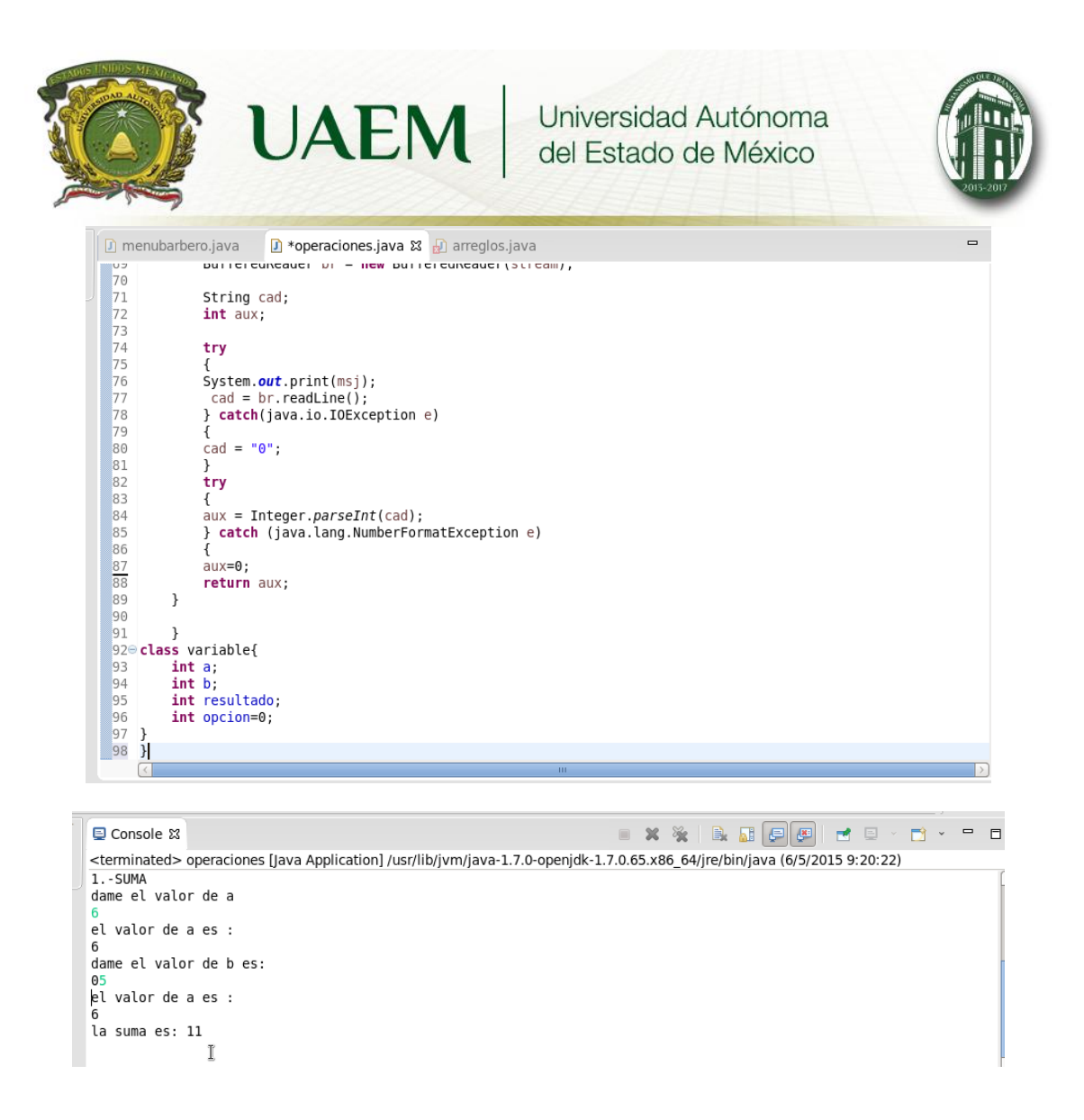

## PRACTICA 2 INSTALACION DE XAMPP

PROPOSITO: el proyecto XAMPP permite instalar en Linux el servidor Web Apache, MySQL, PHP y Perl, esta diseñado especificamente para desarrolladores Web. Si lo instala en Red Hat o Fedora le permite crear un servidoe web totalmente funional para el sistema local o de red e iniciar el desarrollo de sus aplicaciones con facilidad.

## ALCANCES:

Configurar una red local

Inciar, los servicios de XAMPP

Vizualizar una pagina web en la red local

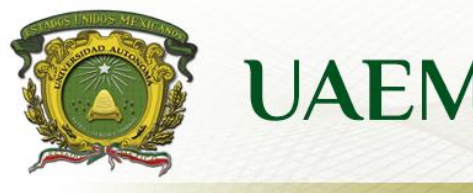

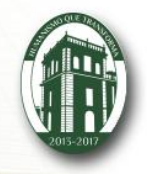

**REQUERIMIENTOS** 

Sistema operativo centos v.6.5

## XAMPP

Ambos de 32 o 64 bits (dependiendo la arquitectura)

## INSTRUCCIONES

Realiza la descarga de XAMPP y copiala en el escritorio, ua vez hecha esta actividad. Copia el archivo ejecutable en el directorio opt, ademas asigana los permisos necesarios para que el archivo pueda ser ejecutado con chmod, luego inicia la ejecucion.

## Fig. 1 Se copia xampp en opt

| 🗵 rocio@localhost:/opt/lampp/htdocs/practicaxampp _ 🗆 🗙                          |   |
|----------------------------------------------------------------------------------|---|
| Archivo Editar Ver Buscar Terminal Ayuda                                         |   |
| eclipse-java-luna-SR2-linux-gtk-x86_64.tar.gz                                    |   |
| jdk1.8.0_40                                                                      |   |
| rn<br>xampp-linux-5 6 8-A-installer run                                          |   |
| xampp-linux-x64-5.6.8-0-installer.run                                            |   |
| <pre>[rocio@localhost opt]\$ chmod a+x xampp-linux-5.6.8-0-installer.run</pre>   |   |
| [rocio@localhost opt]\$ ./xampp-linux-5.6.8-0-installer.run                      |   |
| <pre>[rocio@localhost opt]\$ ./xampp-linux-x64-5.6.8-0-installer.run</pre>       |   |
| [rocio@localhost opt]\$ su                                                       |   |
| Contrasena:                                                                      |   |
| hash: corazon: no se encontró la orden                                           |   |
| [root@localhost opt]# ./xampp-linux-5.5.24-0-installer.run                       |   |
| bash: ./xampp-linux-5.5.24-0-installer.run: No existe el fichero o el directorio |   |
| [root@localhost opt]# ls                                                         |   |
| eclipse                                                                          | = |
| eclipse-java-luna-SR2-linux-gtk-x86_64.tar.gz                                    |   |
| ]dK1.8.0_40                                                                      | 1 |
| ru<br>yampplinuy-5.6.8-0-installer run                                           |   |
| xampp-linux-x64-5.6.8-0-installer.run                                            |   |
| <pre>[root@localhost opt]# chmod a+x xampp-linux-x64-5.6.8-0-installer.run</pre> |   |
| [root@localhost opt]# ./xampp-linux-x64-5.6.8-0-installer.run                    |   |
| [root@localhost opt]# ls                                                         | ~ |

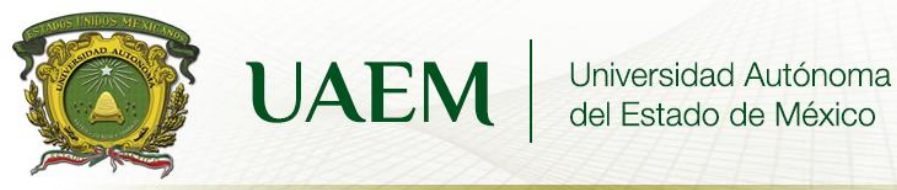

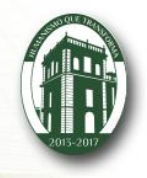

Fig.2 Ejecucion de XAMPP

| 8           | Setup                                               | _ × |
|-------------|-----------------------------------------------------|-----|
|             | Setup - XAMPP<br>Welcome to the XAMPP Setup Wizard. |     |
|             |                                                     |     |
| a<br>a<br>a |                                                     | re  |
| a           |                                                     |     |
| bitnami     |                                                     |     |
|             | < Back Next > Cance                                 | el  |

Fig. 3 Instalación de XAMPP

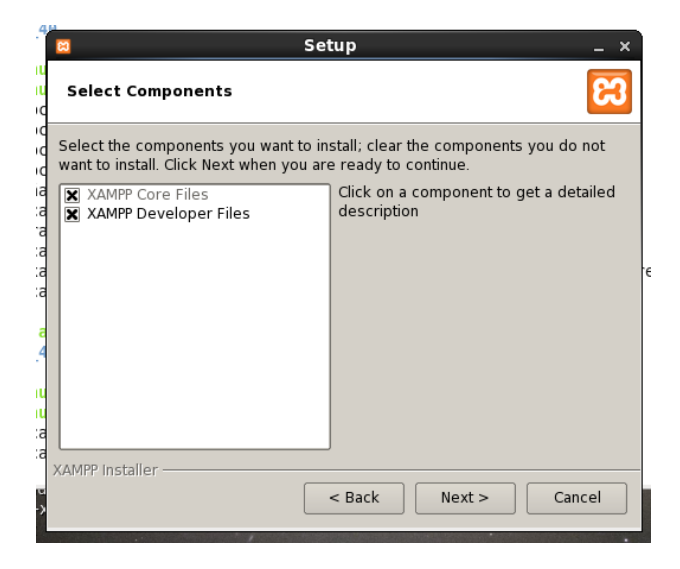

Fig.4 Instalacion se XAMPP

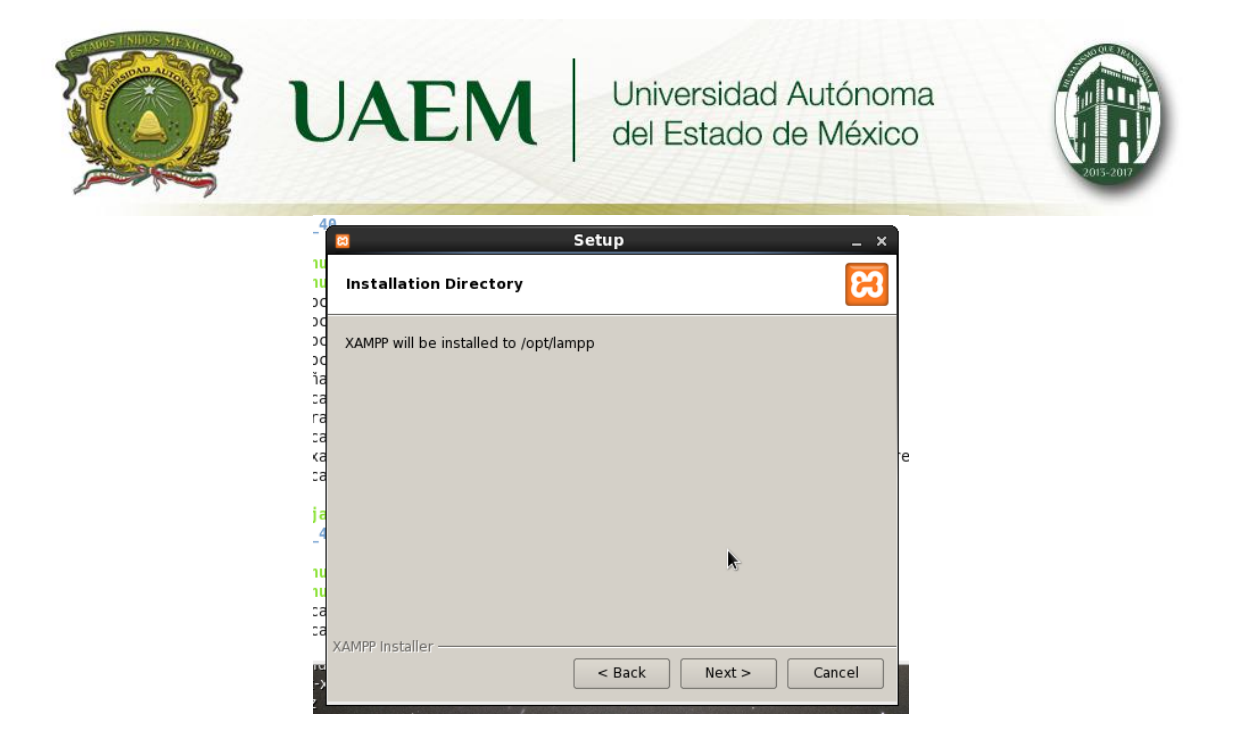

Fig. 5 Instalación de XAMPP

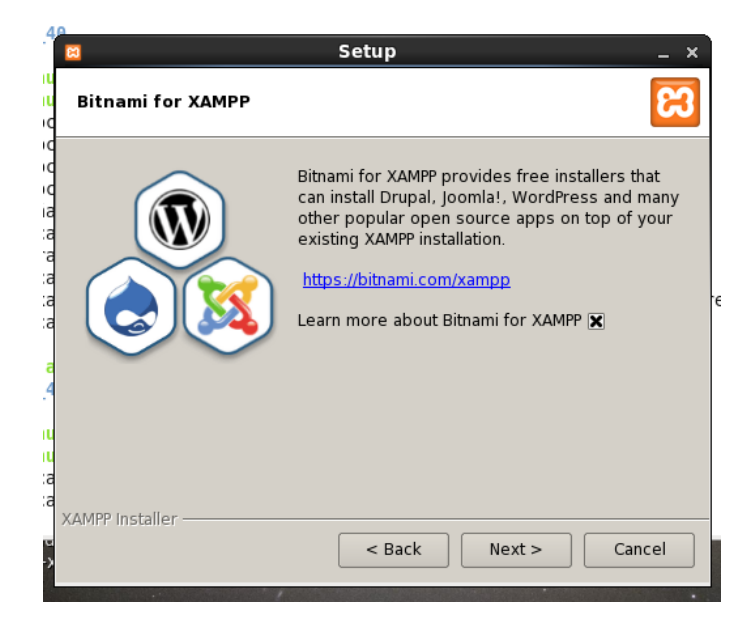

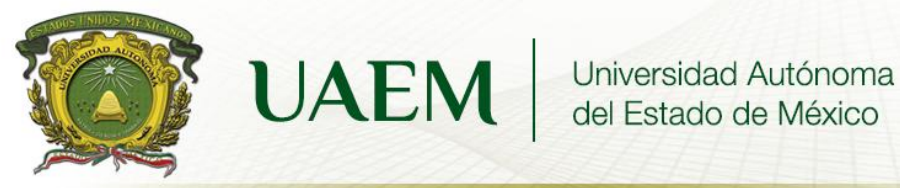

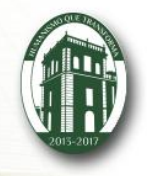

Fig.6 Instalacion de XAMPP

| 🛛 Setup                                                        | _ × _  | Ì |
|----------------------------------------------------------------|--------|---|
| Ready to Install                                               | 8      |   |
| Setup is now ready to begin installing XAMPP on your computer. |        |   |
|                                                                |        |   |
|                                                                |        |   |
|                                                                |        | e |
|                                                                |        |   |
|                                                                |        |   |
|                                                                |        |   |
| XAMPP Installer<br><pre></pre>                                 | Cancel |   |
|                                                                |        |   |

Fig.7 Instalacion de XAMPP

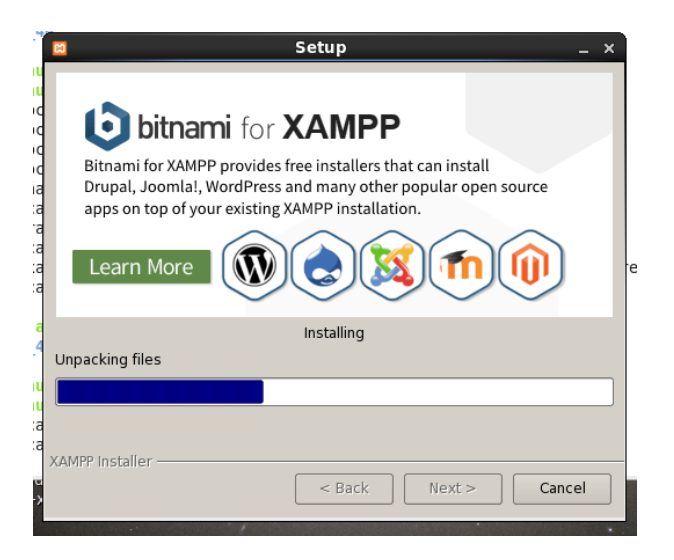

Fig.8 Instalacion de XAMPP

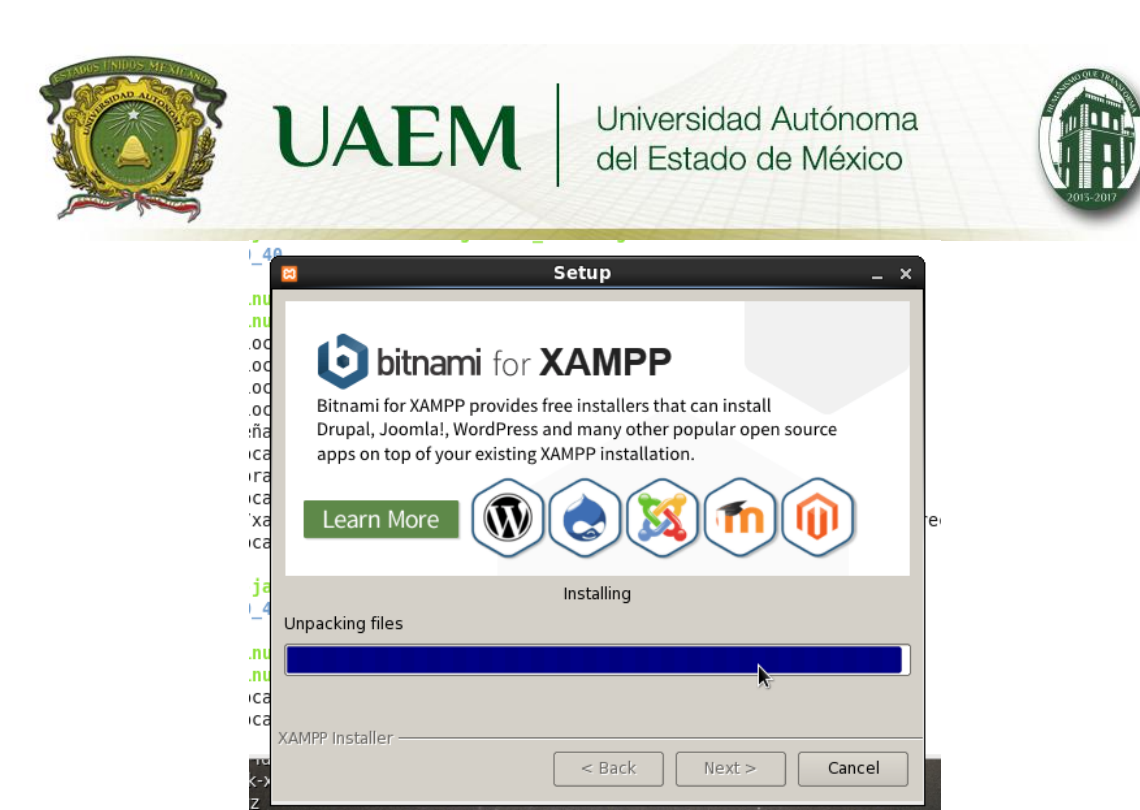

Fig.9 Se finaliza la instalacion

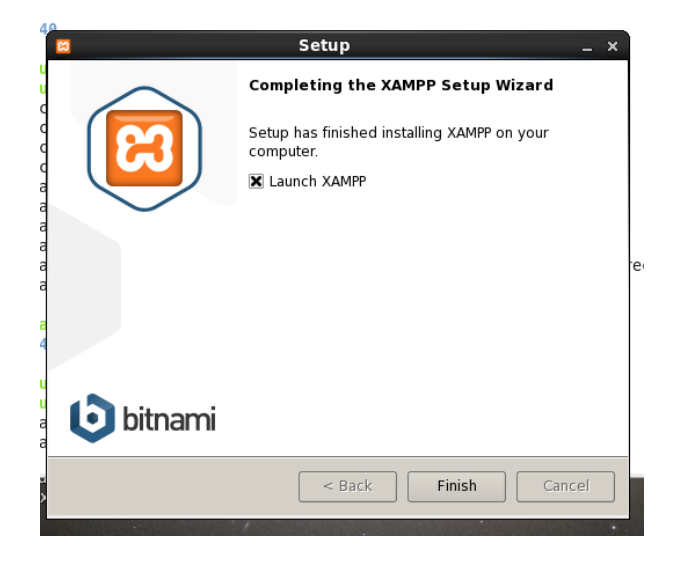

Fig.10 Pantalla de inicio de XAMPP

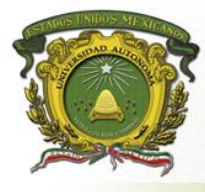

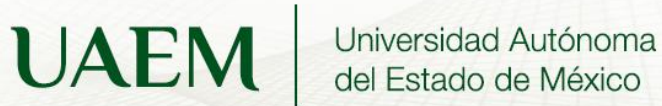

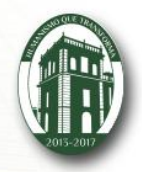

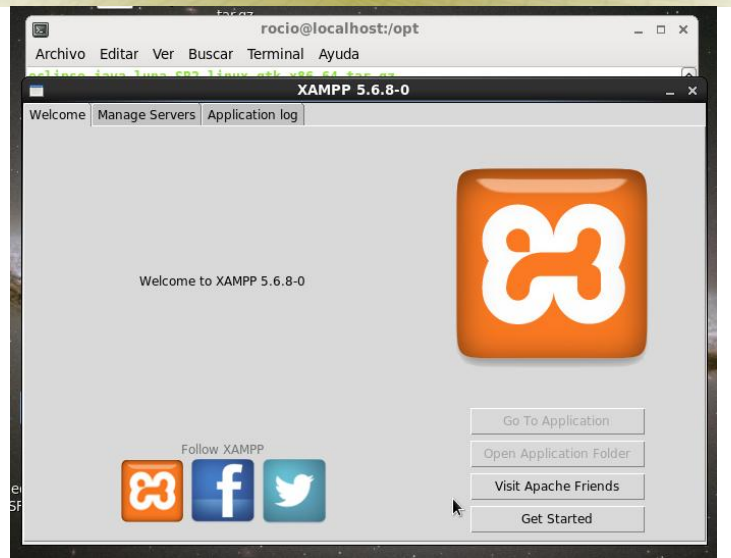

Fig.11 Activamos los servicios de XAMPP

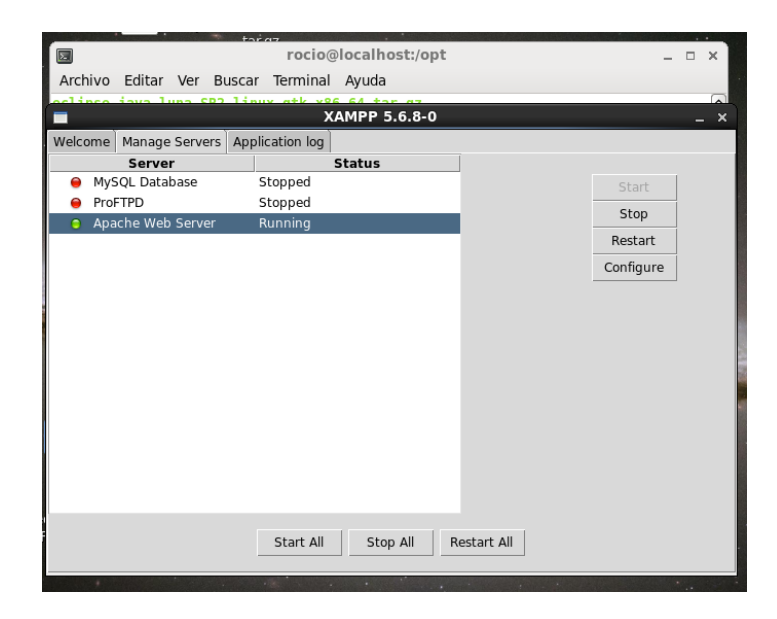

Fig.12 Entramos al localhost

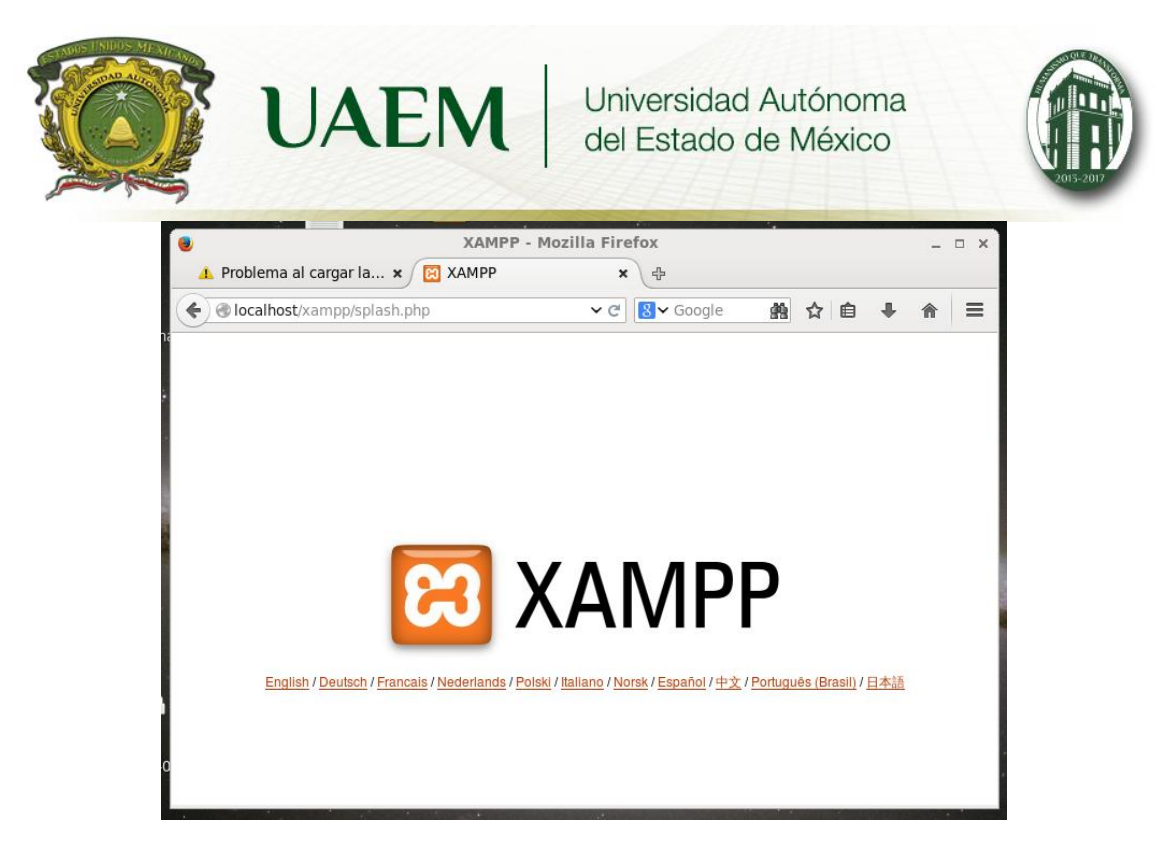

Fig.13 Entramos a la carpeta lampp, despues a htdocs donde creamos una carpeeta llama practicaxampp y se creo un archivo llamado ejemplo.php.

|   |           |        |       |         | MOZ        | па нгето   | х                 |              |     | -      |
|---|-----------|--------|-------|---------|------------|------------|-------------------|--------------|-----|--------|
| P | E         |        | rocio | @local  | host:/opt/ | lampp/htd  | ocs/practicaxamp  | p .          | _ 0 | ×      |
|   | Archivo   | Editar | Ver   | Buscar  | Terminal   | Ayuda      |                   |              |     |        |
| 1 | jdk1.8.0  | 40     |       |         |            |            |                   |              |     | ^      |
| 7 | lampp     |        |       |         |            |            |                   |              |     |        |
|   | xampp-li  | nux-5. | 6.8-0 | -insta  | ller.run   |            |                   |              |     |        |
|   | xampp-li  | nux-x6 | 4-5.6 | .8-0-i  | nstaller.  | run        |                   |              |     |        |
|   | [root@lo  | calhos | t opt | ]# cd ] | la,pp      |            |                   |              |     |        |
|   | bash: cd  | : la,p | p: No | existe  | e el fich  | ero o el d | irectorio         |              |     |        |
|   | [root@lo  | calhos | t opt | ]# cd ` | lampp      |            |                   |              |     |        |
|   | [root@lo  | calhos | t lam | pp]# l: | 5          |            |                   |              |     |        |
|   | apache2   |        | htdoc | s li    | censes     |            | php               | uninstall    |     |        |
|   | bin       |        | icons | log     | gs         |            | phpmyadmin        | uninstall.da | t   |        |
|   | build     |        | img   | mai     | n          |            | proftpd           | var          |     |        |
|   | cgi-bin   |        | inclu | de mai  | nager-lin  | ux-x64.run | properties.ini    | xampp        |     |        |
|   | ctlscrip  | t.sh   | info  | mai     | nual       |            | RELEASENOTES      |              |     |        |
|   | docs      |        | lampp | moo     | dules      |            | sbin              |              |     |        |
|   | error     |        | lib   | mys     | sql        |            | share             |              |     |        |
|   | etc       |        | libex | ec pea  | ar         |            | temp              |              |     |        |
|   | [root@lo  | calhos | t lam | pp]# co | d htdocs   |            |                   |              |     |        |
|   | [root@lo  | calhos | t htd | ocs]# r | nkdir pra  | ctica xamp | р                 |              |     |        |
|   | mkdir: n  | o se p | uede  | crear ( | el directo | orio «xamp | p»: El fichero ya | existe       |     |        |
|   | [root@lo  | calhos | t htd | ocs]# I | nkdir pra  | cticaxampp |                   |              |     | =      |
|   | [root@lo  | calhos | t htd | ocs]# ( | cd practi  | caxampp    |                   |              |     |        |
|   | [[root@lo | cathos | t pra | cticaxa | ampp]# vi  | ejemplo.p  | hp                |              |     |        |
|   | [root@lo  | cathos | t pra | cticaxa | amppj#     |            |                   |              |     | $\sim$ |

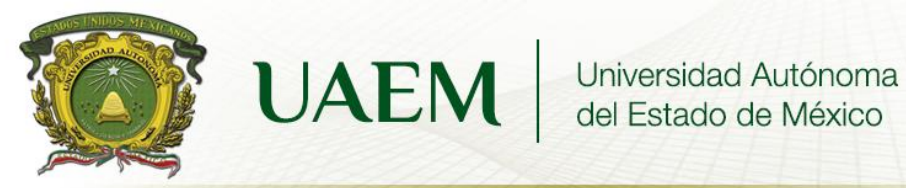

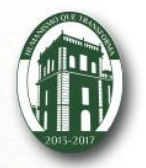

Fig.14 Escribimos un codigo donde se crea una pagina web que dice bienvenidos a mi pagina

|                                                                                                    |        | racio |         | ost (ost ( | ampp/htdocc/prosticovampp |                           |
|----------------------------------------------------------------------------------------------------|--------|-------|---------|------------|---------------------------|---------------------------|
| E.                                                                                                    |        | rocio | Call    | iost:/opt/ |                           | ~ ·                       |
| Archivo                                                                                                 | Editar | Ver   | Buscar  | Terminal   | Ayuda                     |                           |
| php</td <td></td> <td></td> <td></td> <td></td> <td></td> <td><math>\left[ \uparrow \right]</math></td> |        |       |         |            |                           | $\left[ \uparrow \right]$ |
| echo "bi                                                                                                | enveni | do a  | mi pagi | na web";   |                           |                           |
| ?>                                                                                                    |        |       |         |            |                           |                           |
| ~                                                                                                    |        |       |         |            |                           |                           |
| ~                                                                                                    |        |       |         |            |                           |                           |
| ~                                                                                                    |        |       |         |            |                           |                           |
| ~                                                                                                    |        |       |         |            |                           |                           |
| ~                                                                                                    |        |       |         |            |                           |                           |
| ~                                                                                                    |        |       |         |            |                           |                           |
| ~                                                                                                    |        |       |         |            |                           |                           |
| ~                                                                                                    |        |       |         |            |                           |                           |
| ~                                                                                                    |        |       |         |            |                           | =                         |
| ~                                                                                                    |        |       |         |            |                           |                           |
| ~                                                                                                    |        |       |         |            |                           |                           |
| ~                                                                                                    |        |       |         |            |                           |                           |
| ~                                                                                                    |        |       |         |            |                           |                           |
| 2                                                                                                    |        |       |         |            |                           |                           |
| ~                                                                                                    |        |       |         |            |                           |                           |
| ~                                                                                                    |        |       |         |            |                           |                           |
| ~                                                                                                    |        |       |         |            |                           |                           |
| ~                                                                                                    |        |       |         |            |                           |                           |
| ~                                                                                                    |        |       |         |            |                           |                           |
| "ejemplo                                                                                                | .php"  | 3L, 4 | 4C      |            |                           | ~                         |

Fig.15 Dentro de localhost buscamos nuestra carpeta que se creo en htdocs y la seleccionamos

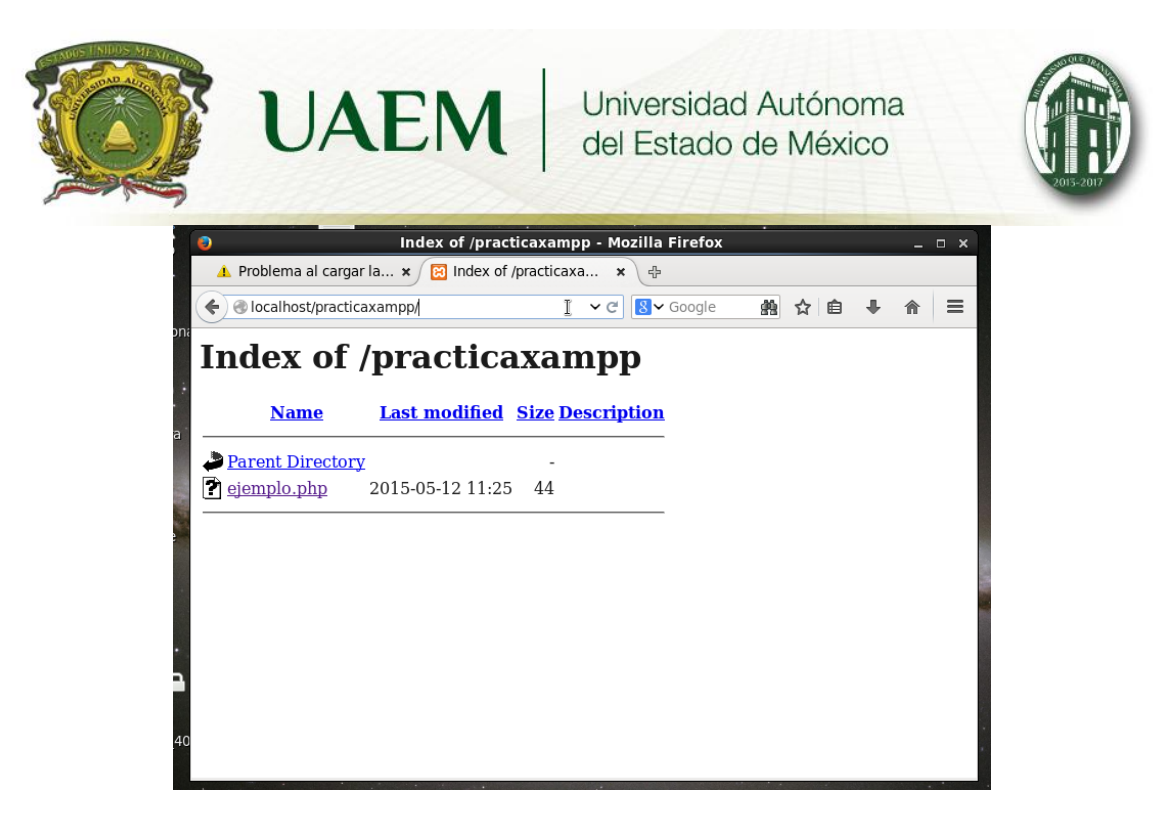

Fig.16 Se muestra nuestra primer pagina

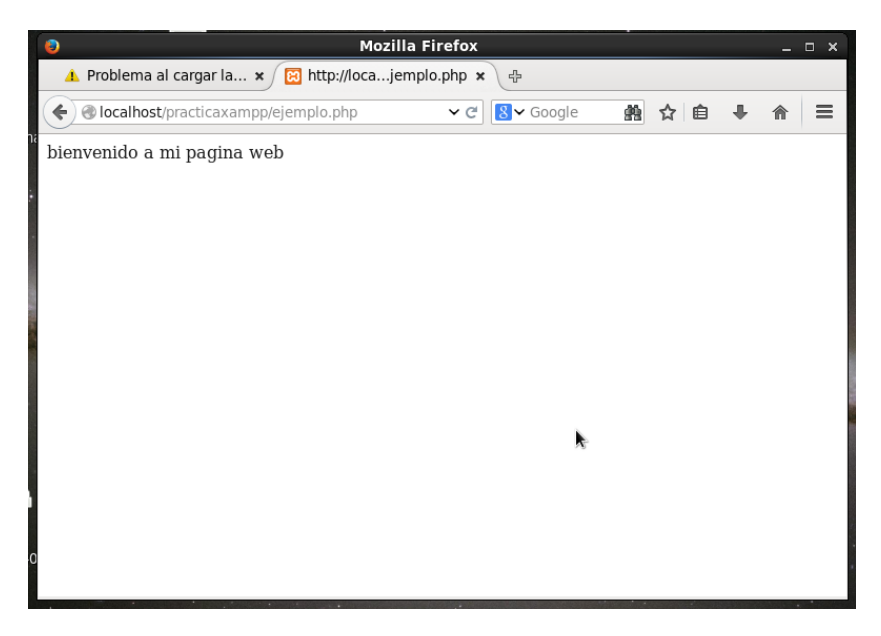